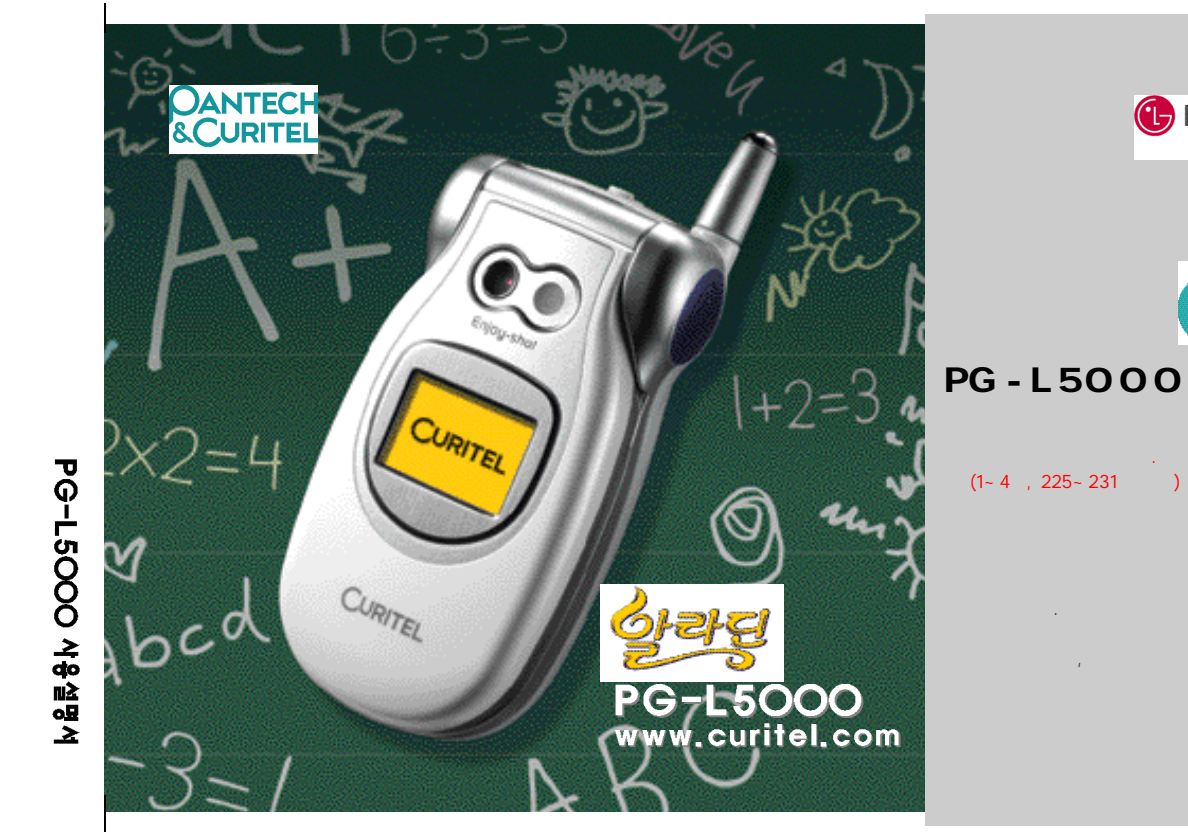

🕒 LG TeleCom

역국인을 위한 페이지 for Foreigner

가

•

가

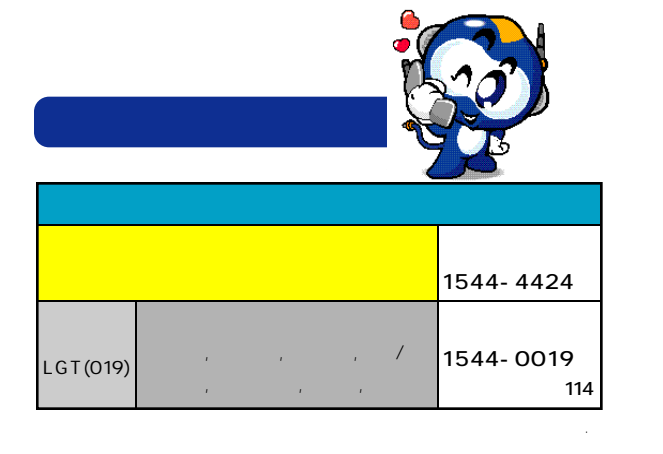

.

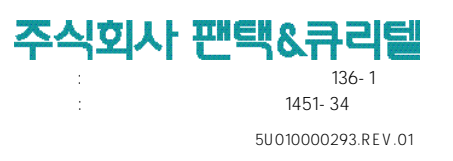

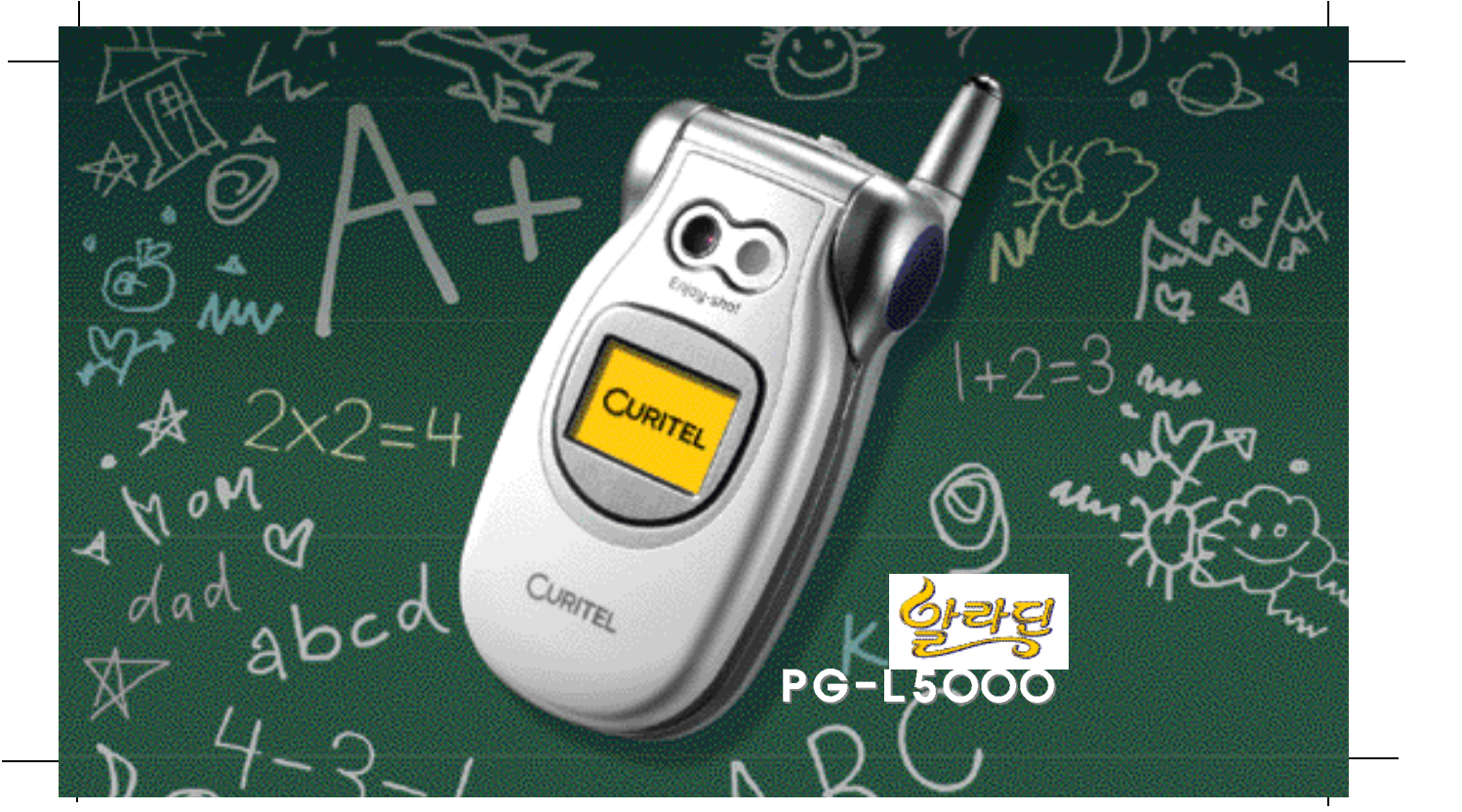

( ) .(225 )

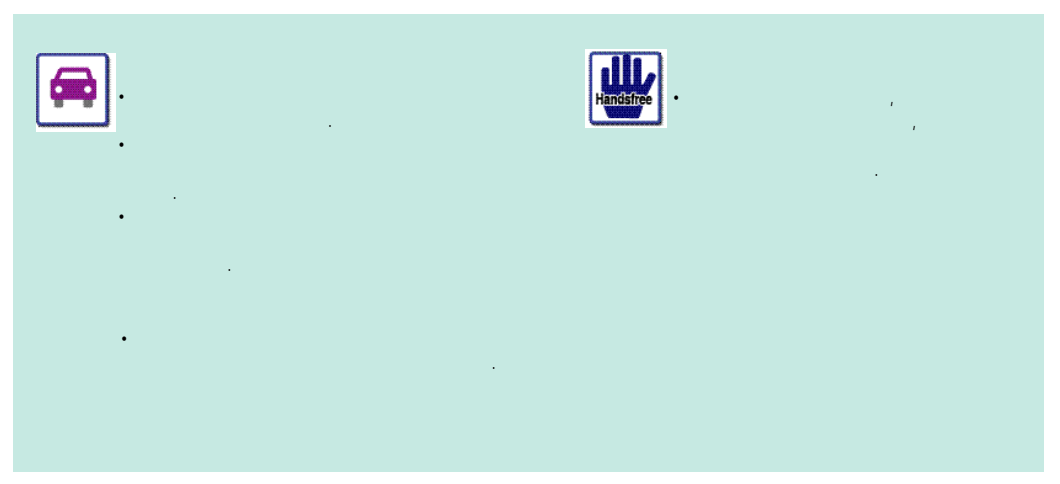

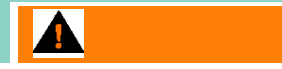

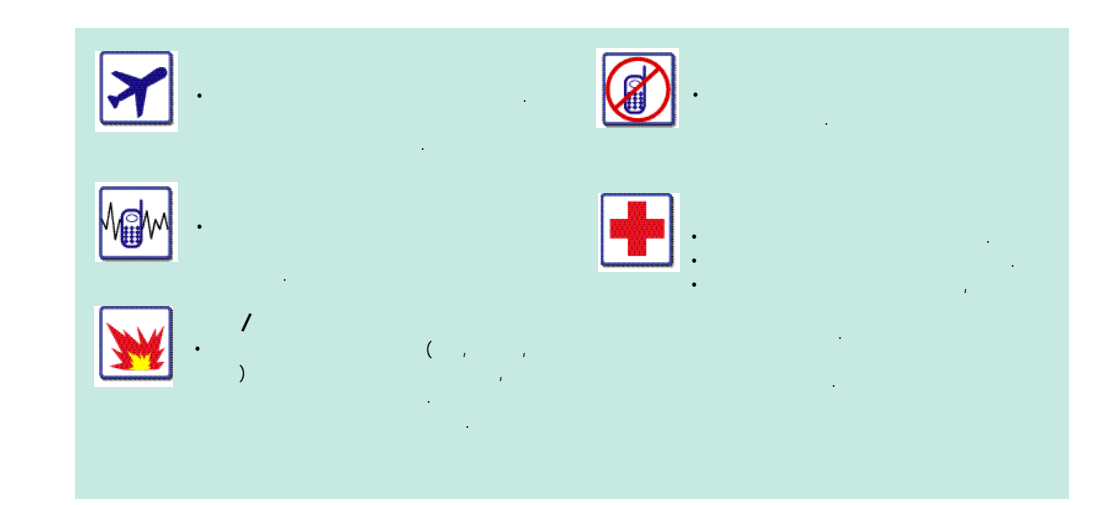

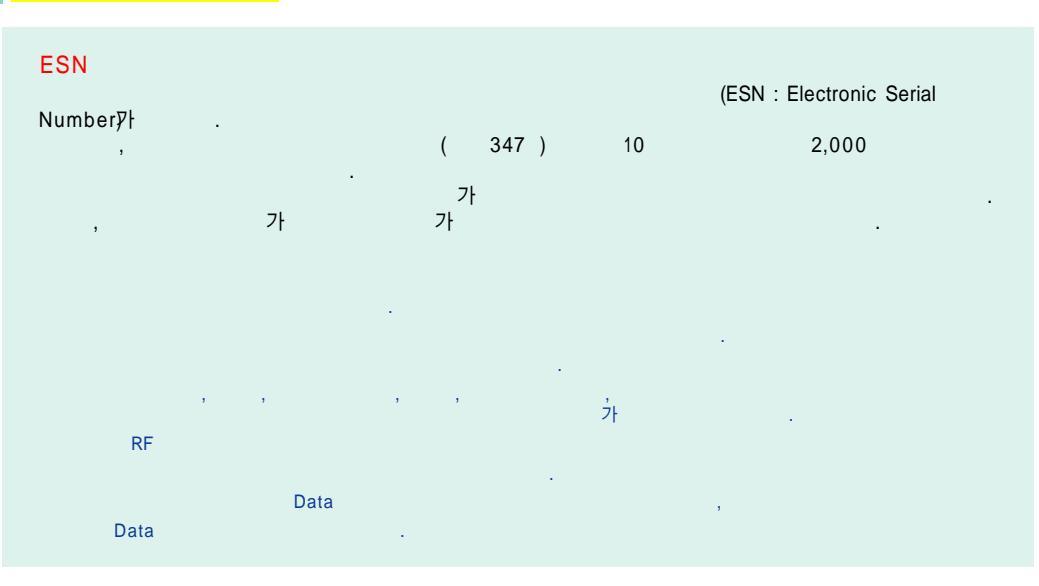

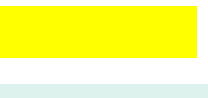

Δ

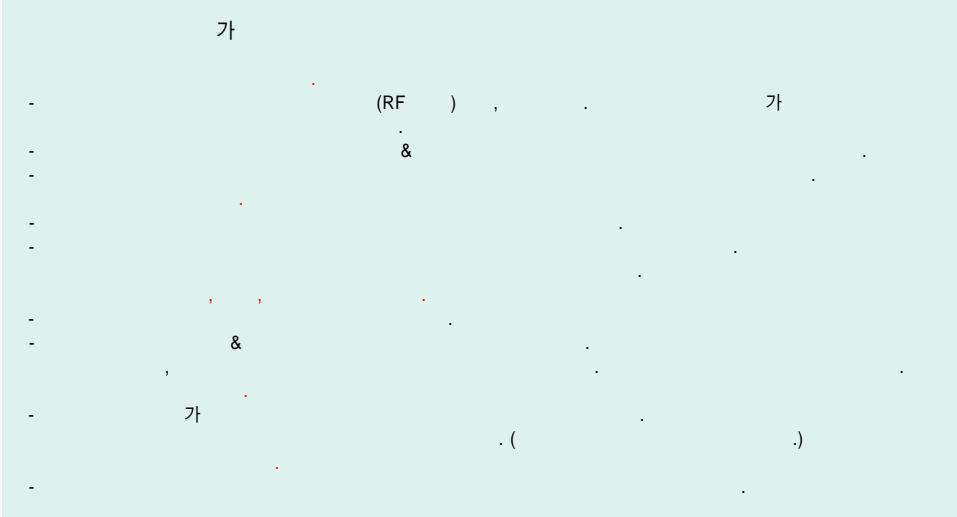

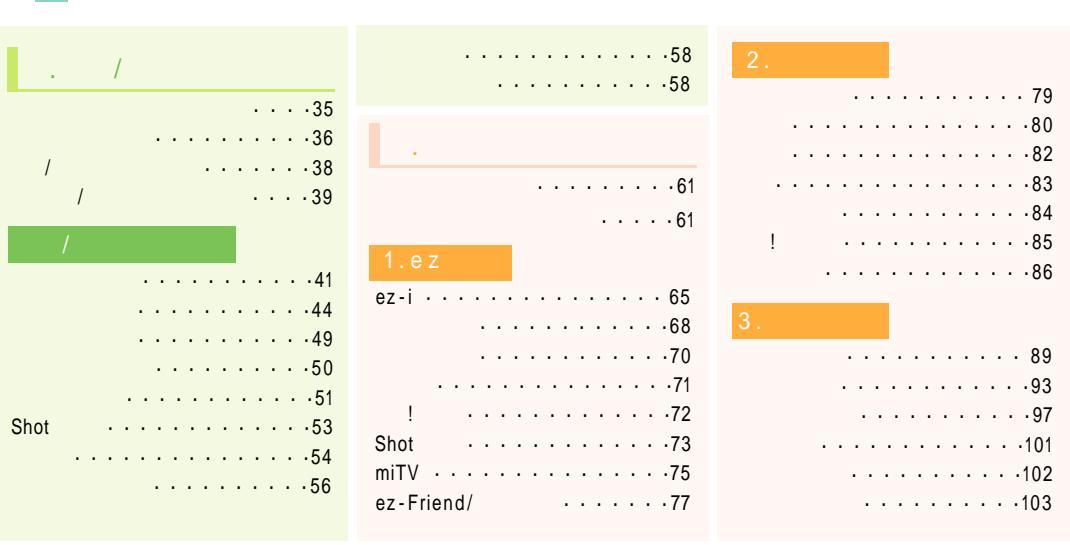

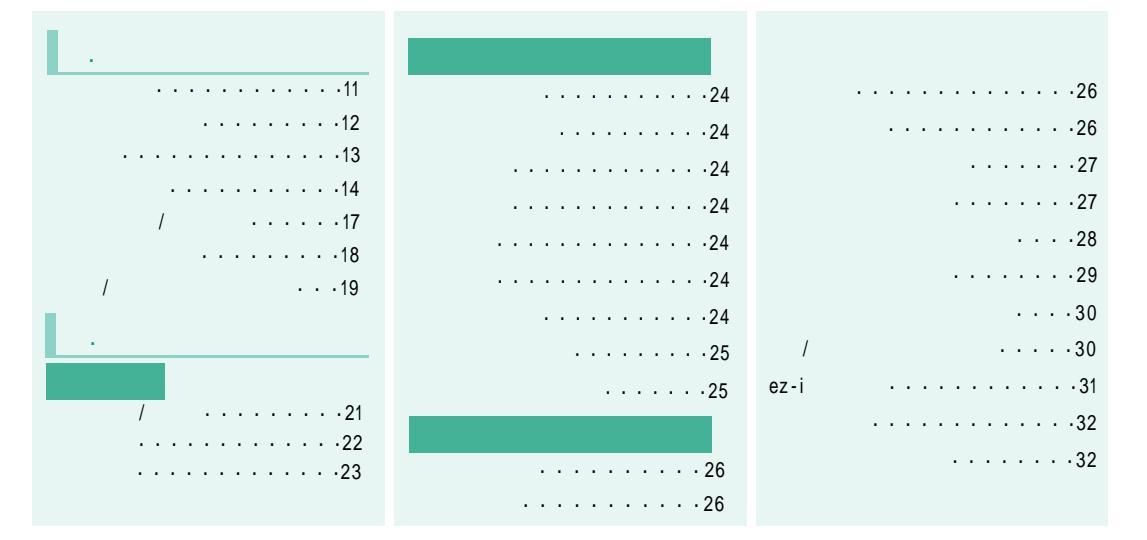

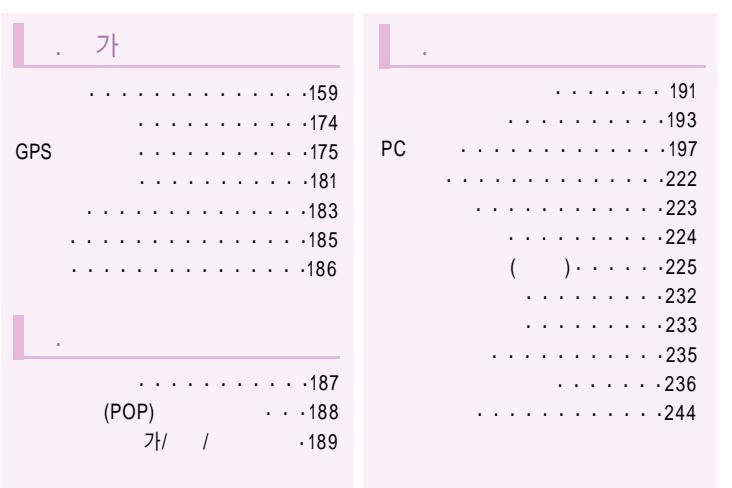

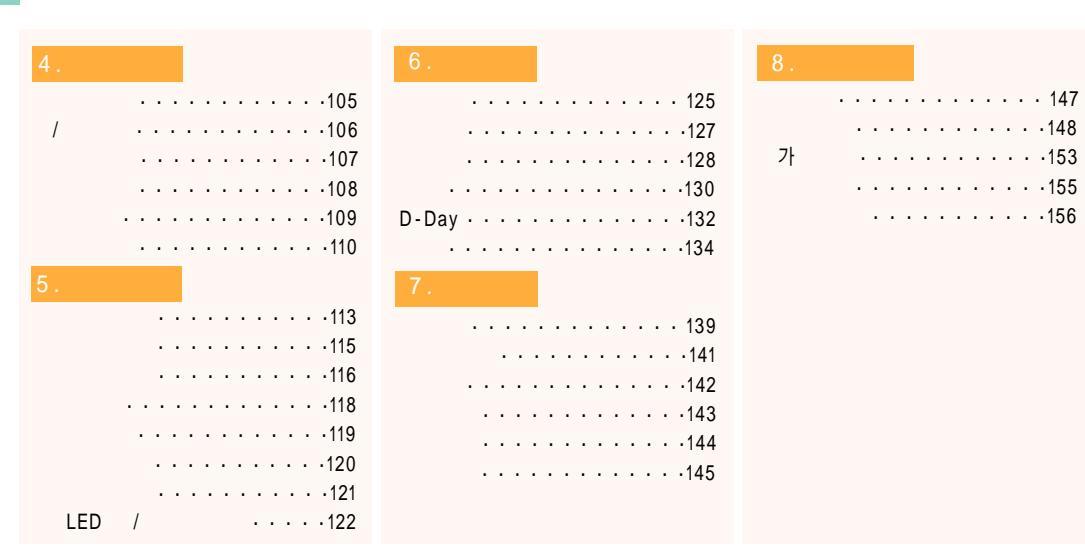

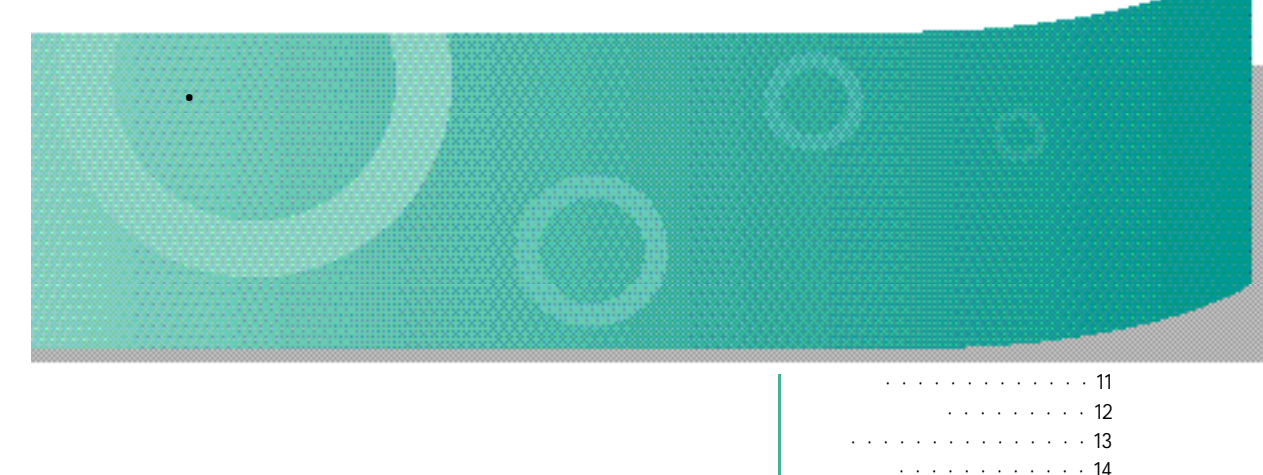

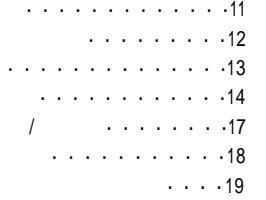

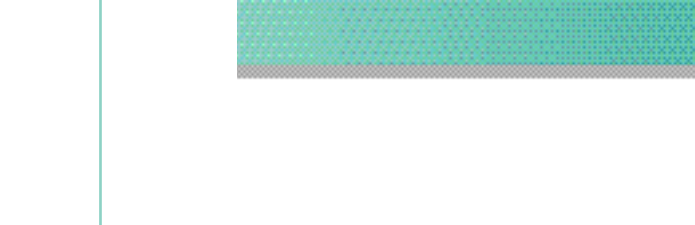

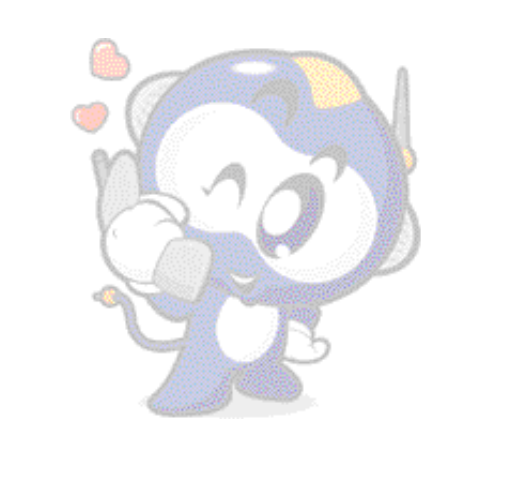

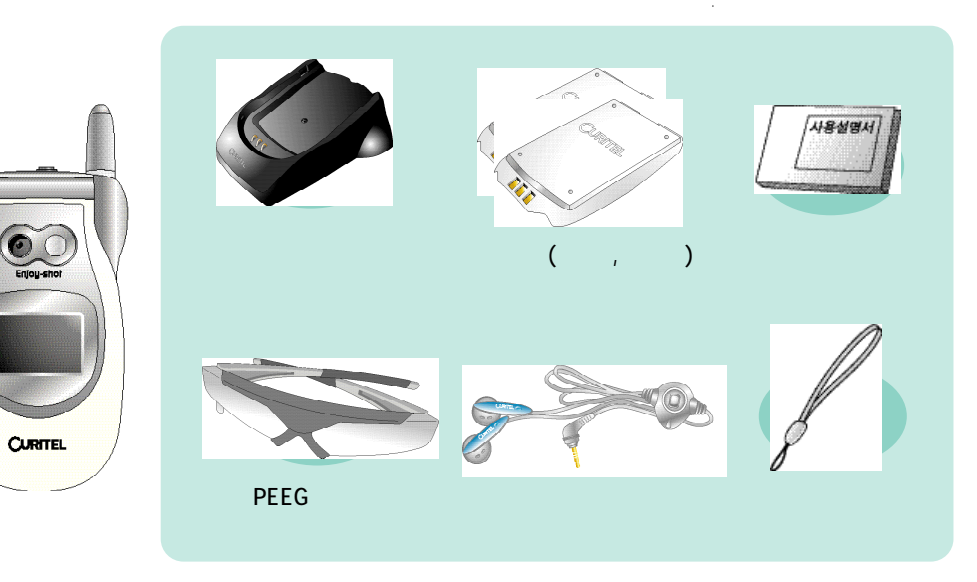

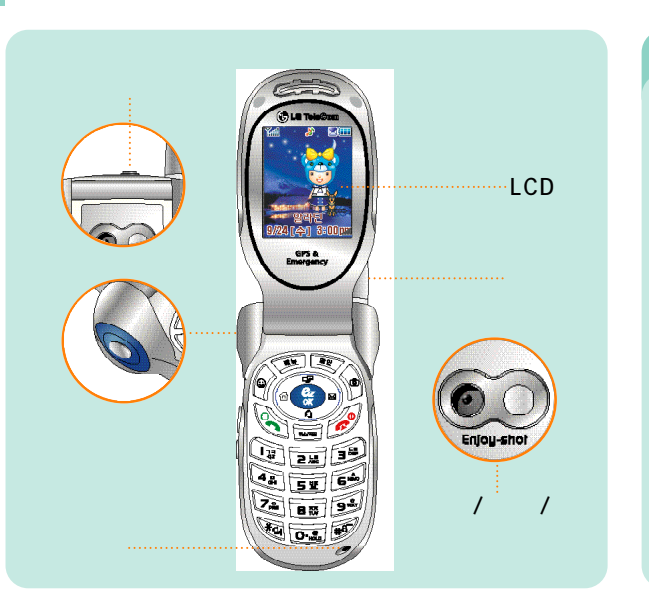

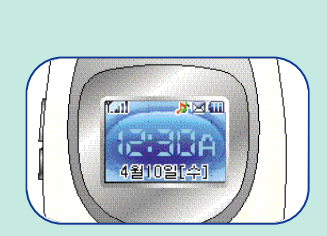

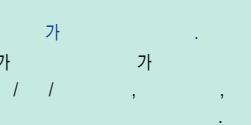

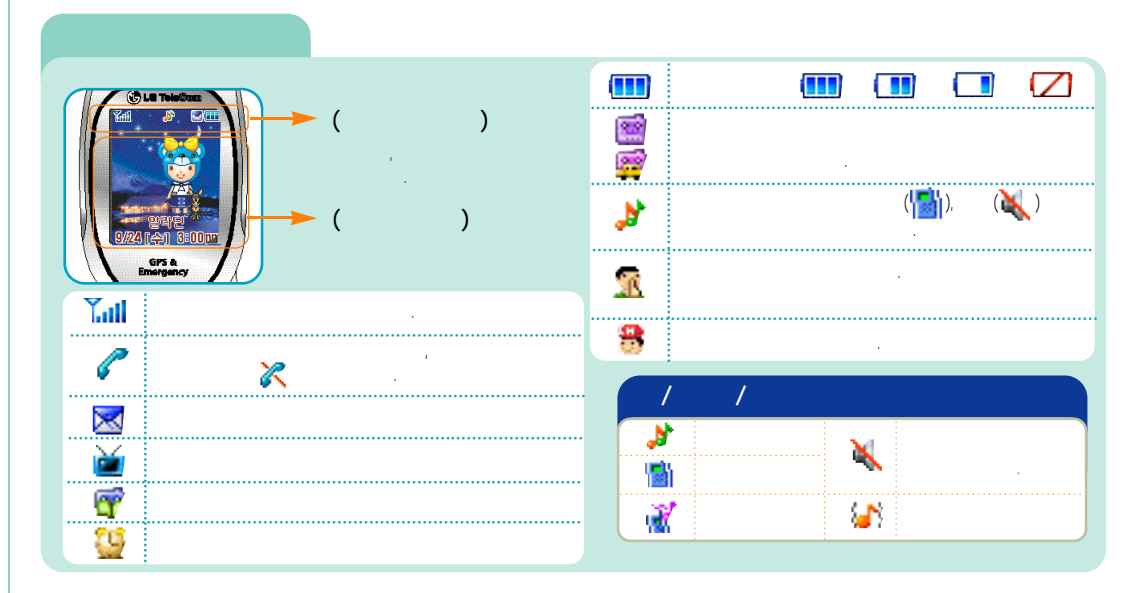

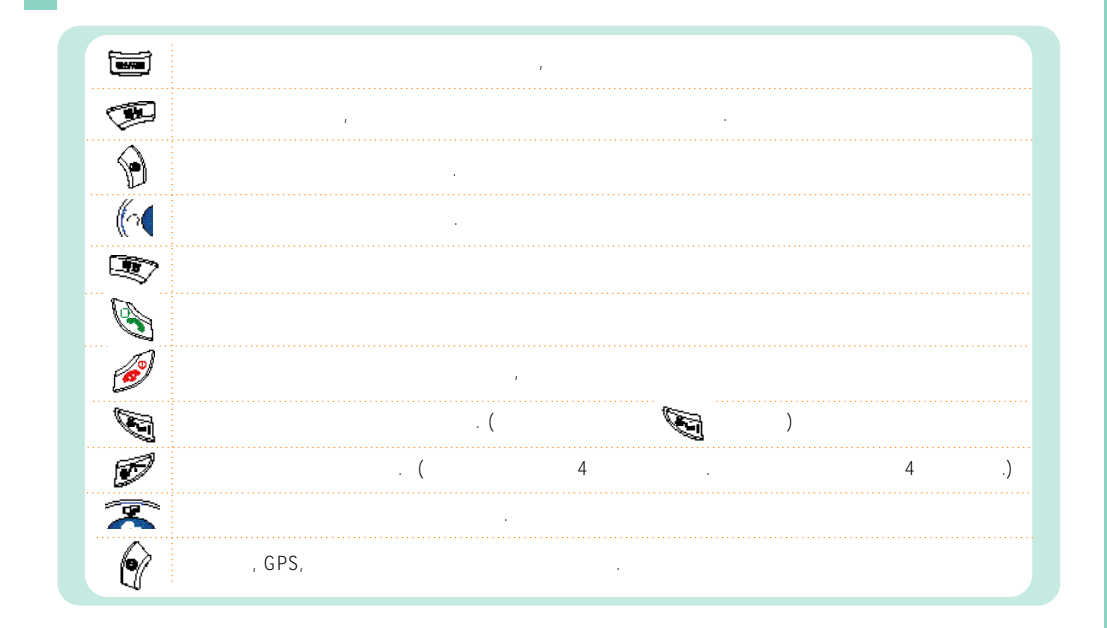

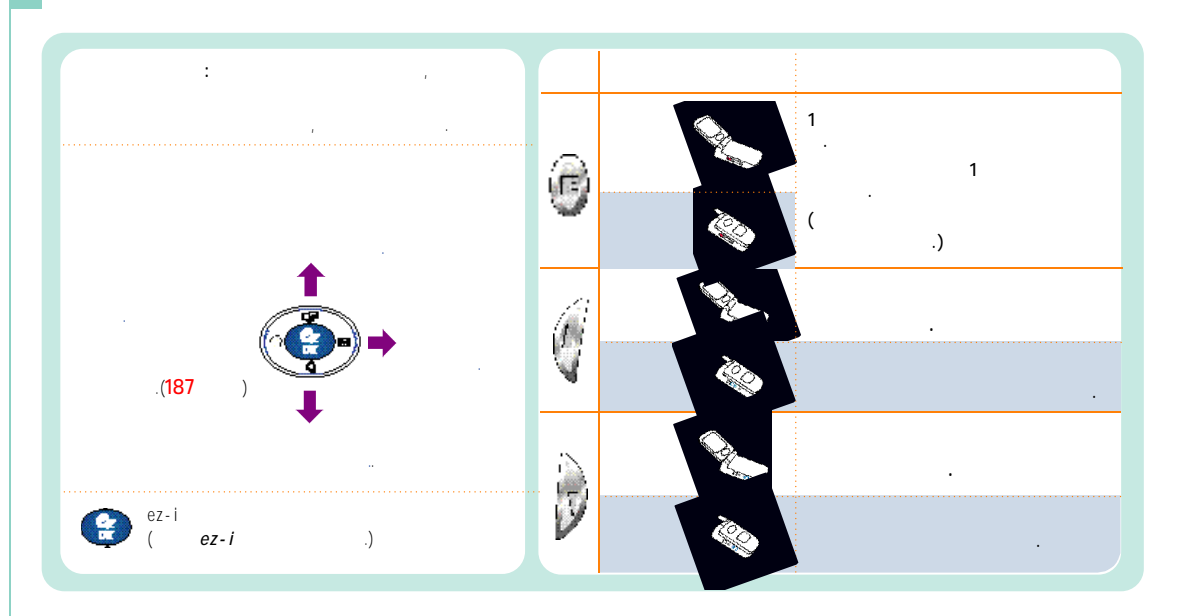

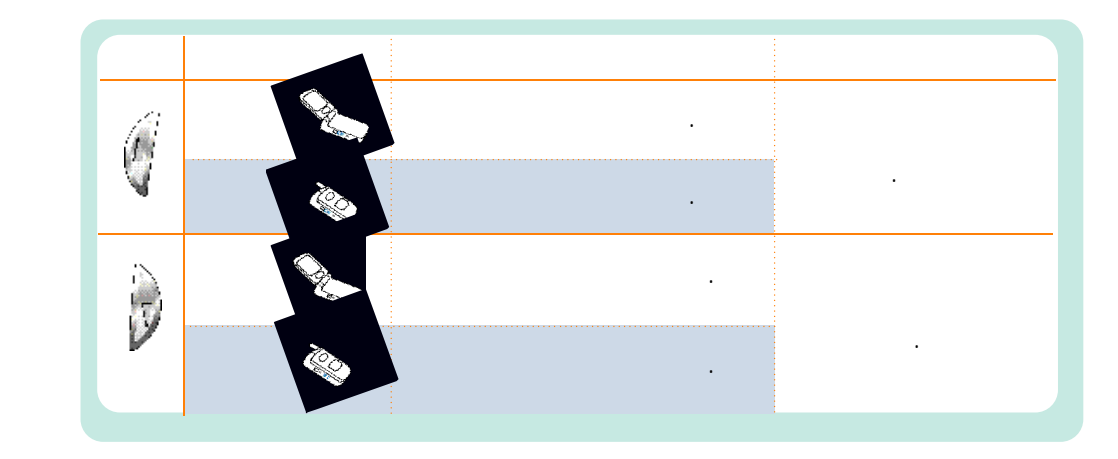

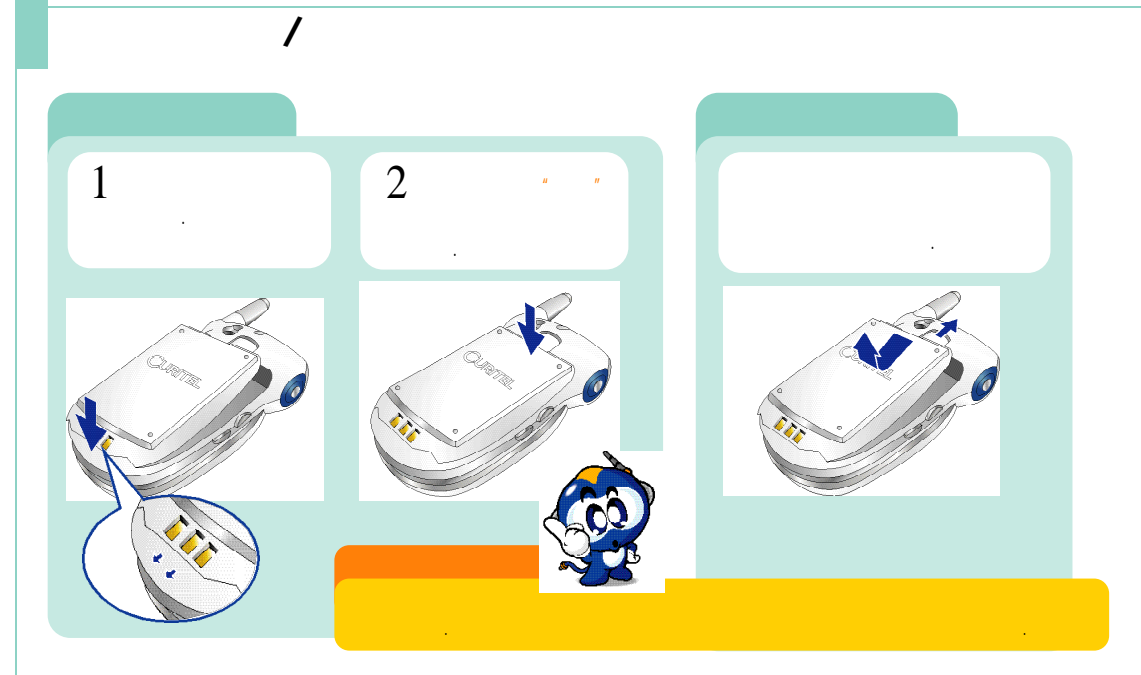

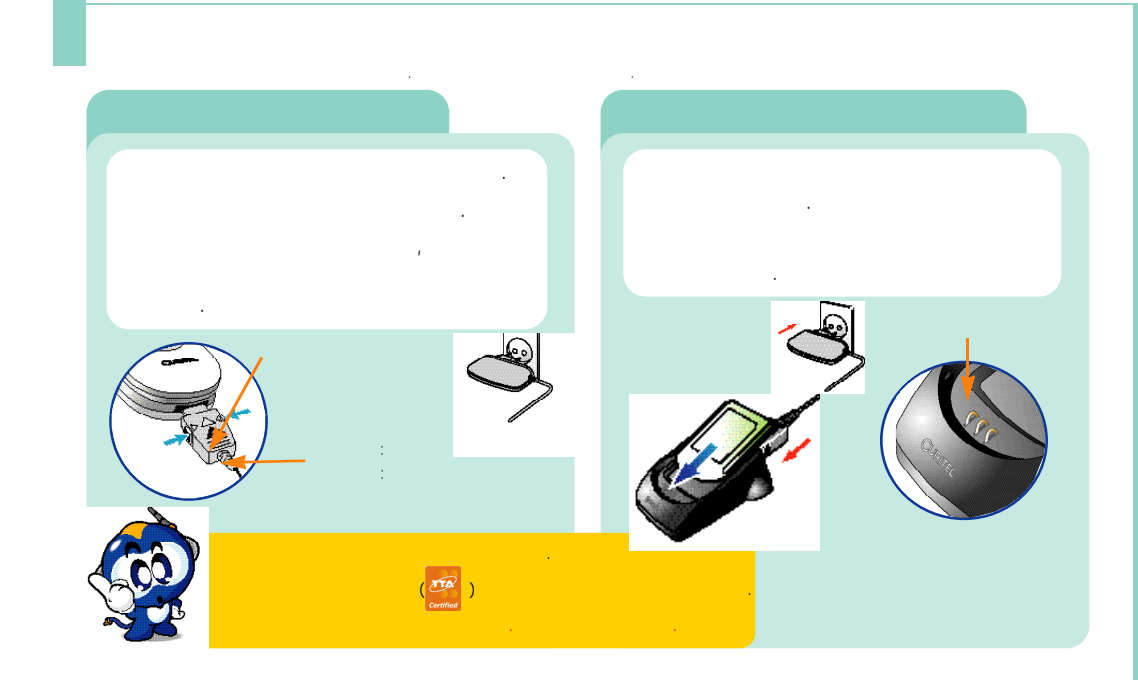

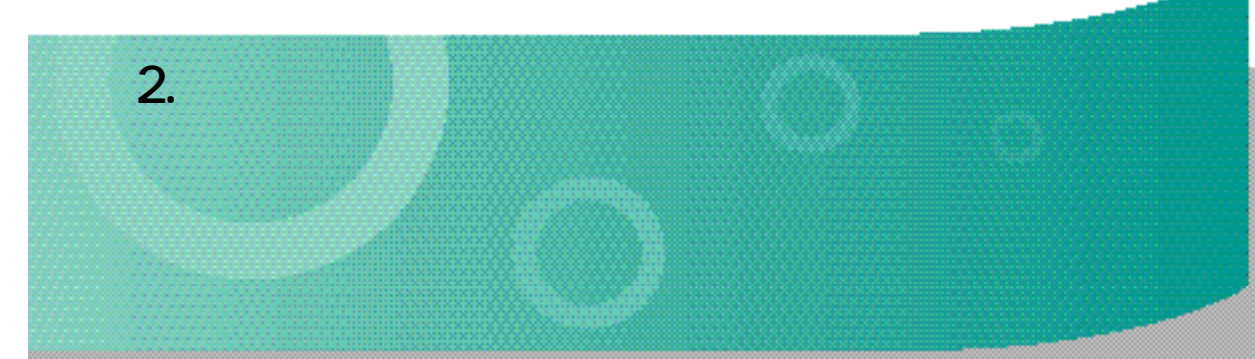

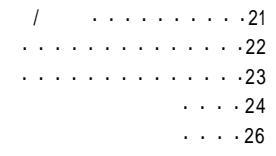

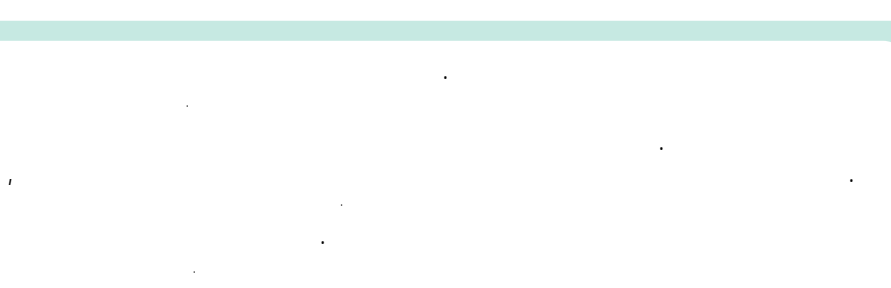

. ,

.

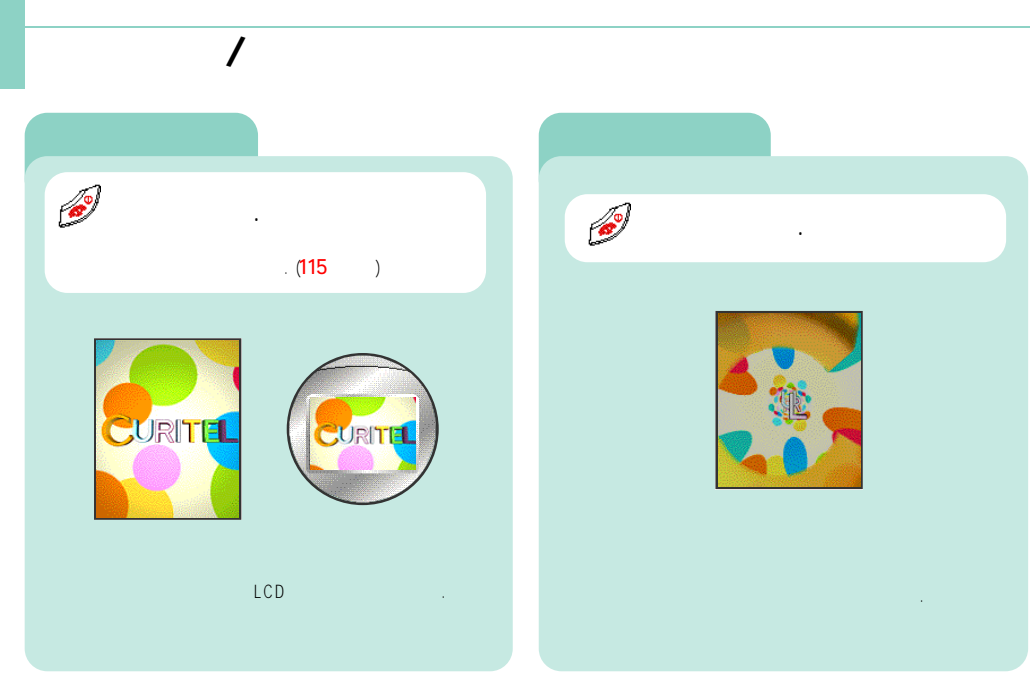

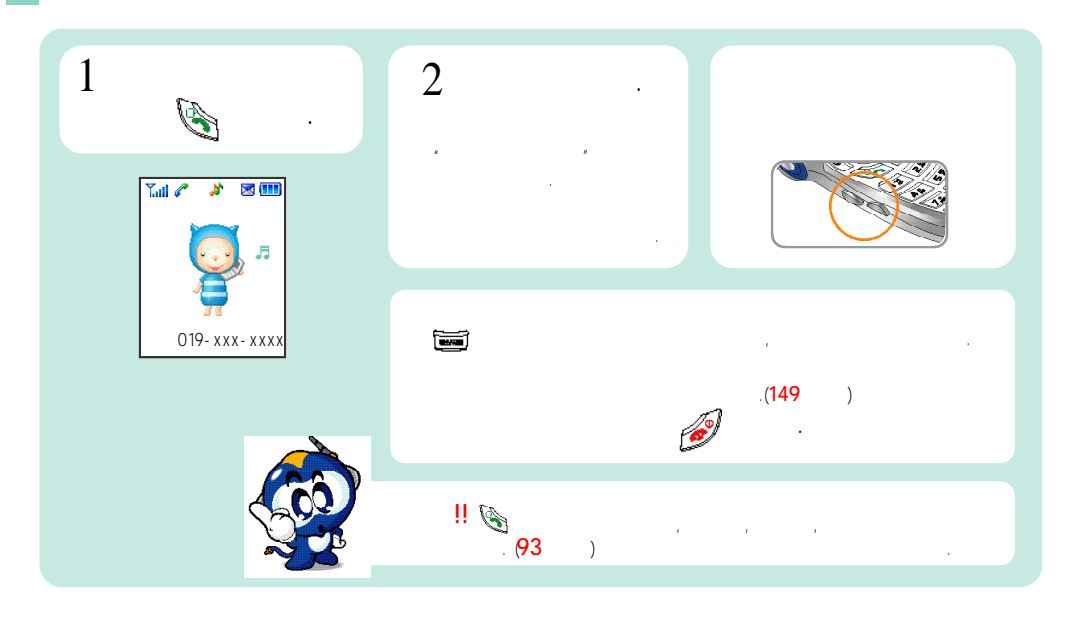

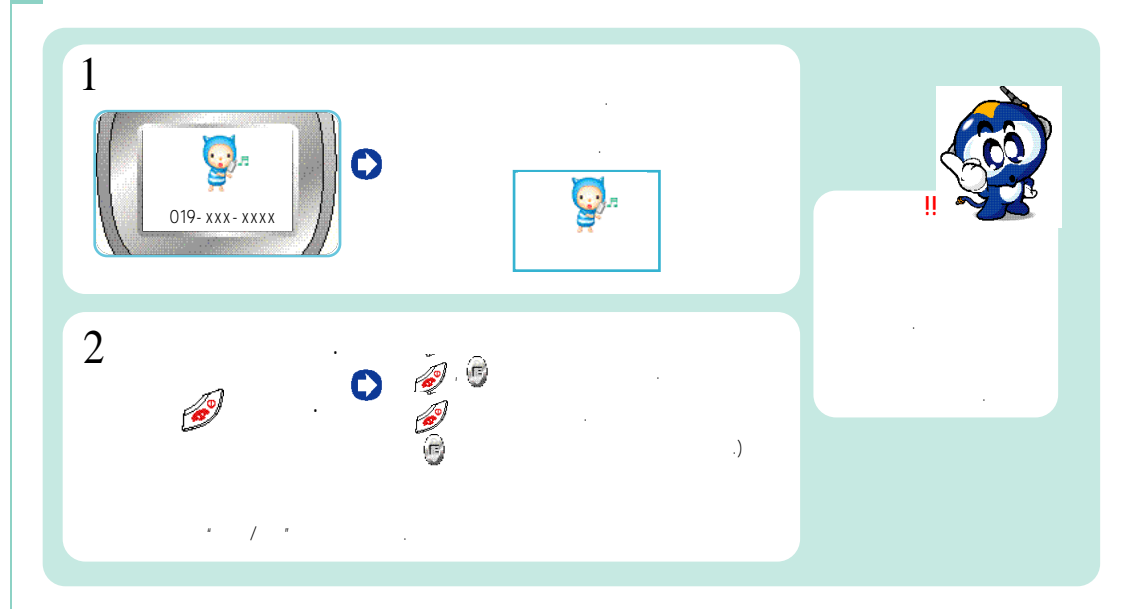

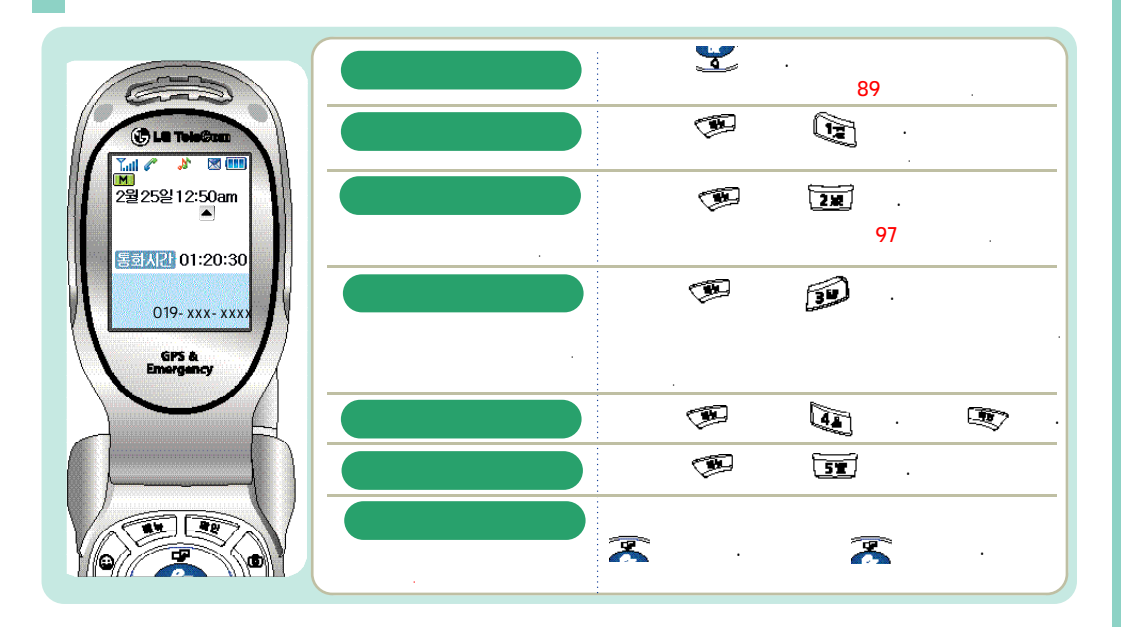

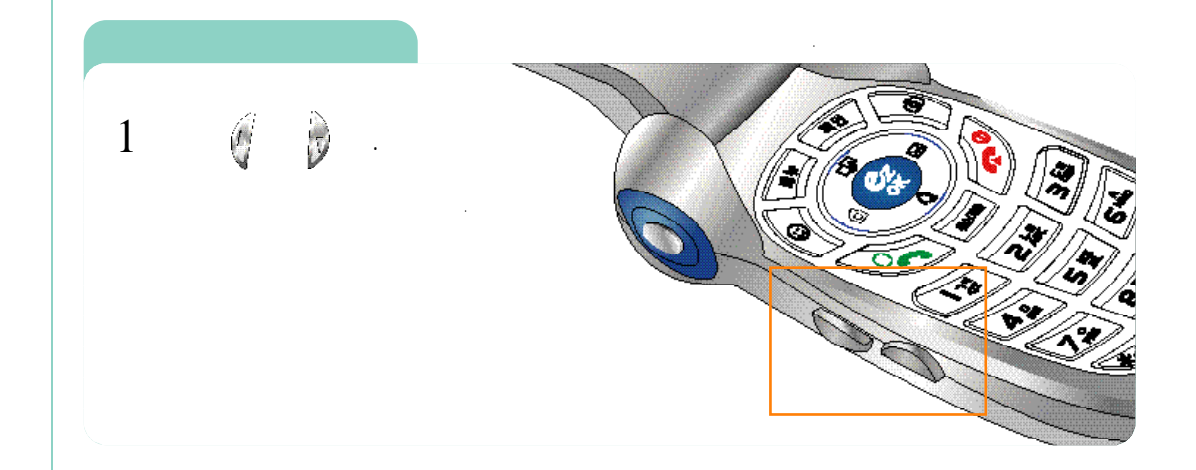

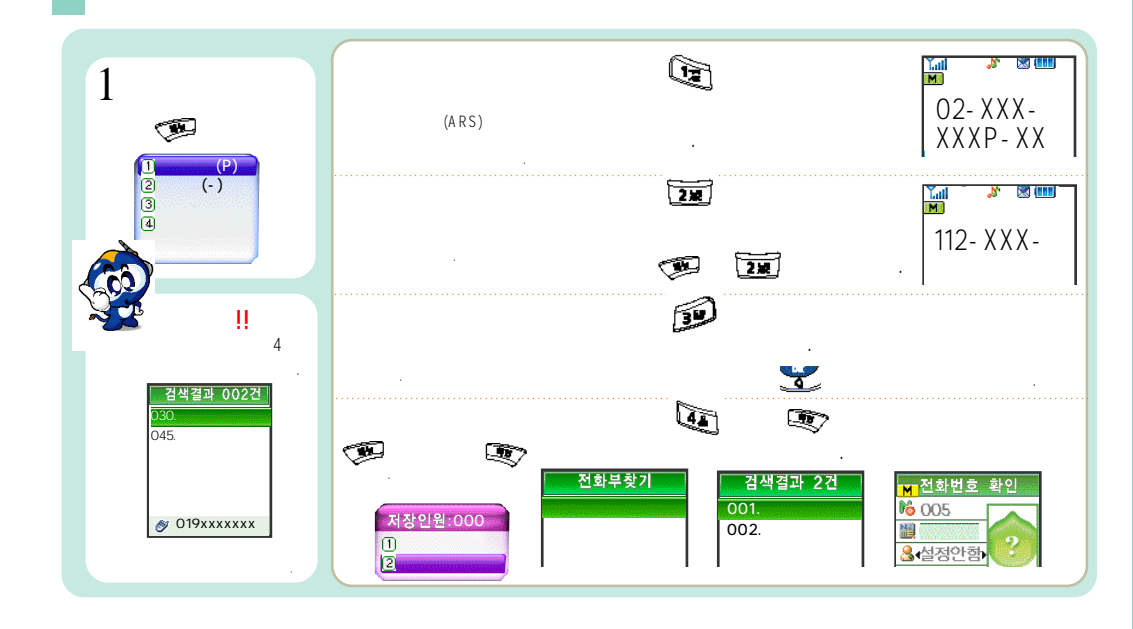

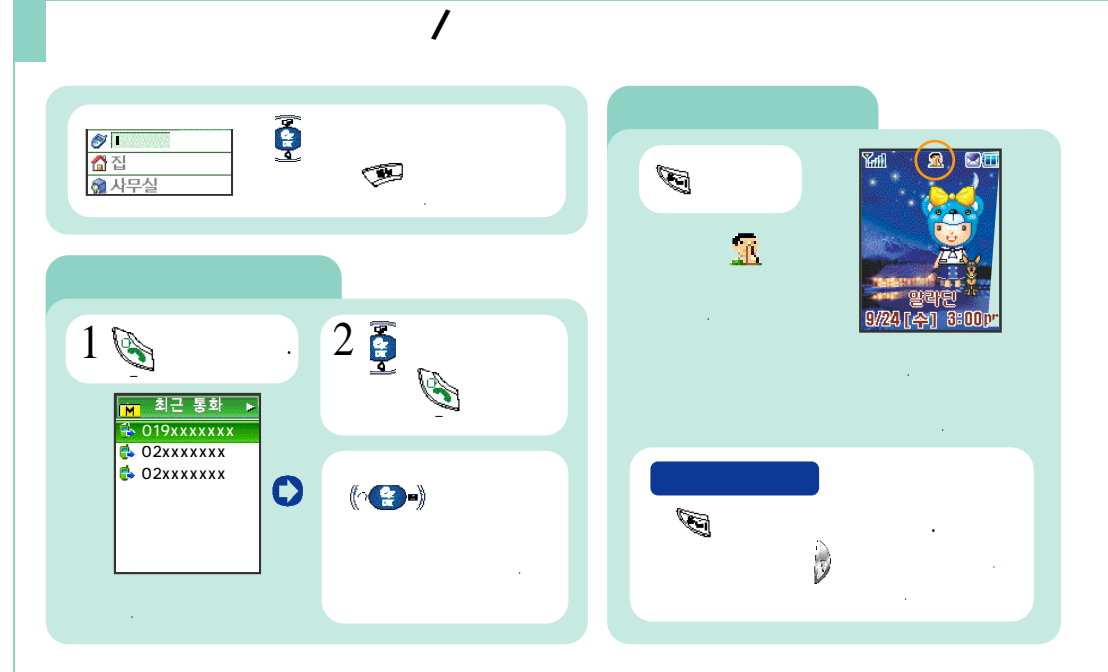

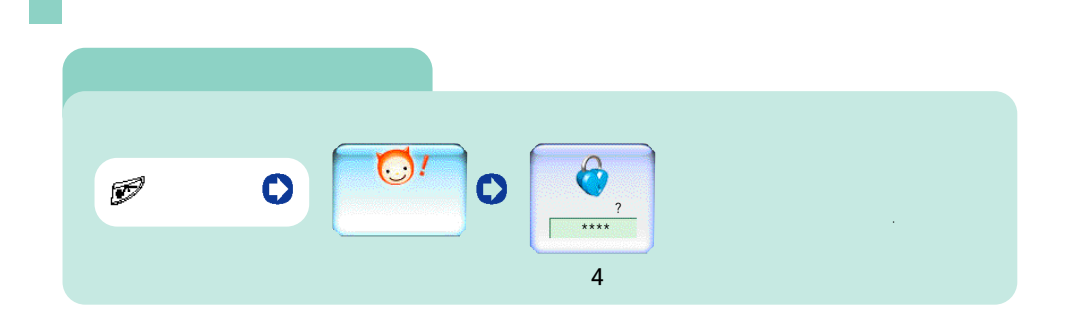

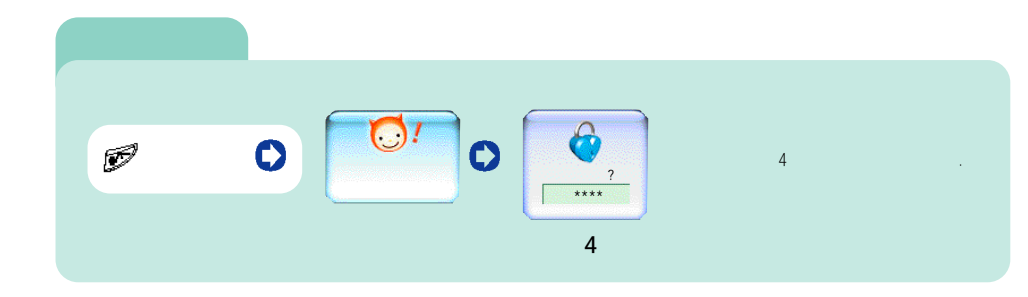

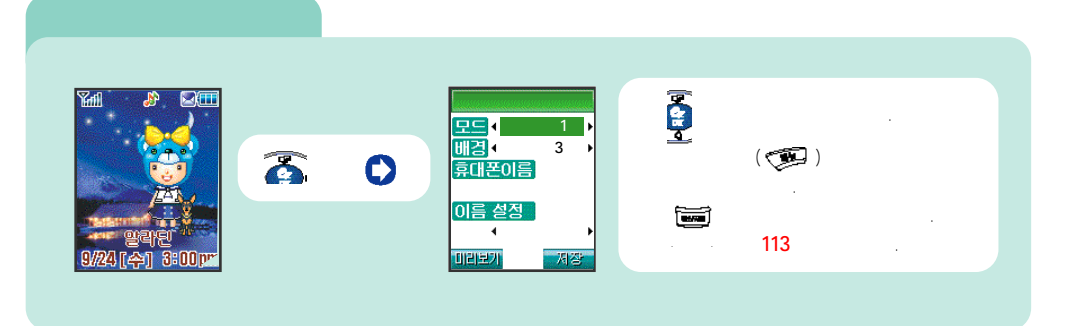

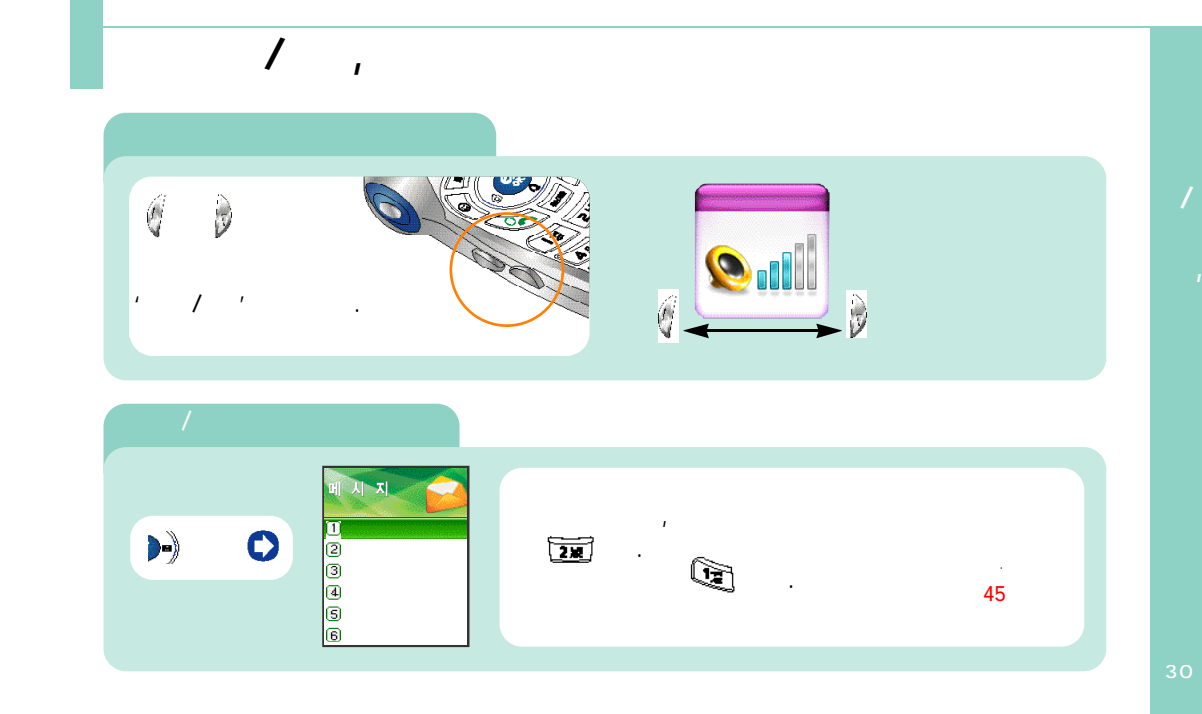

ez-i

| ez-i |   |        |   |      |        |   |
|------|---|--------|---|------|--------|---|
|      |   | ĭ ≯ ⊠∰ |   | •    | ez-i 가 |   |
| ۲    | 0 |        | Ø | ez-i | ez-i   | 가 |
|      |   |        |   |      | 65     | • |
|      |   |        |   |      |        |   |

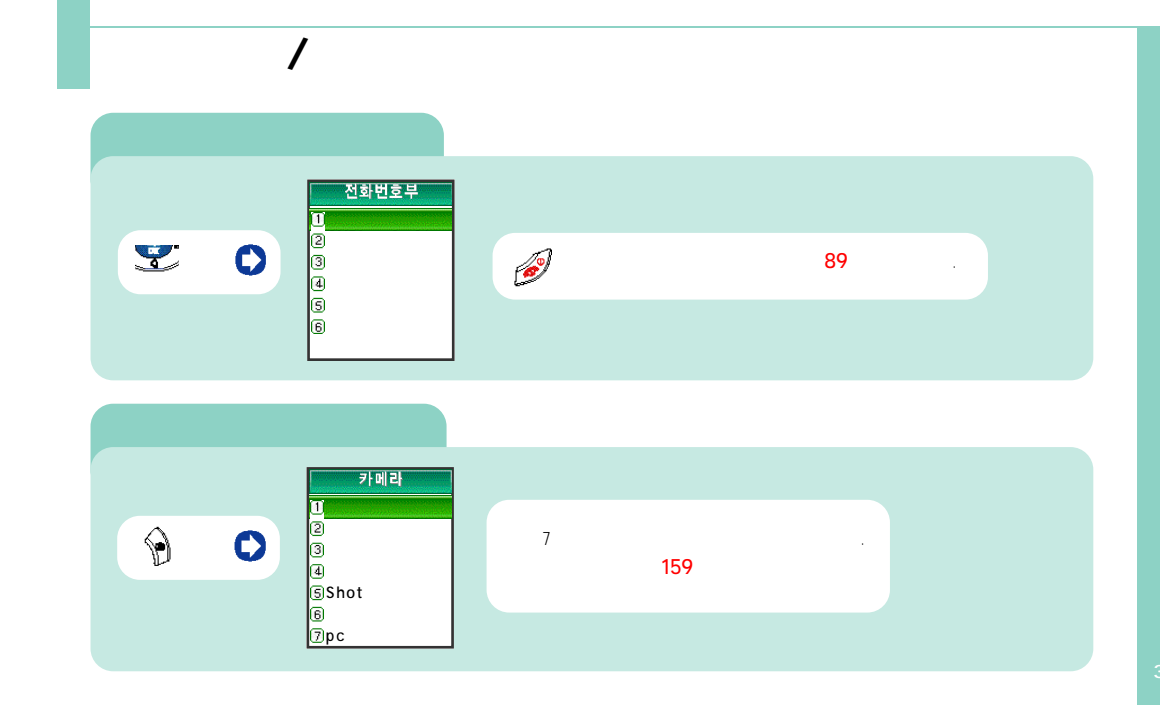

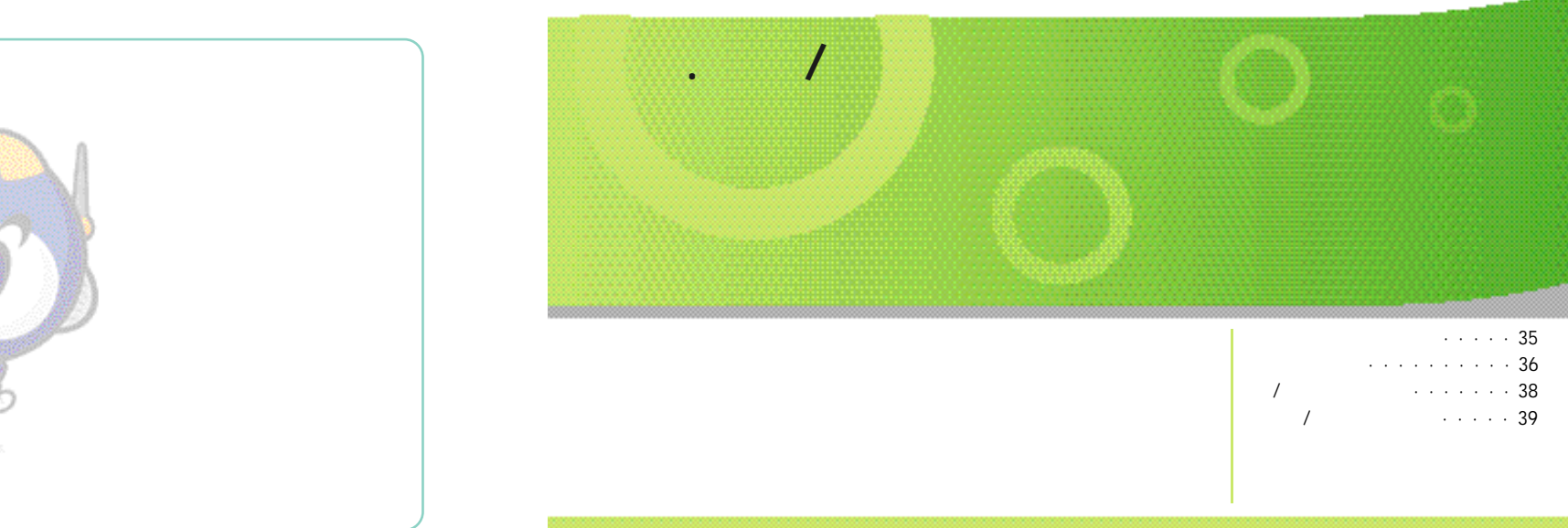

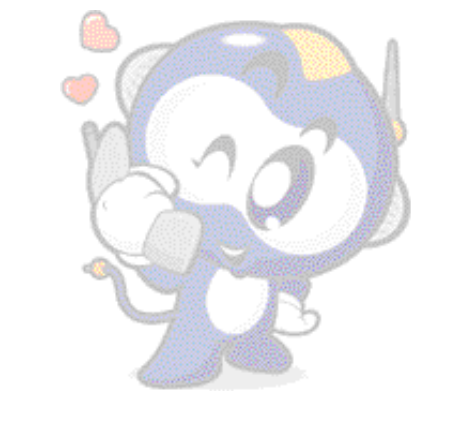

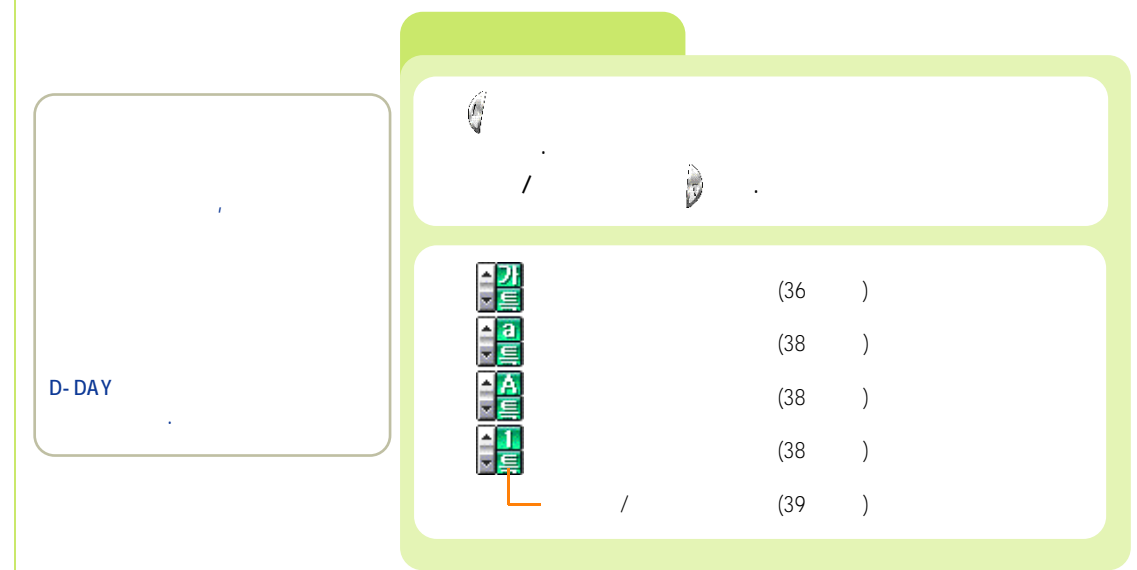

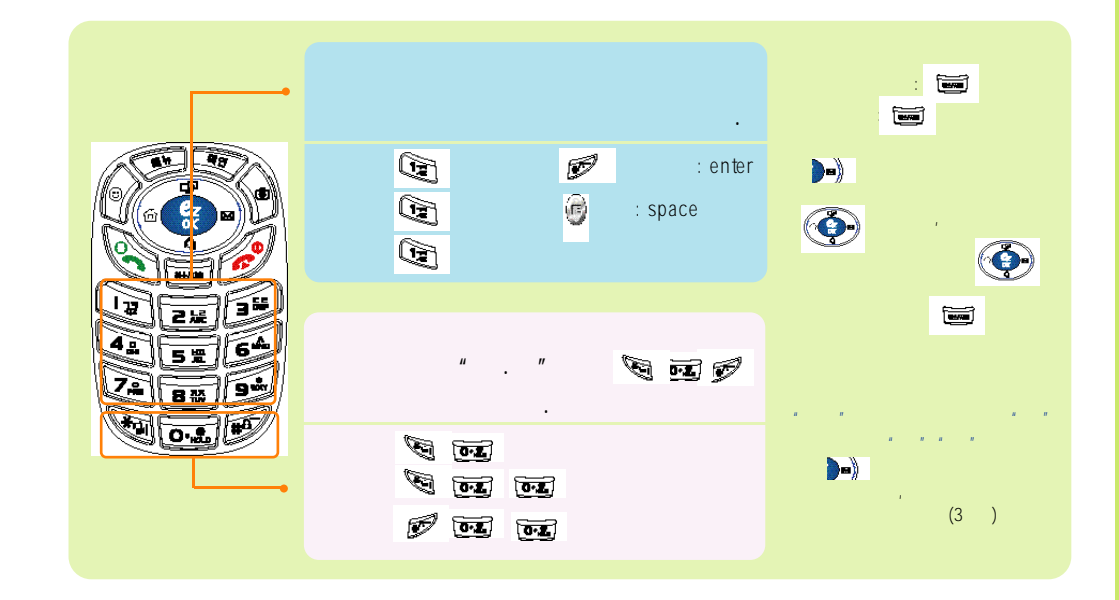

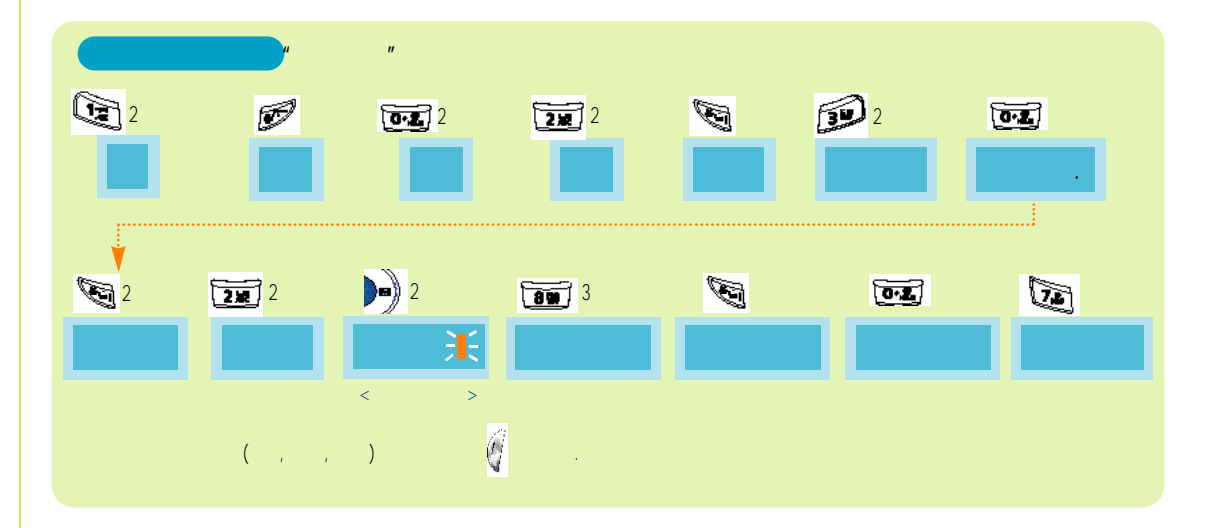

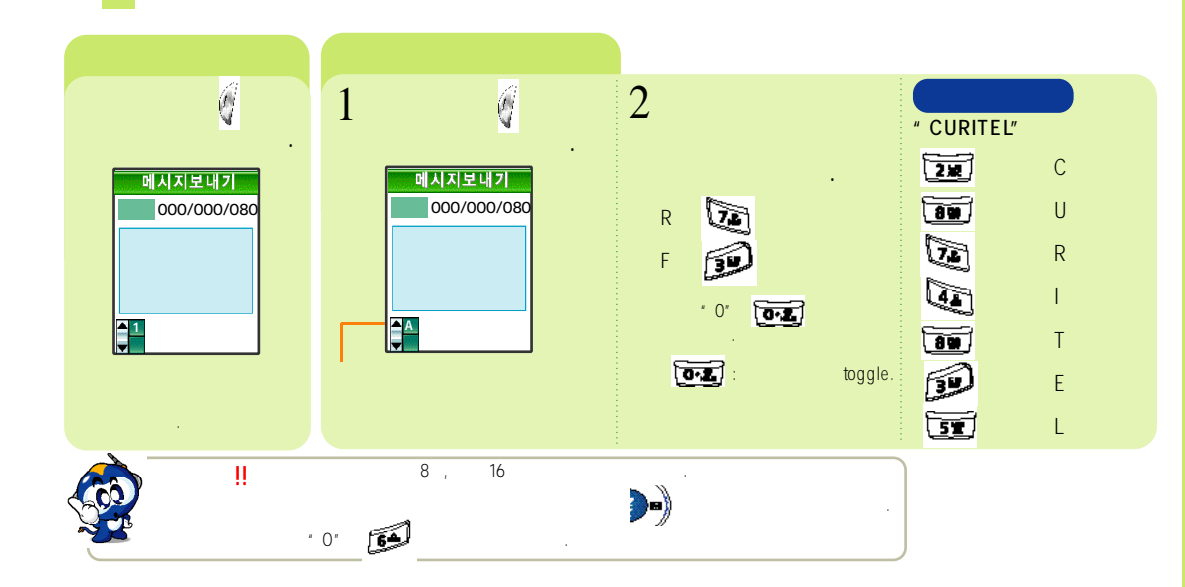

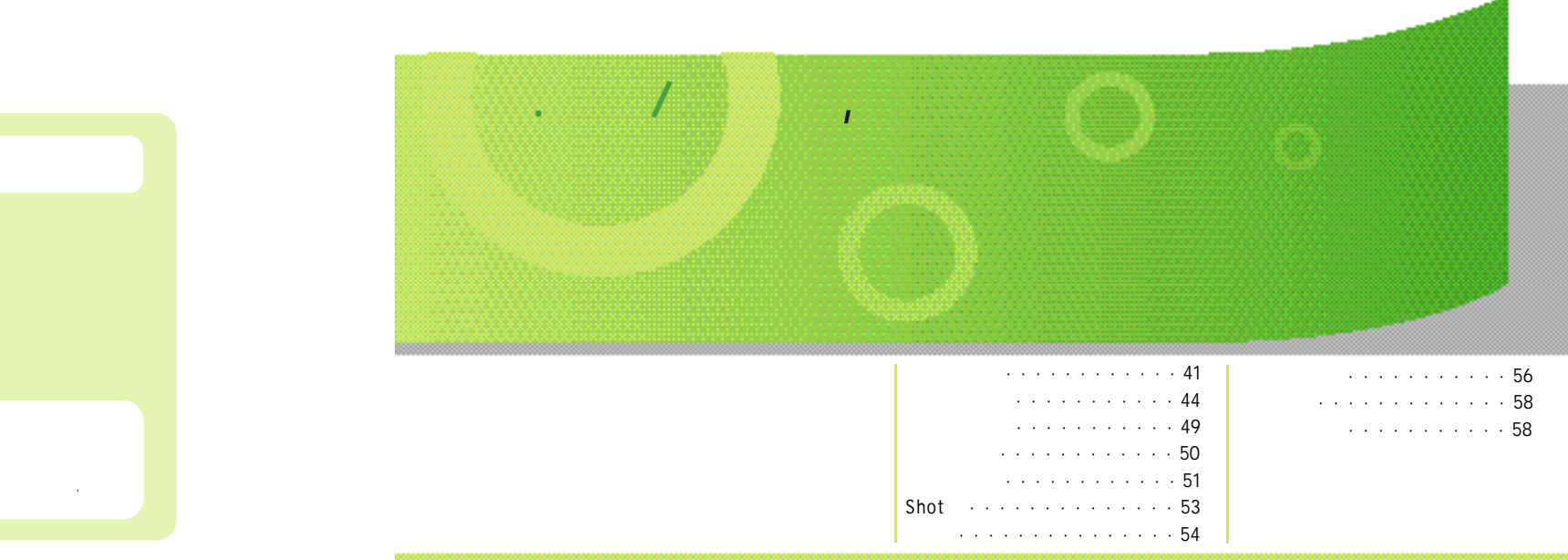

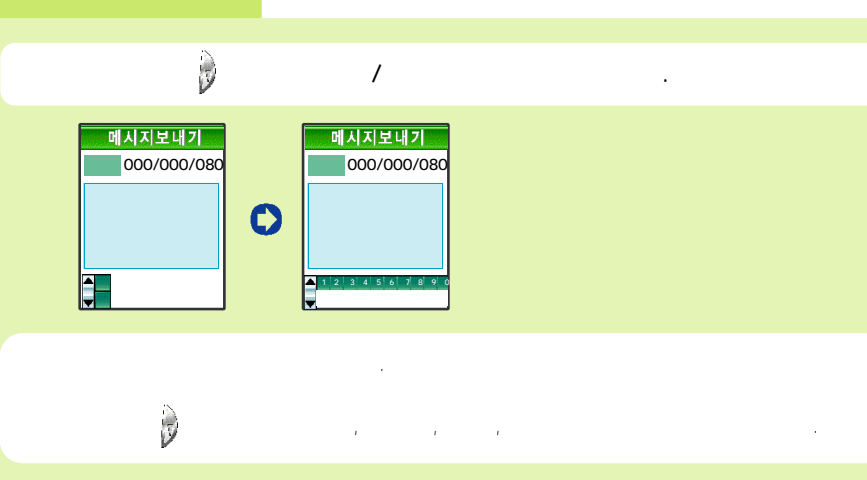

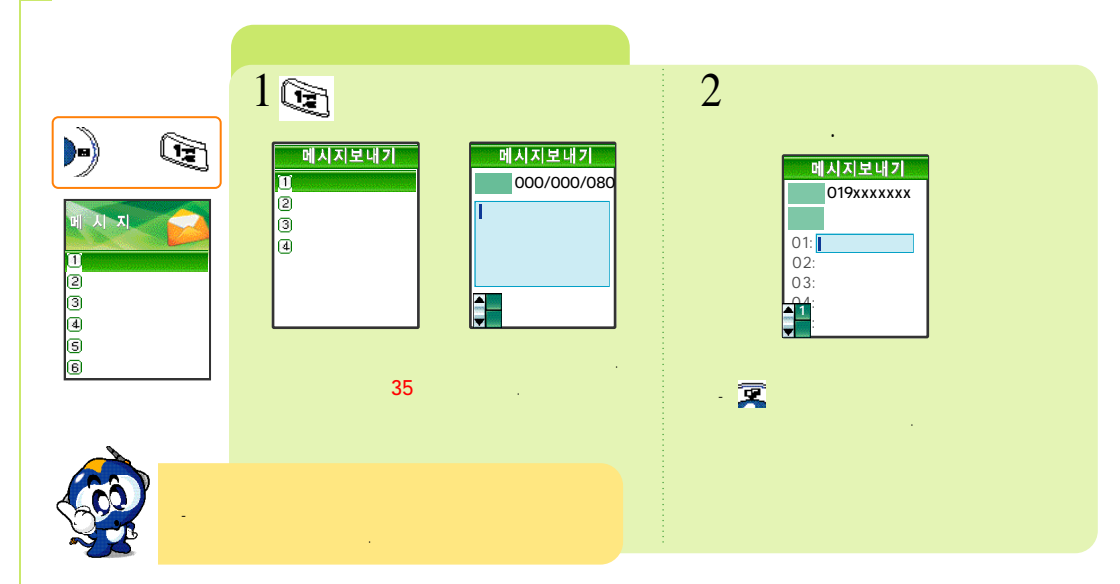

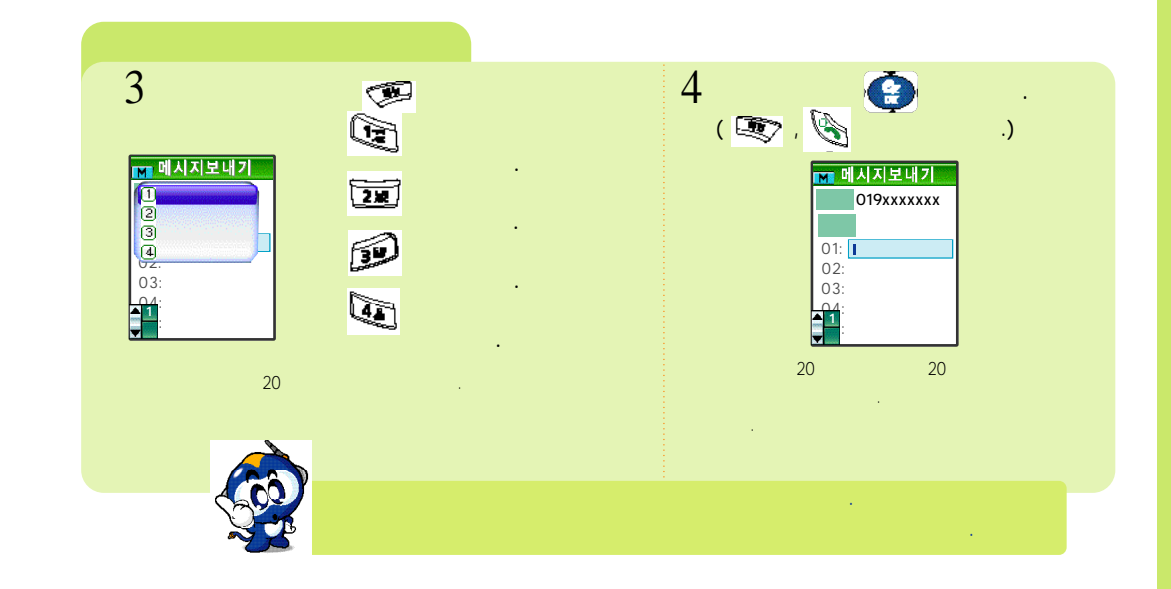

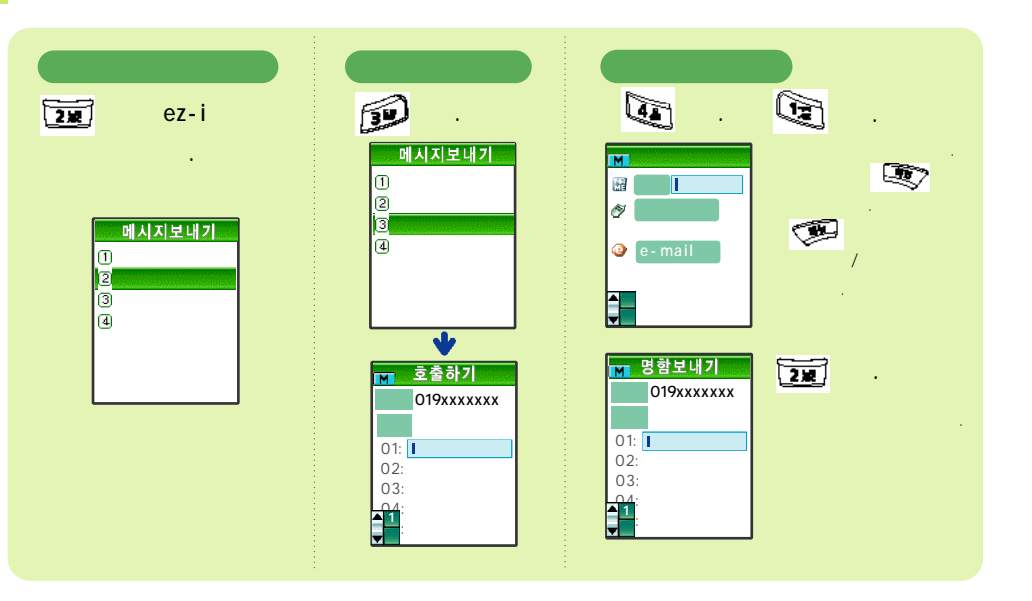

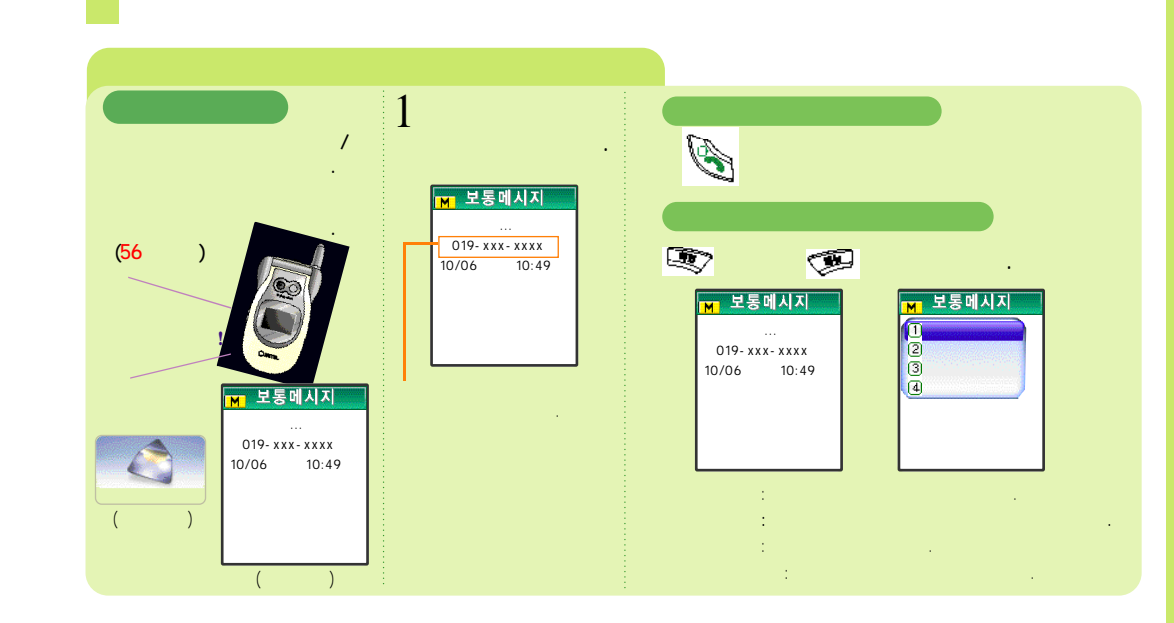

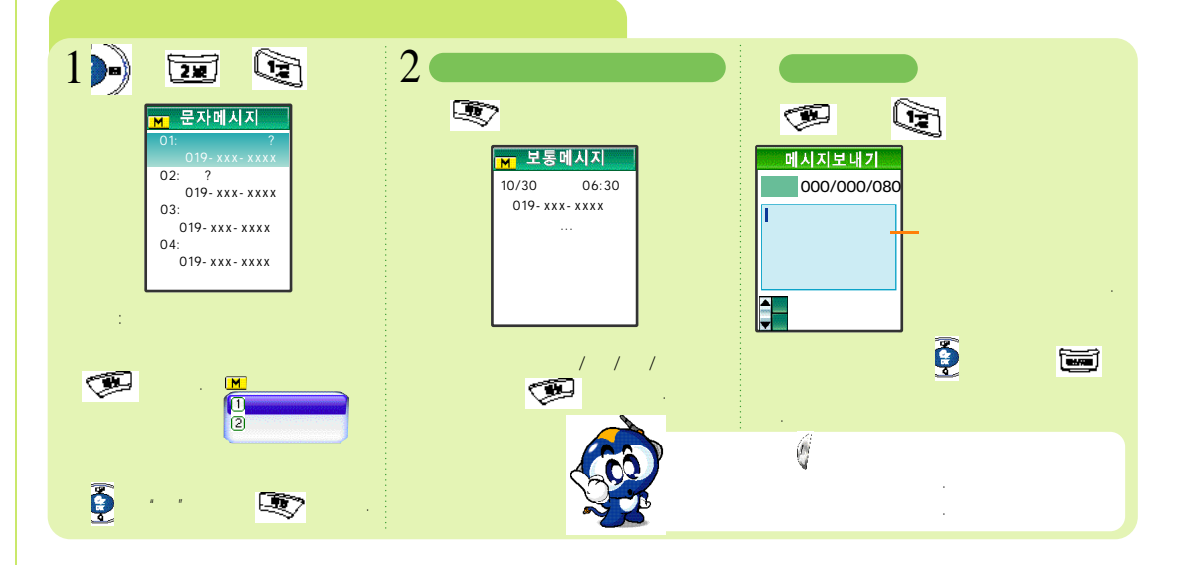

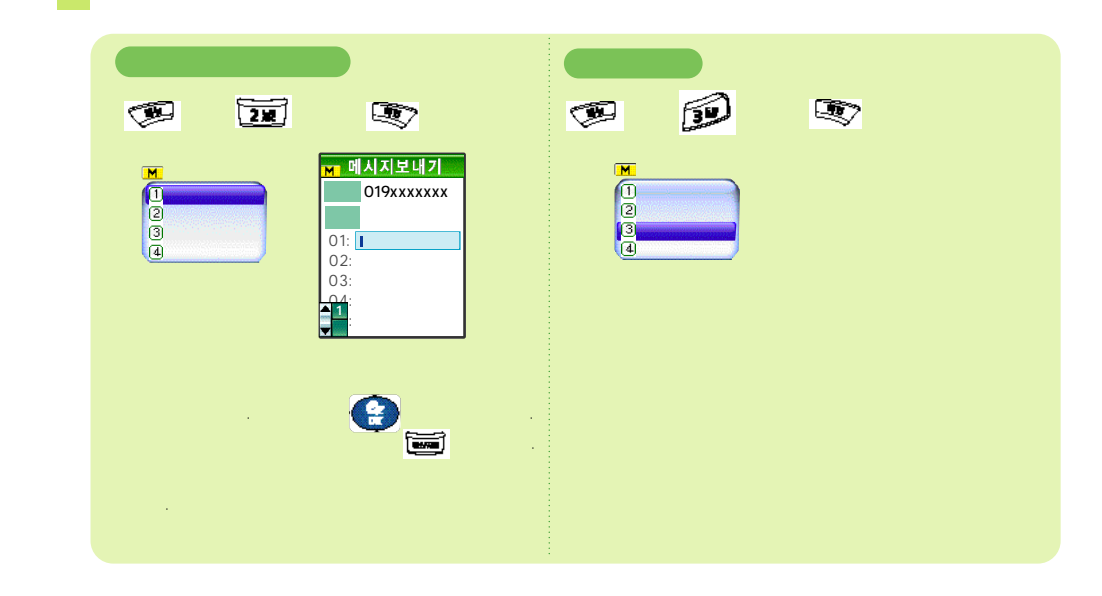

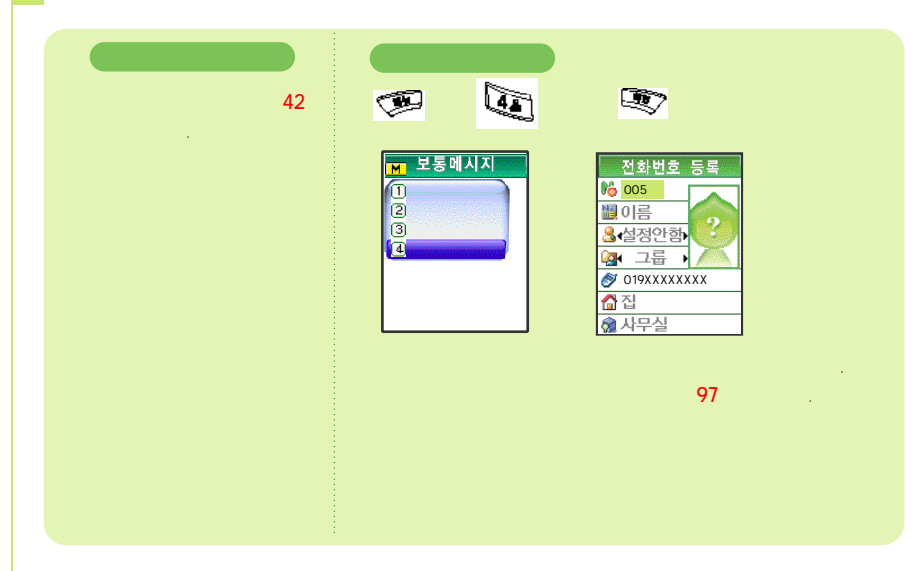

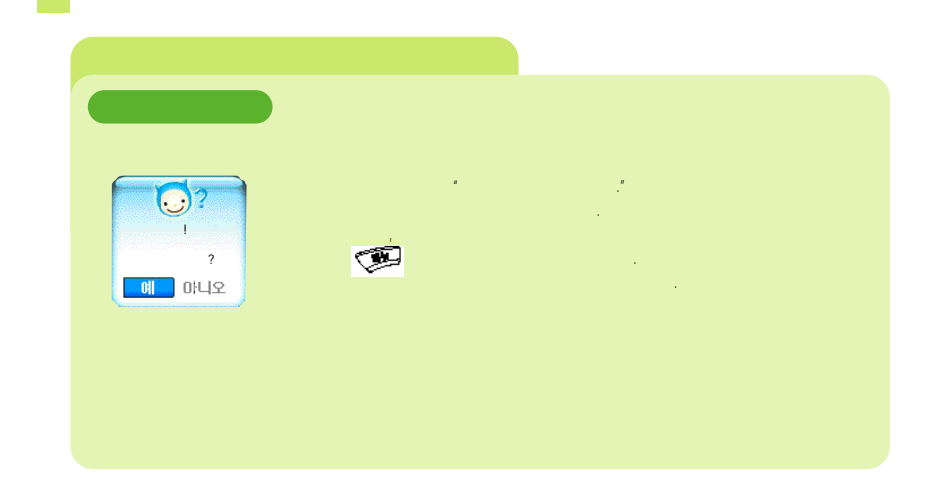

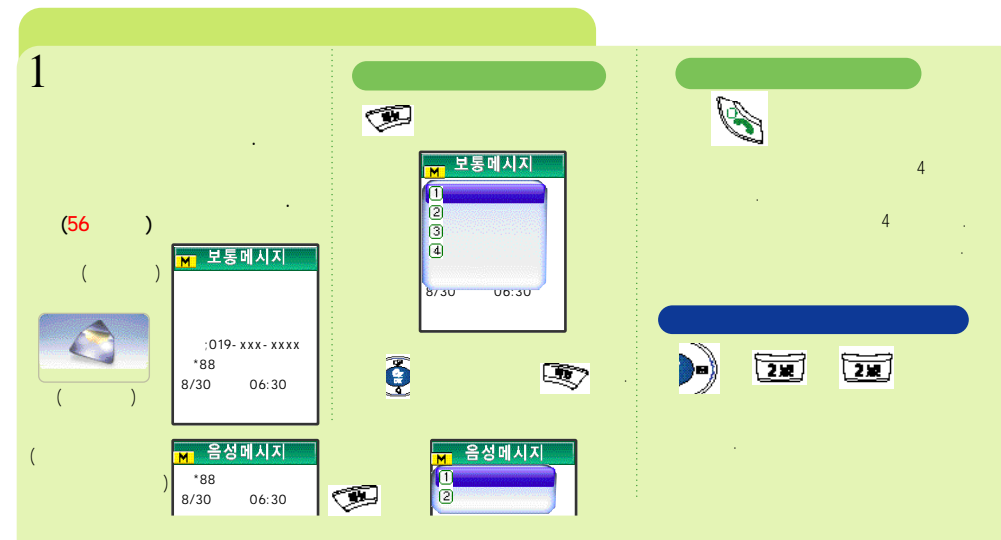

## , . . .

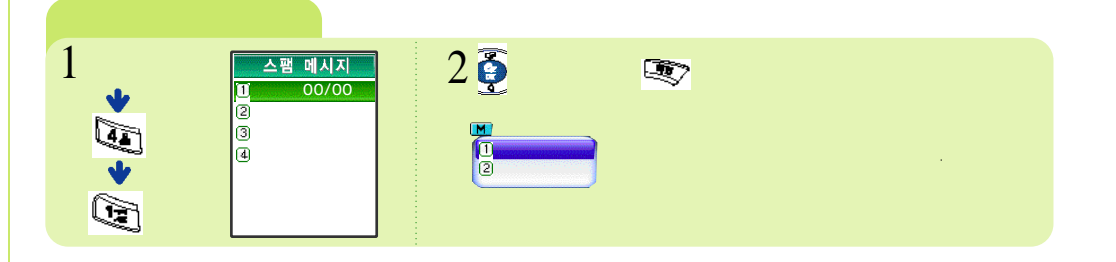

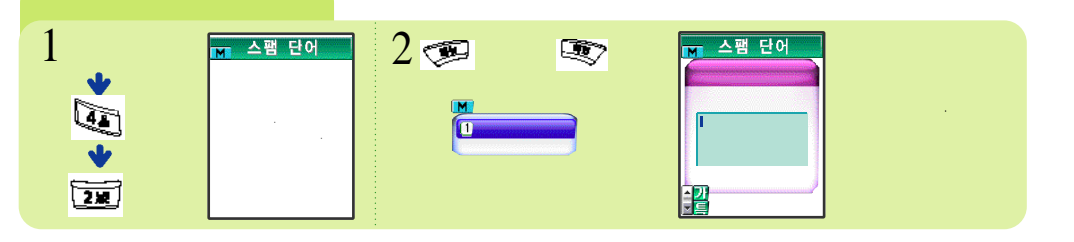

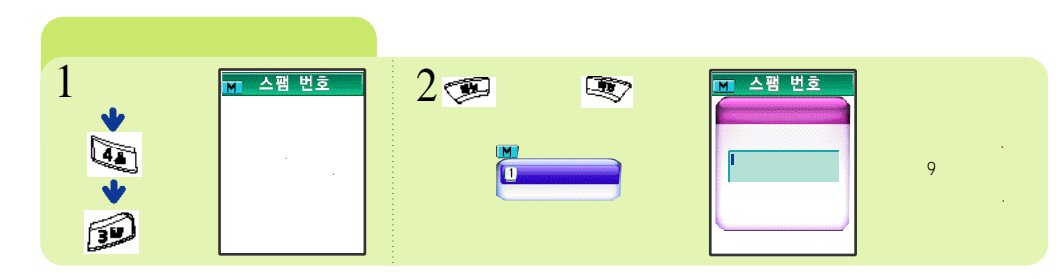

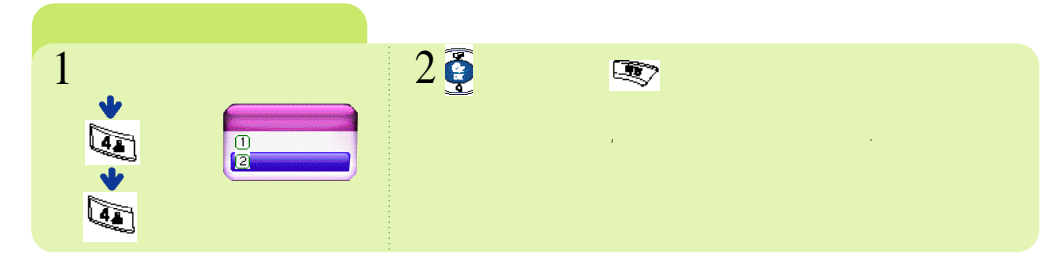

## Shot

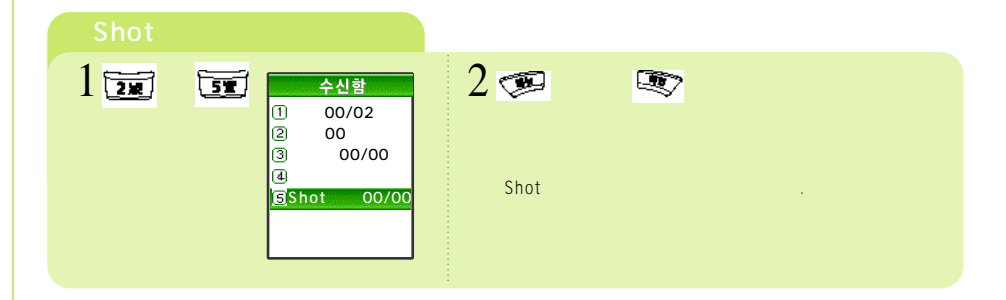

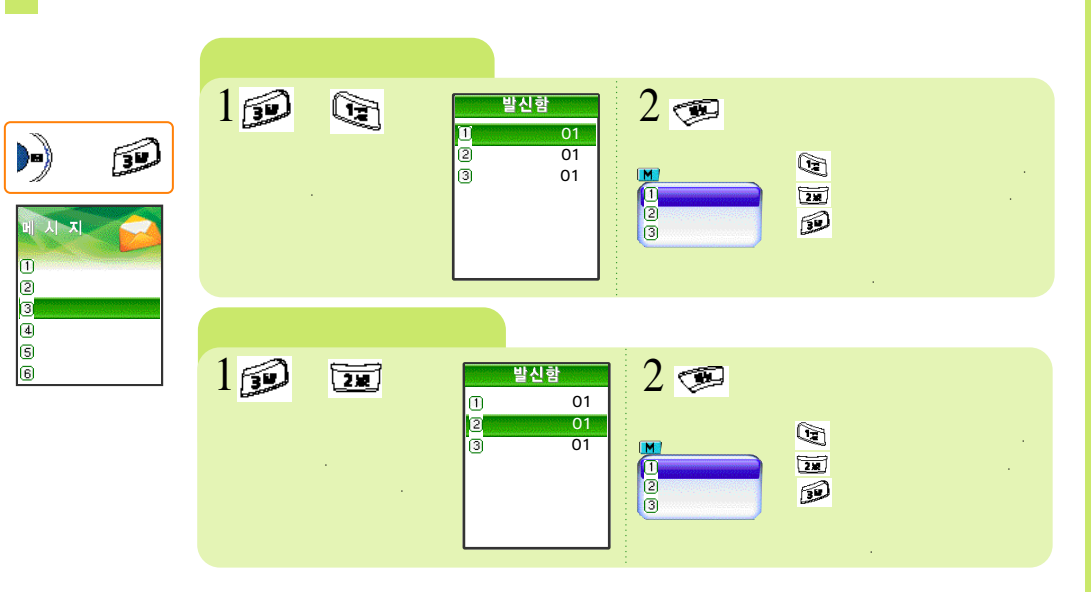

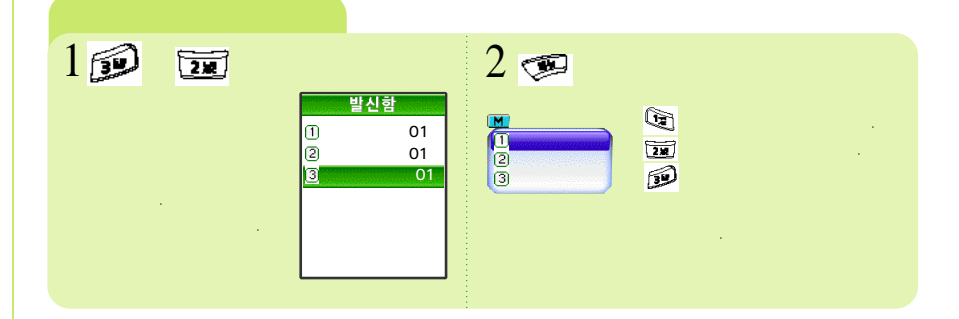

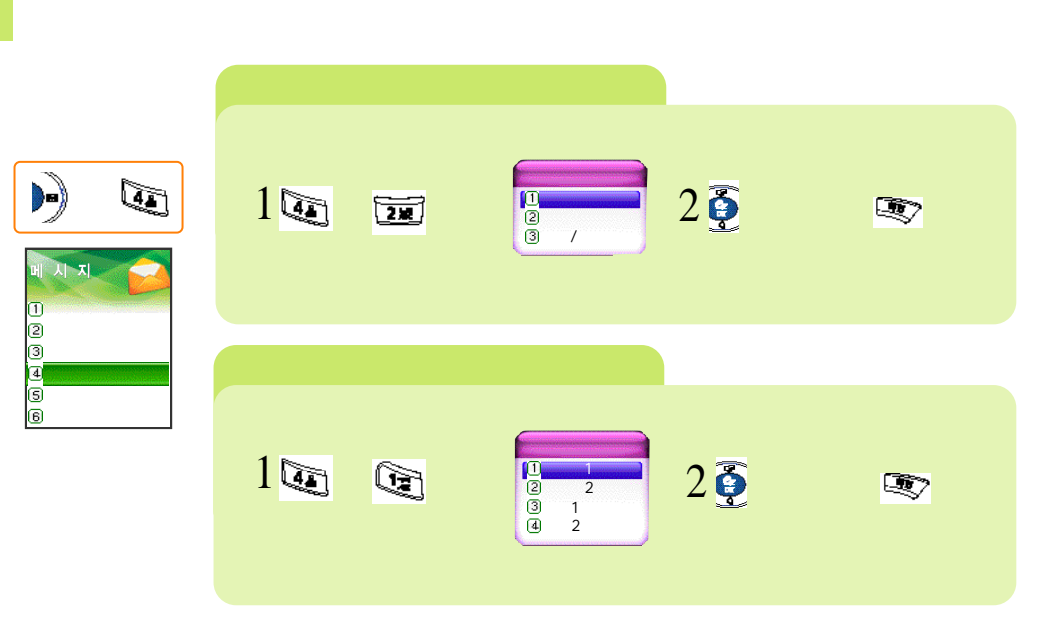

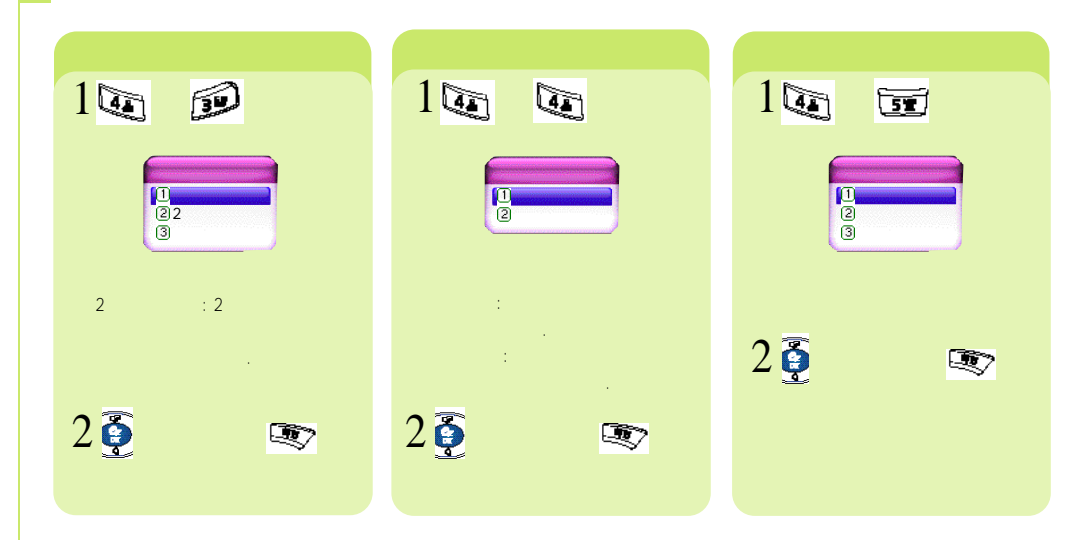

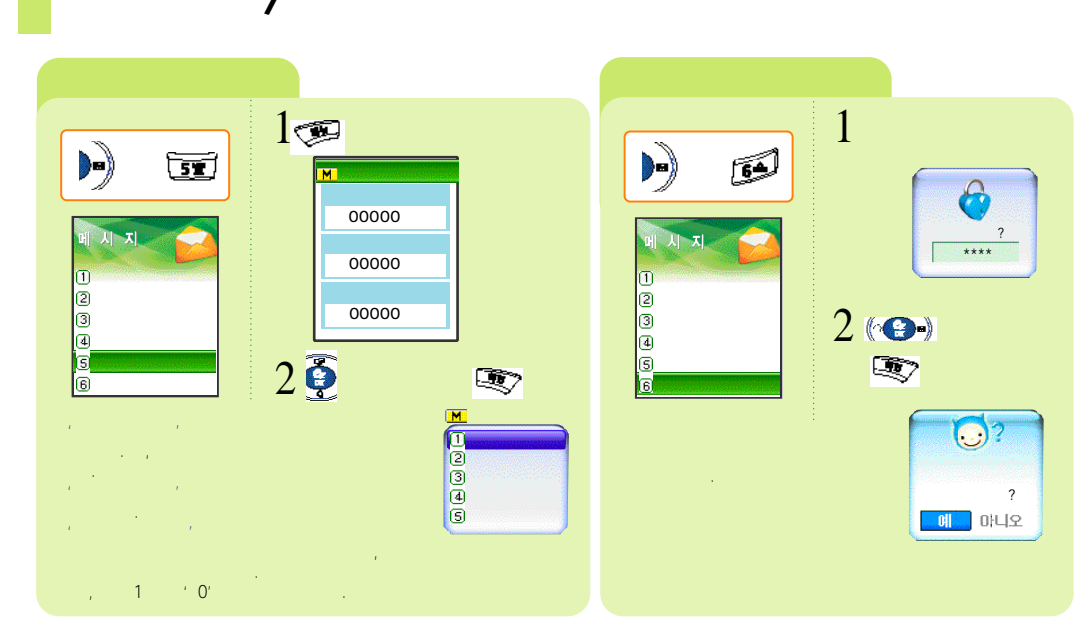

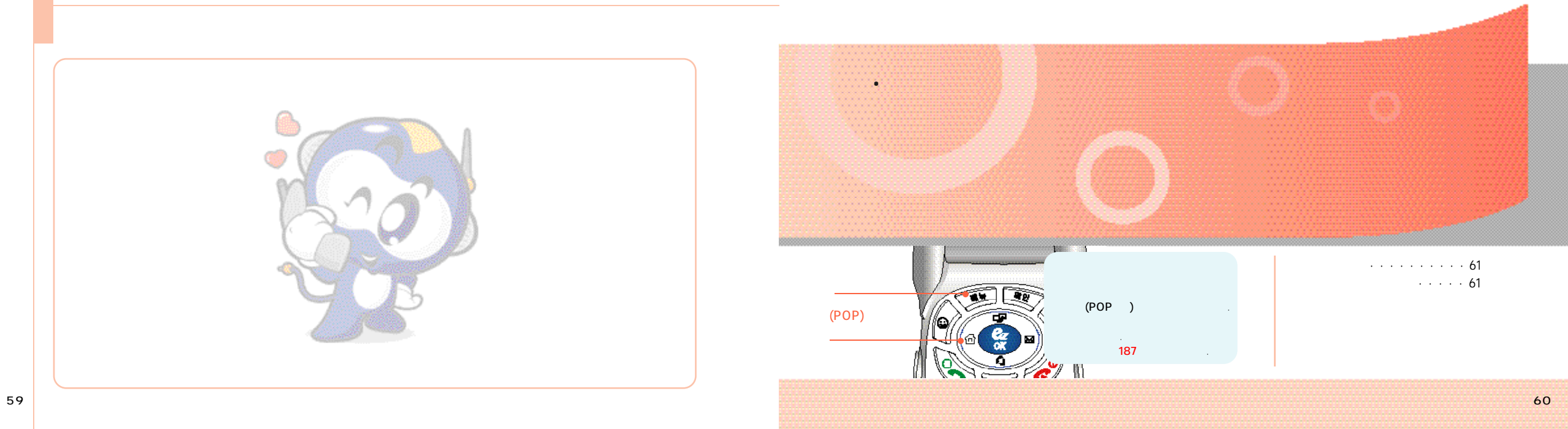

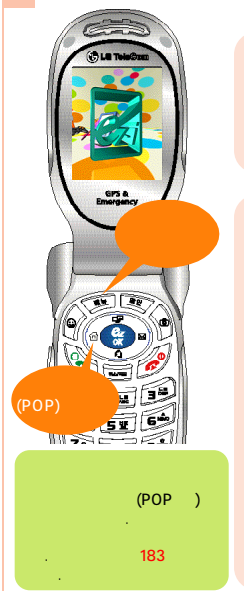

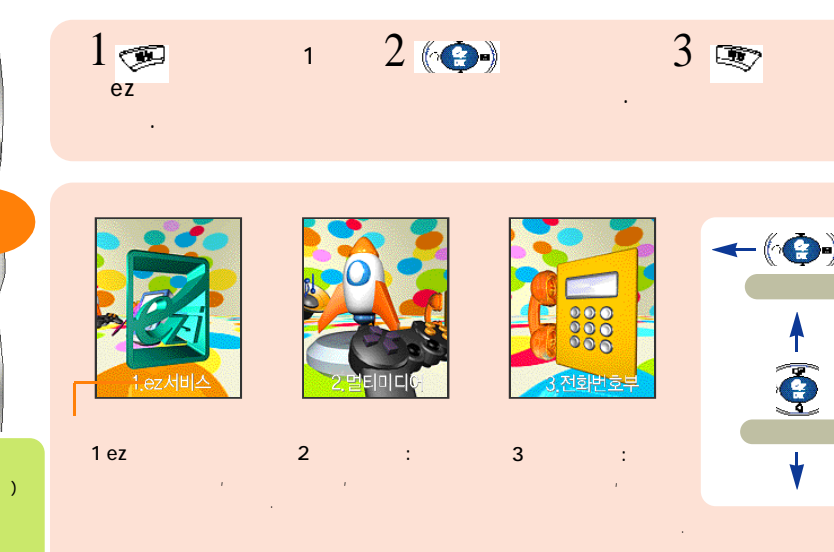

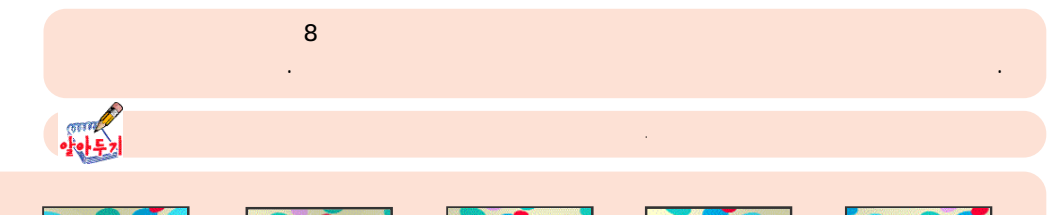

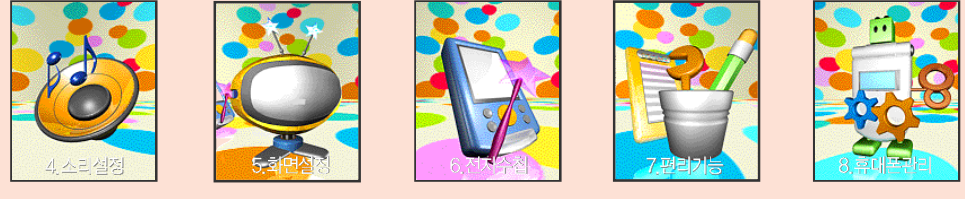

. . .

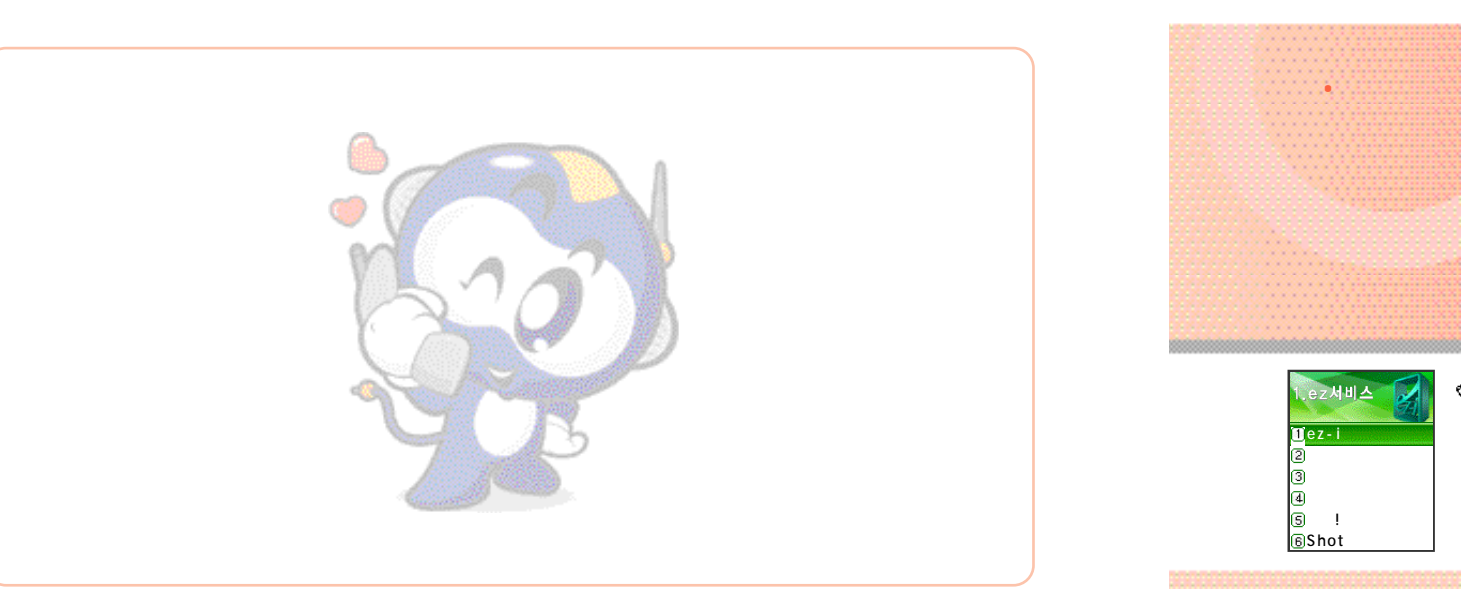

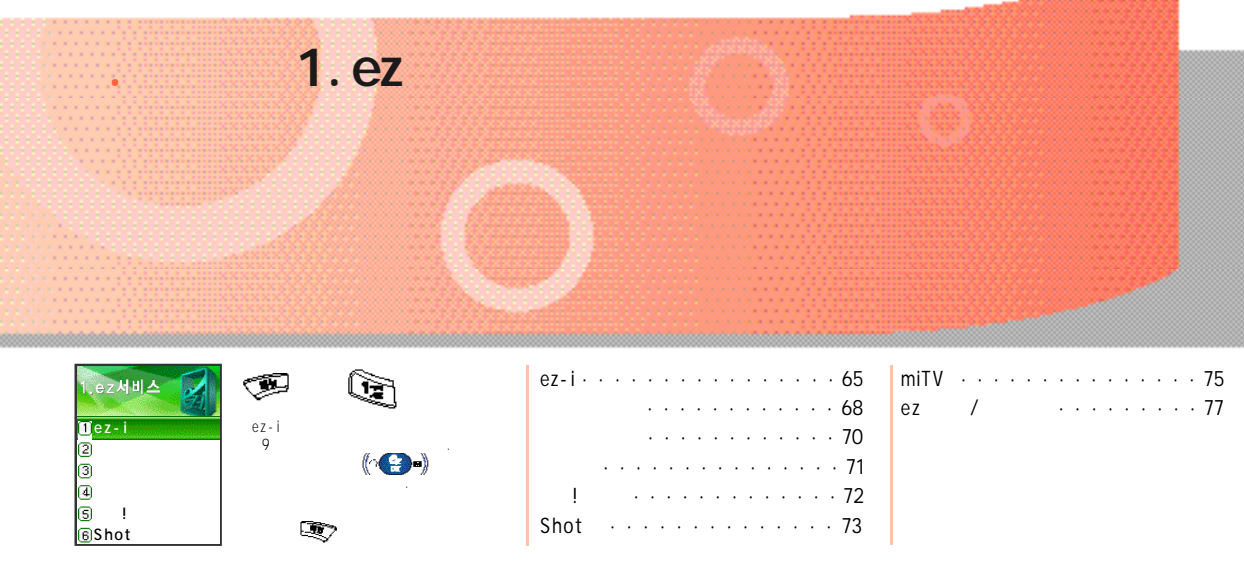

ez-i

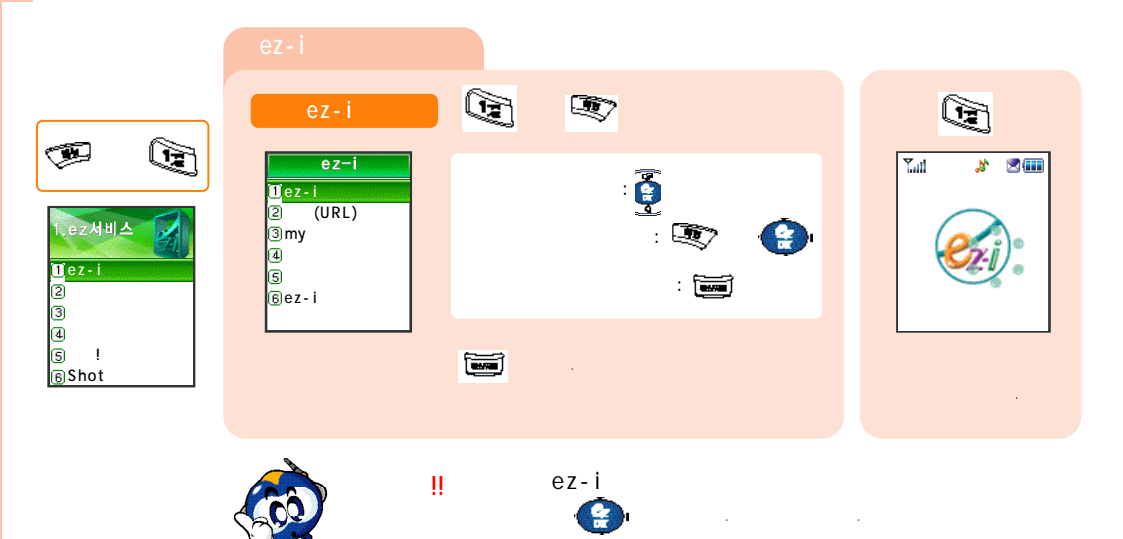

## ez-i

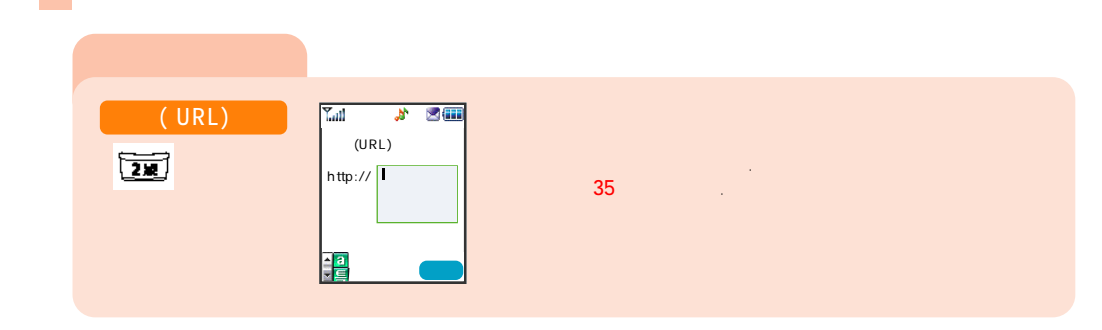

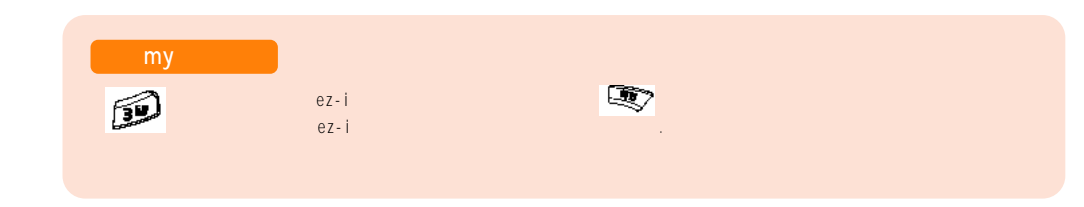

ez-i

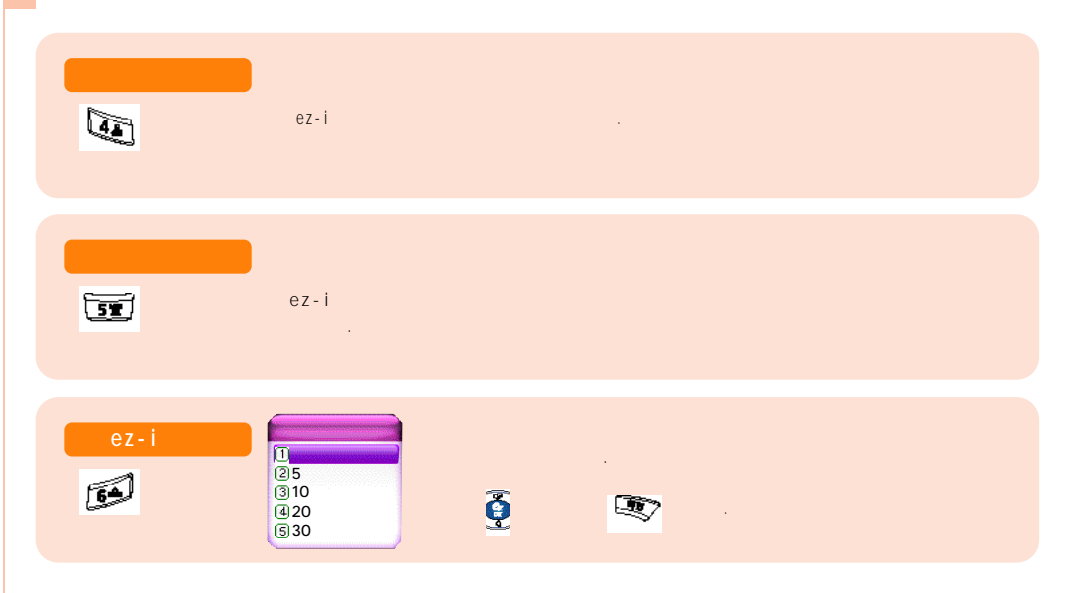

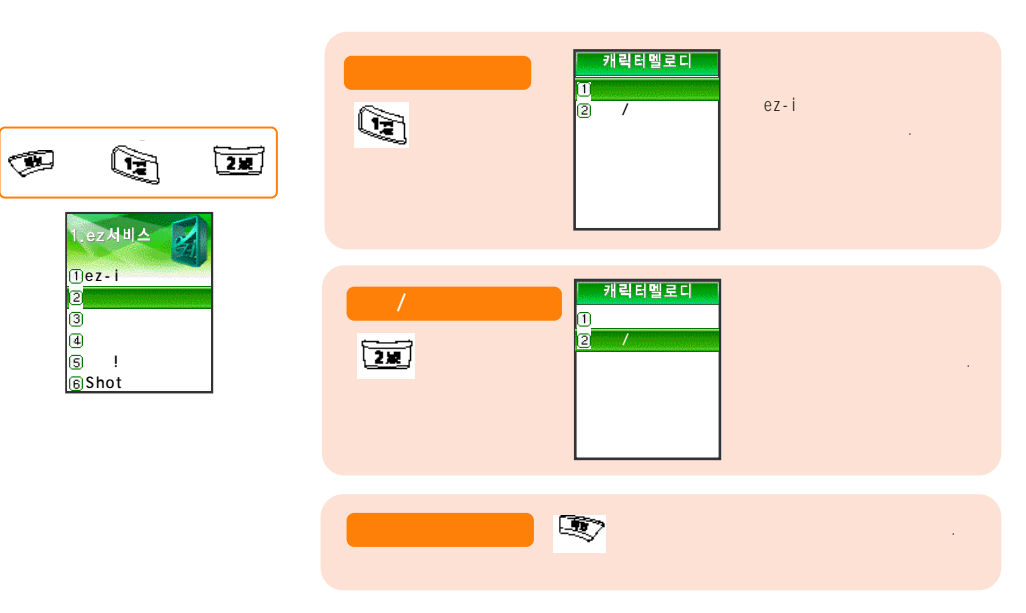
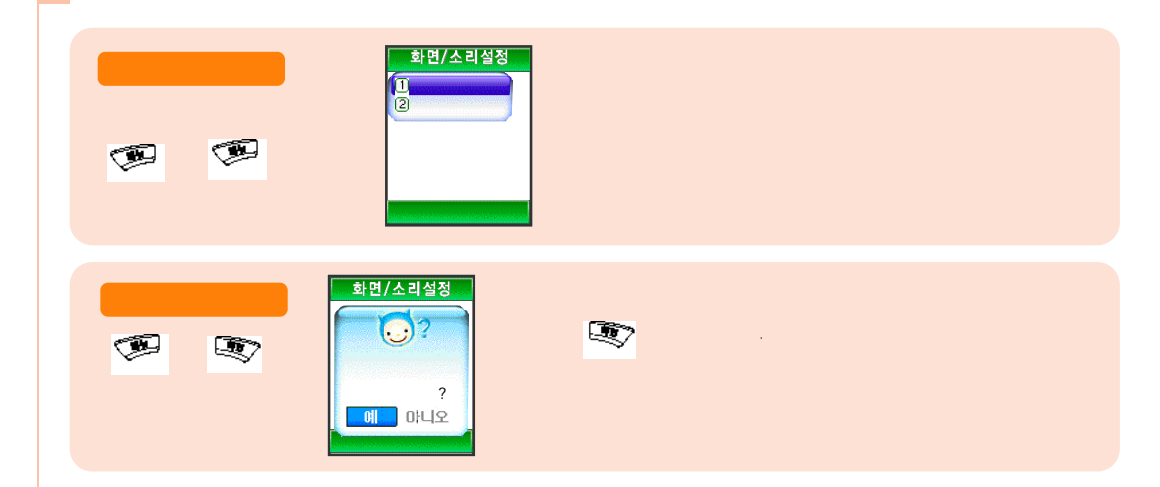

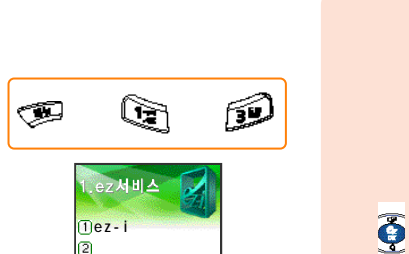

ରେ ! ଜେShot

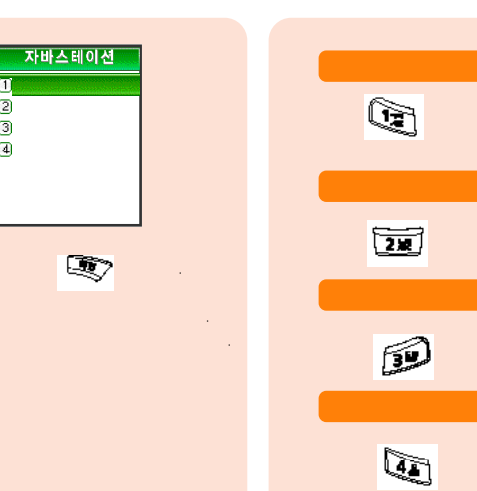

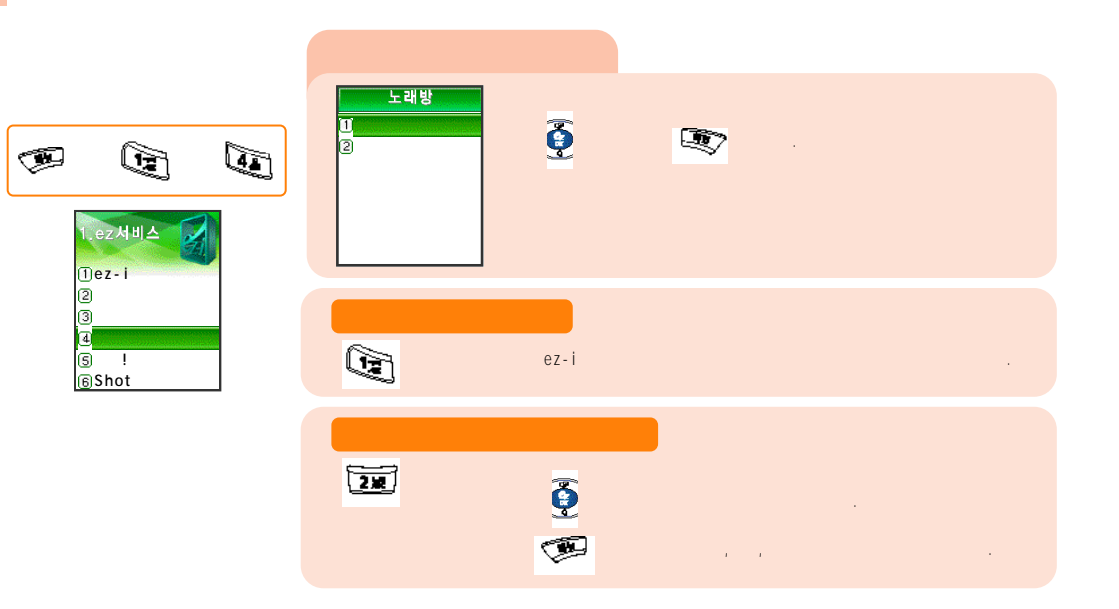

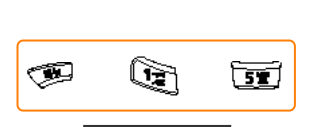

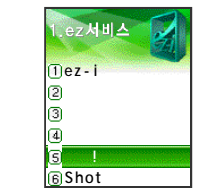

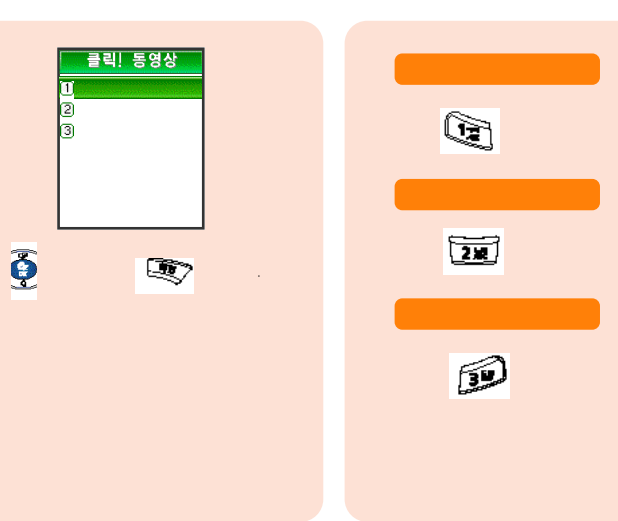

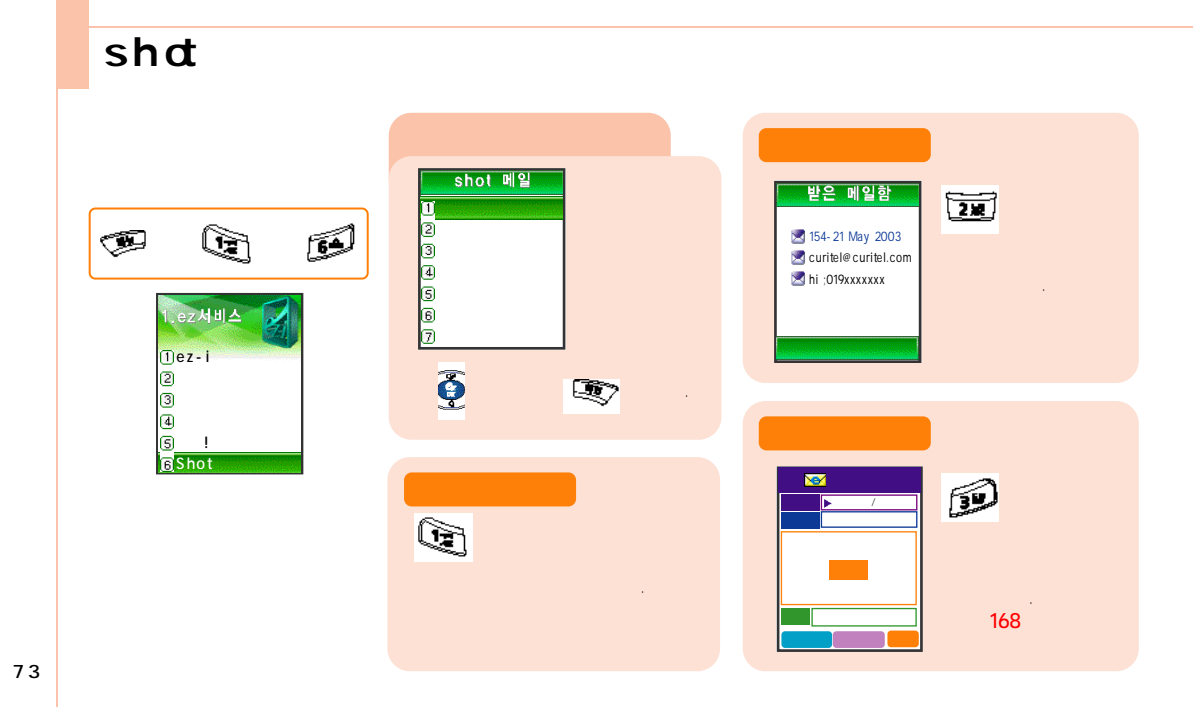

## shct

4

첨부 파일함

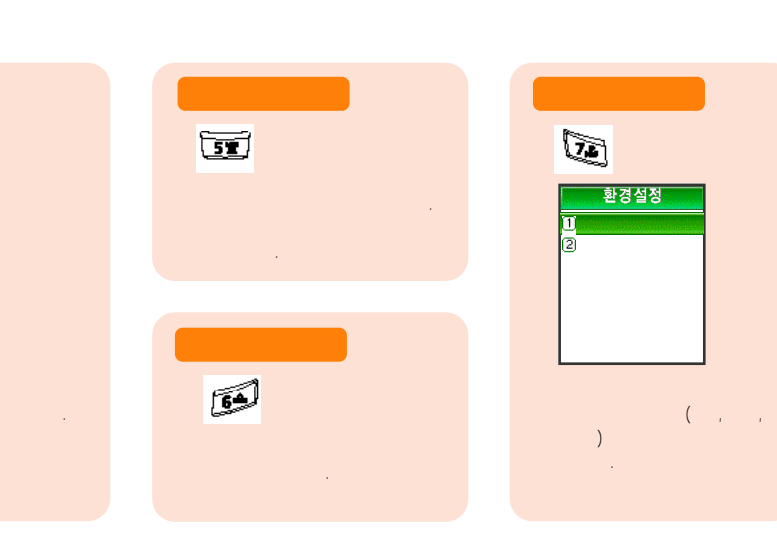

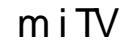

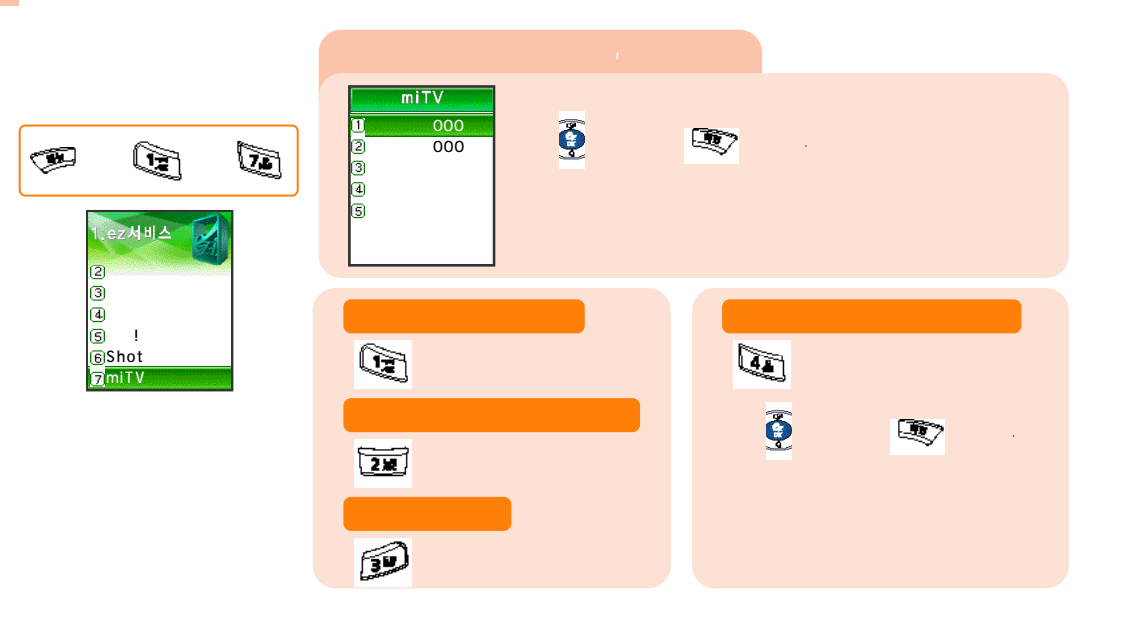

## miTV

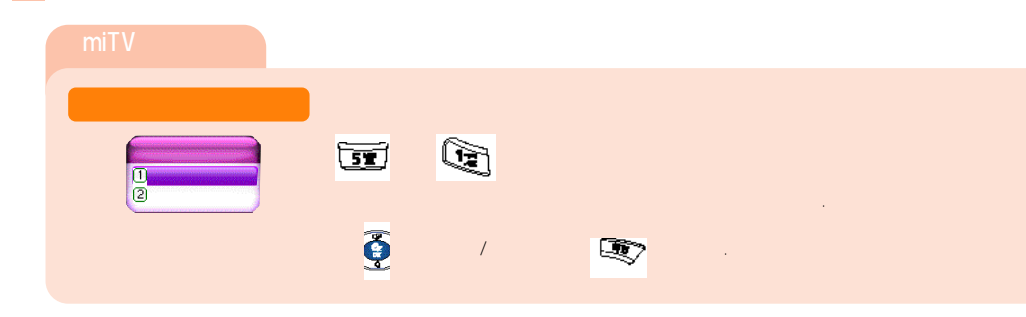

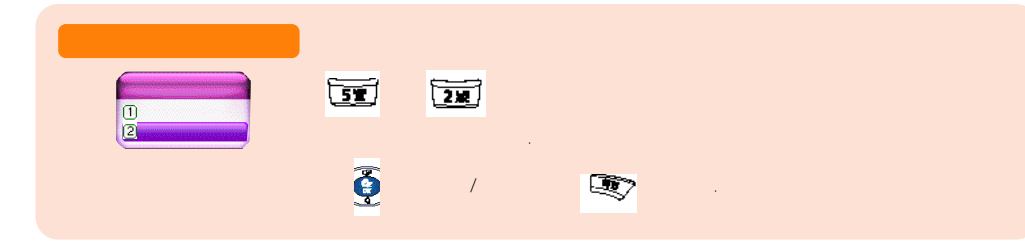

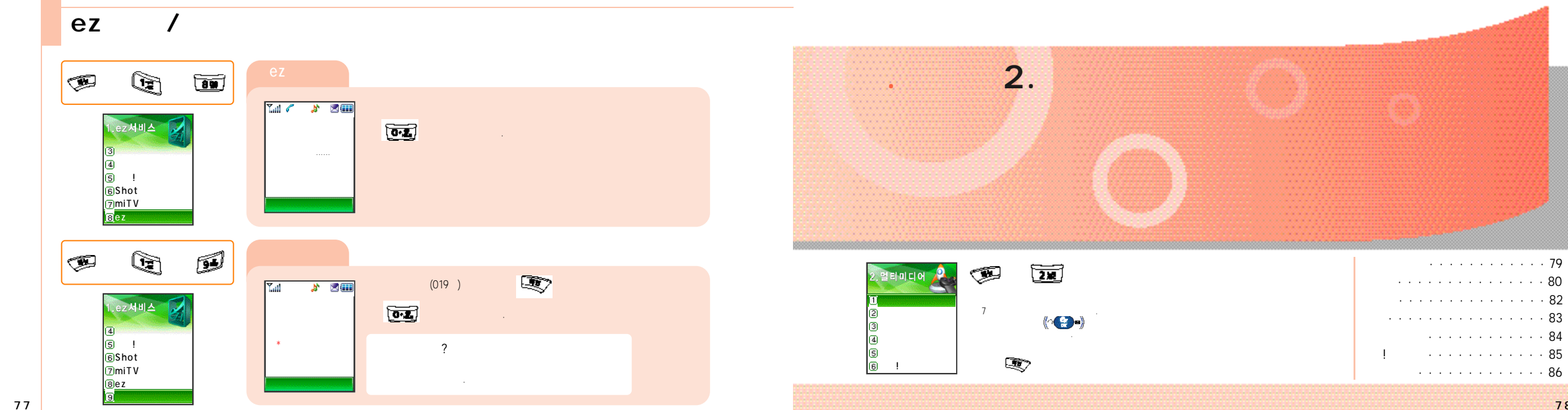

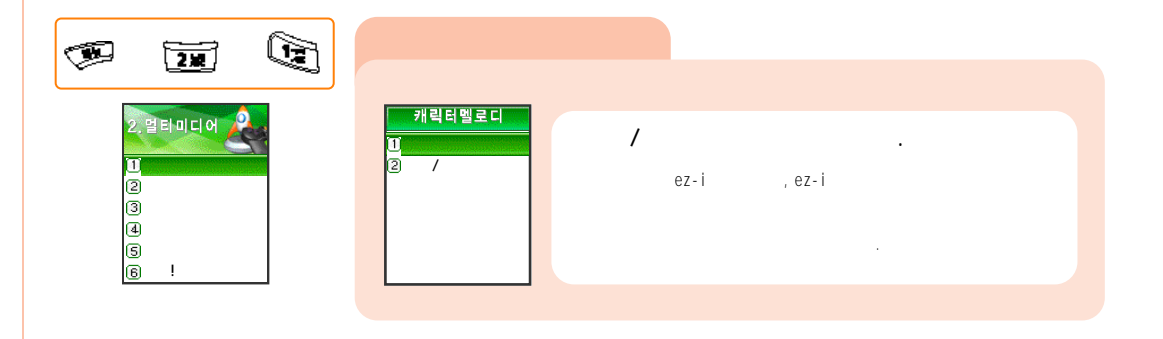

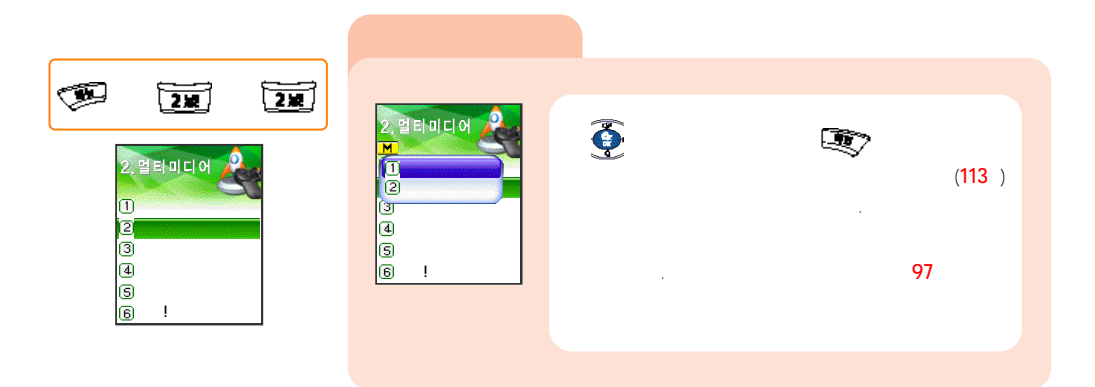

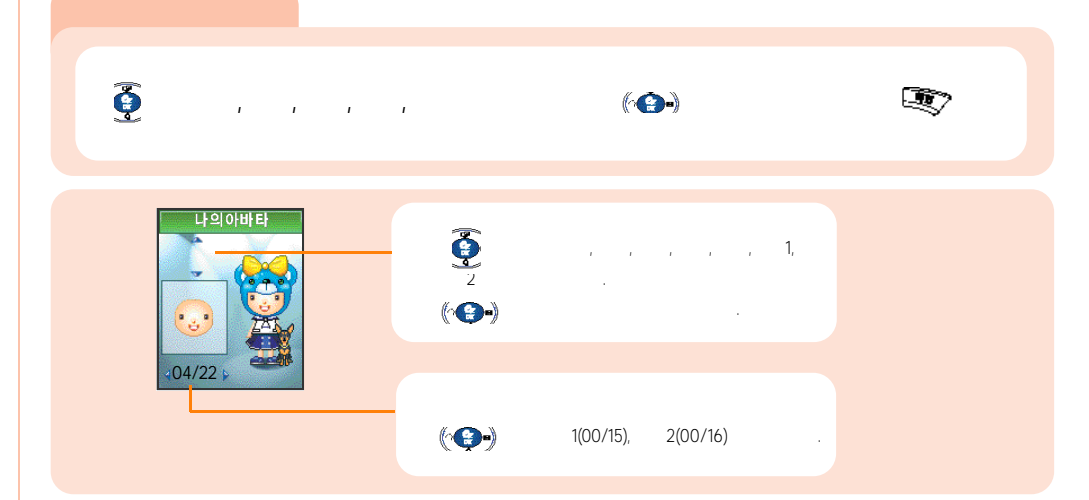

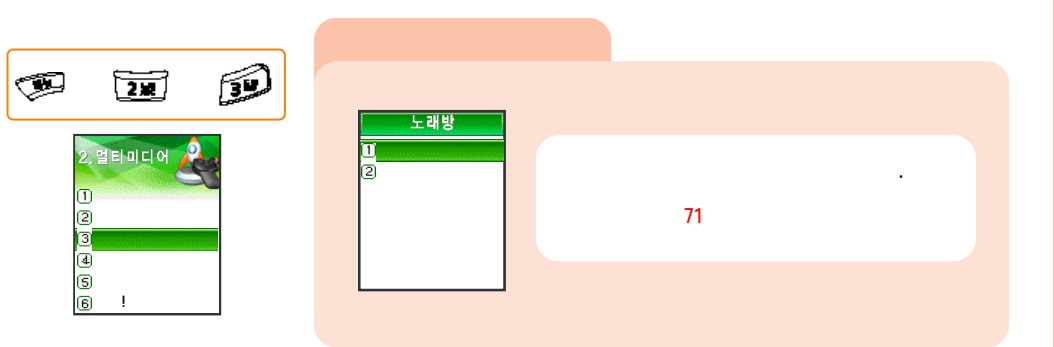

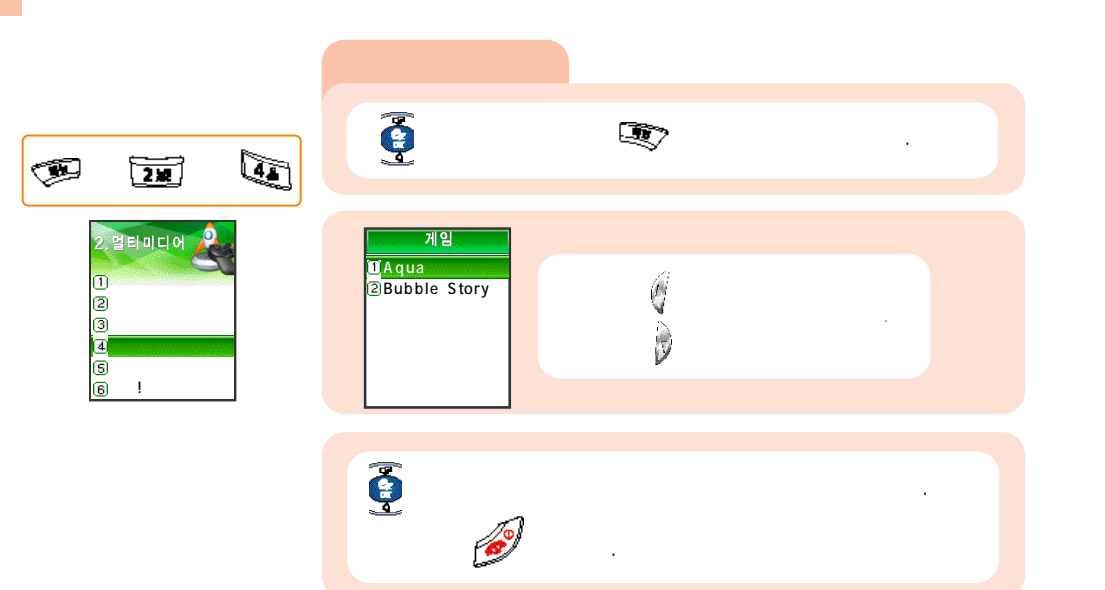

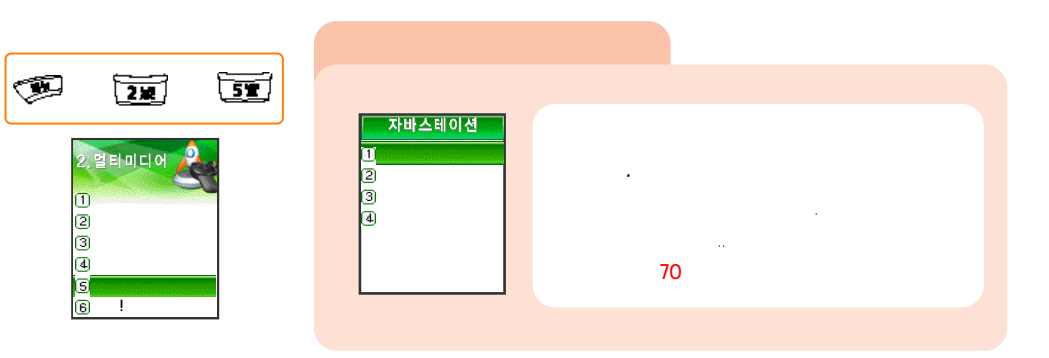

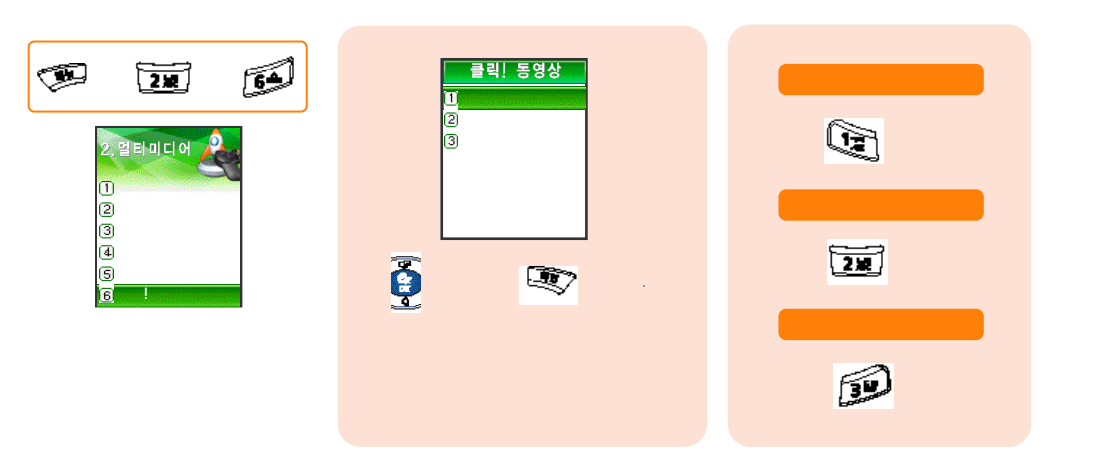

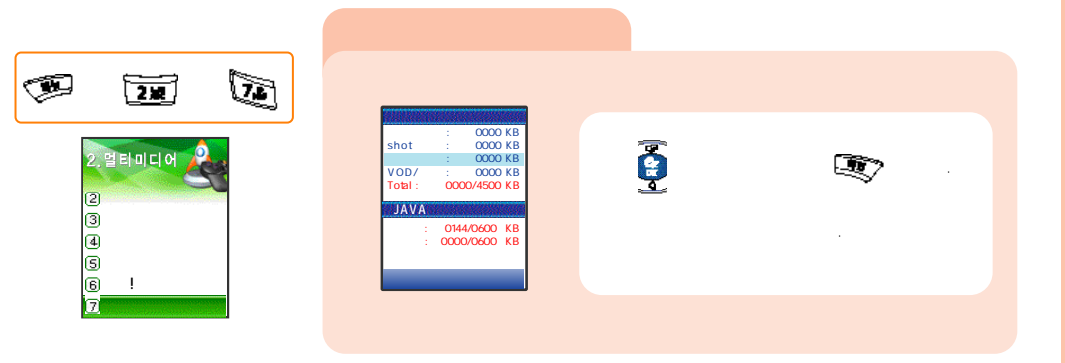

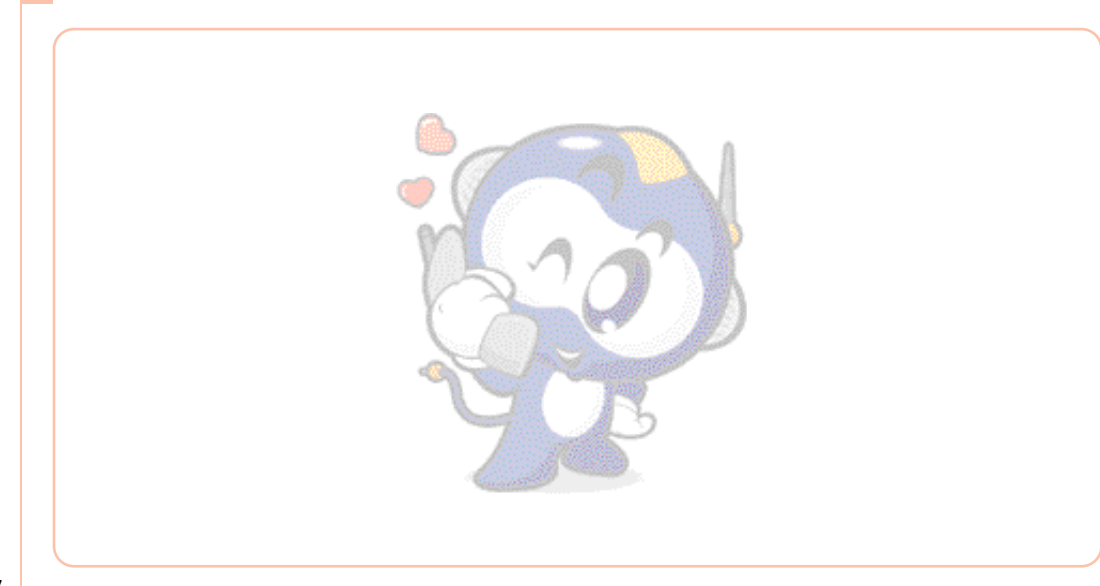

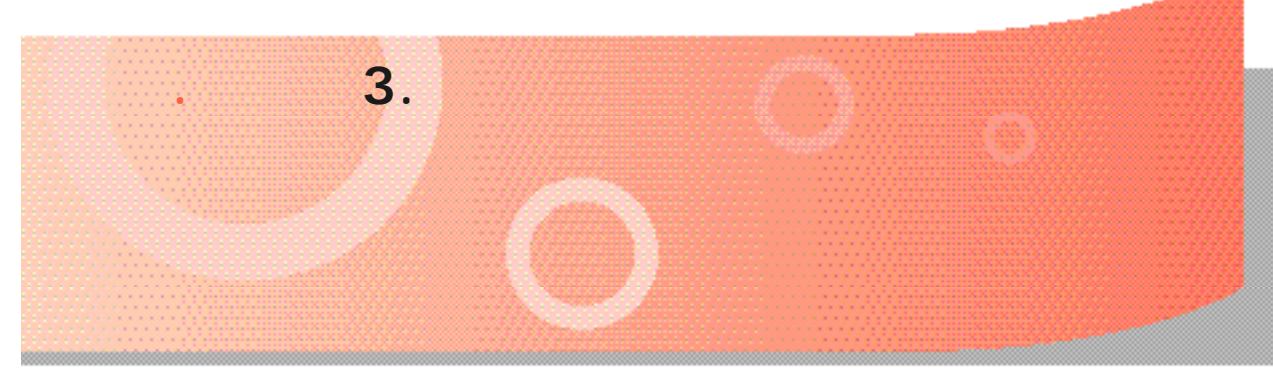

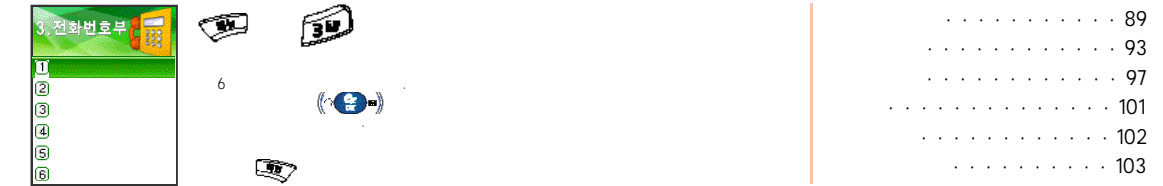

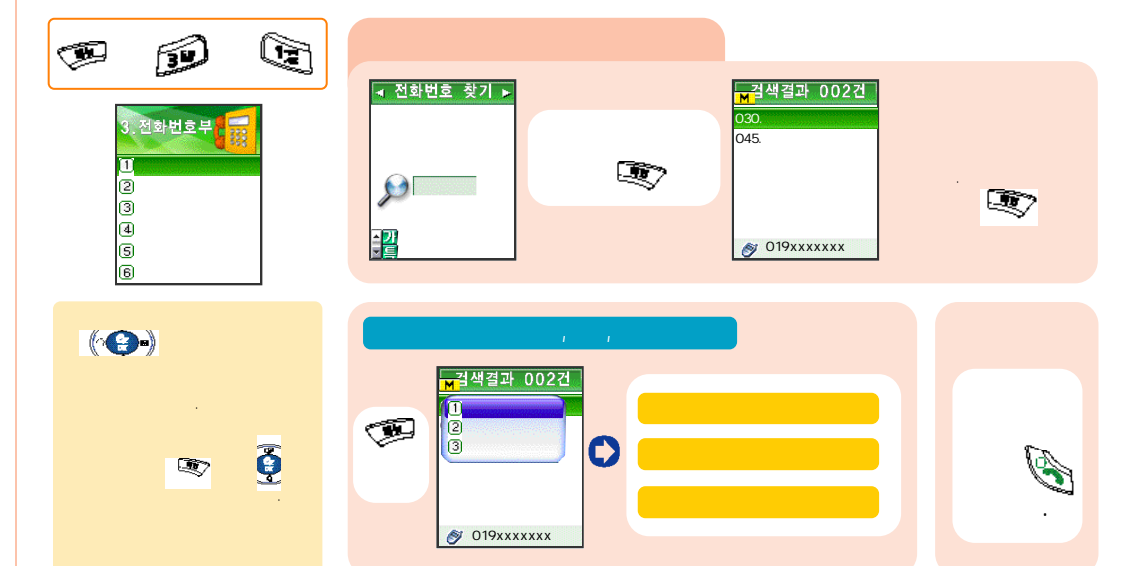

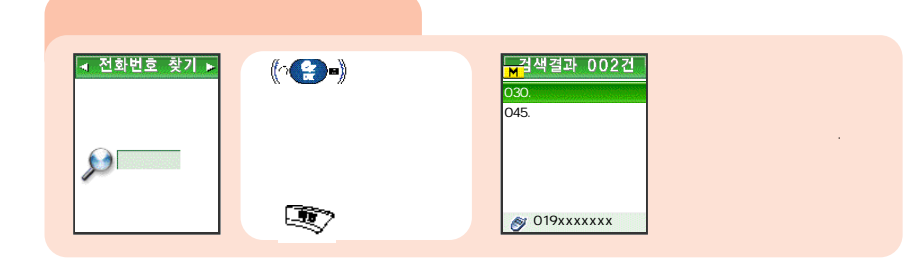

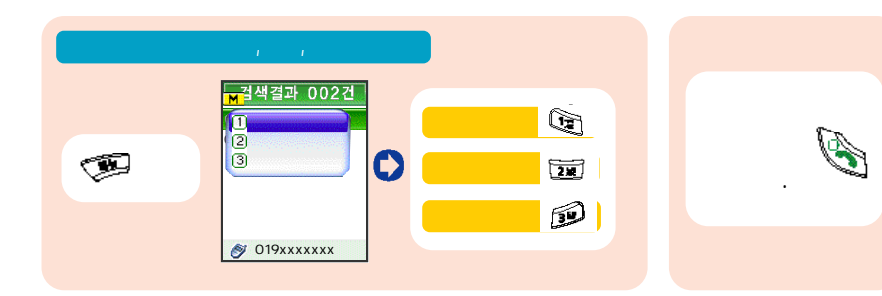

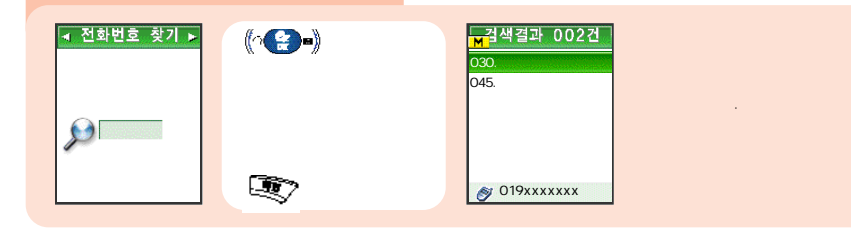

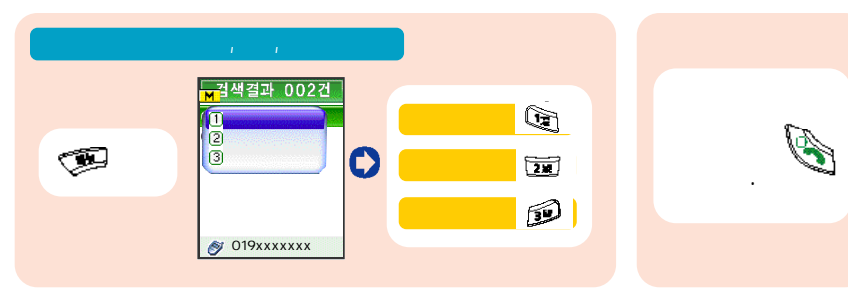

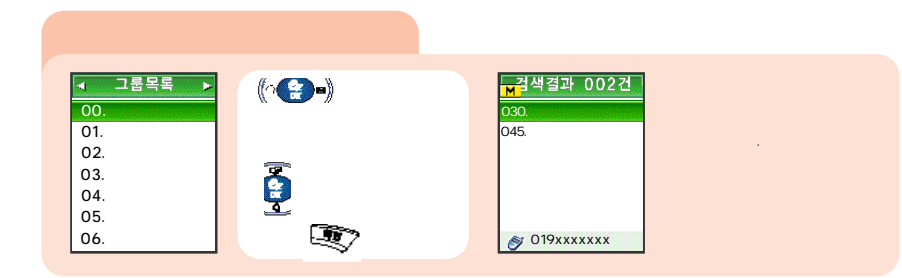

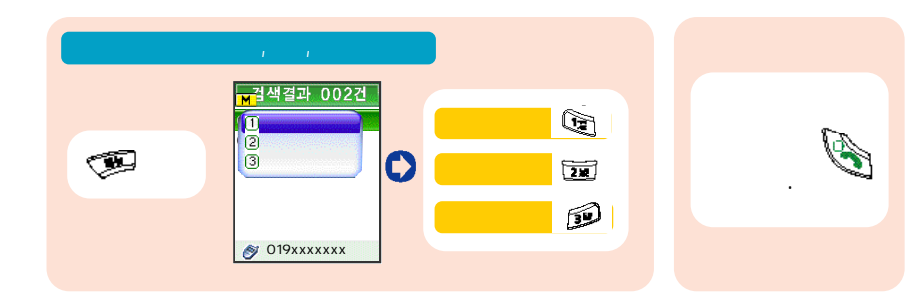

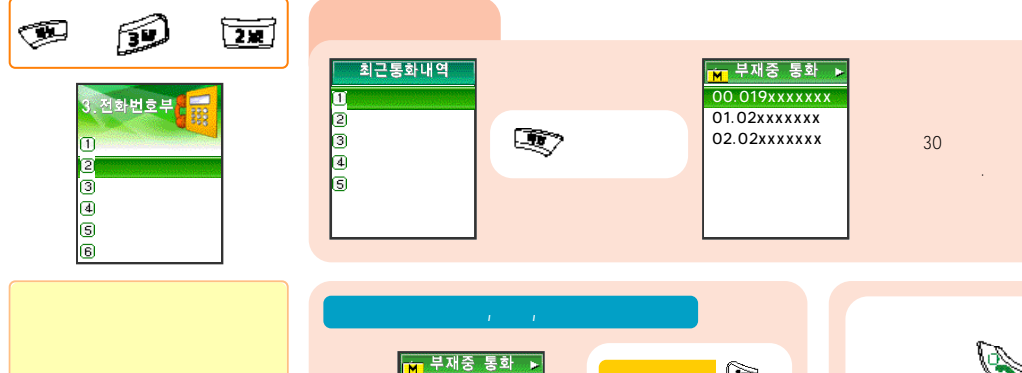

-

가

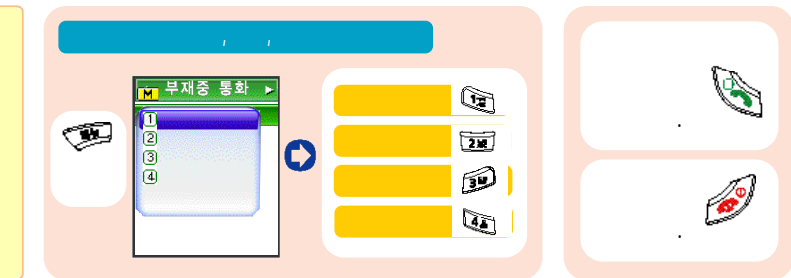

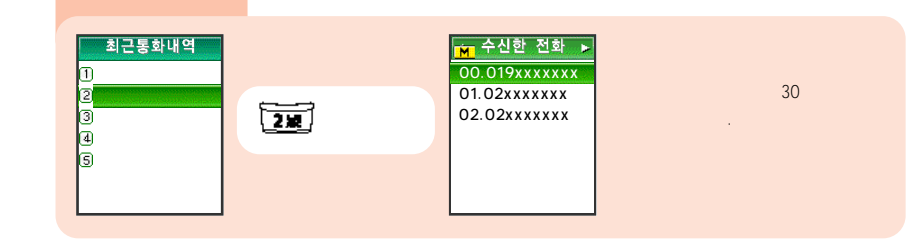

-

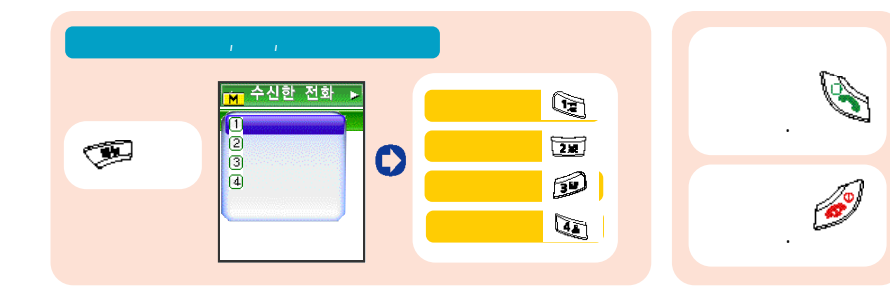

가

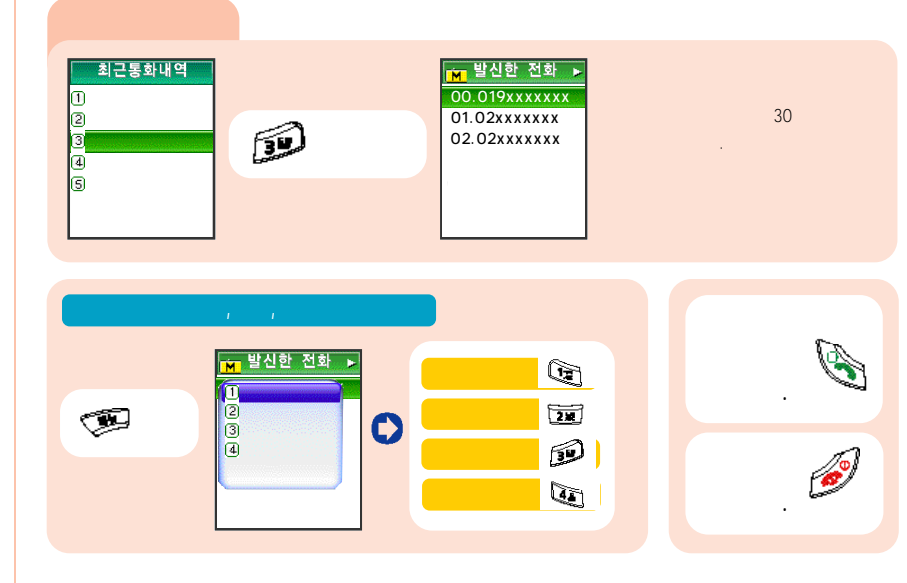

-

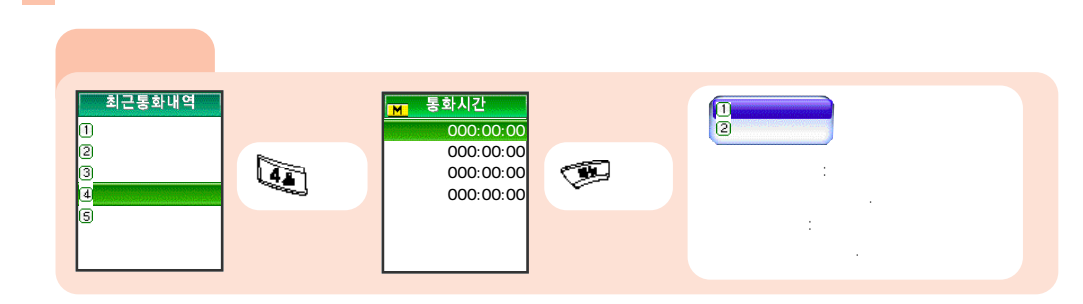

-

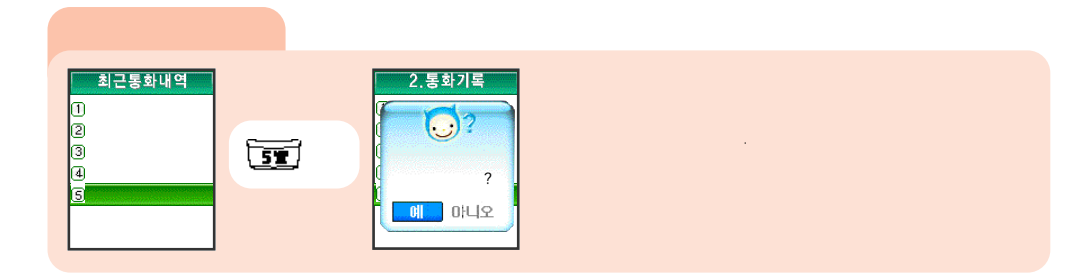

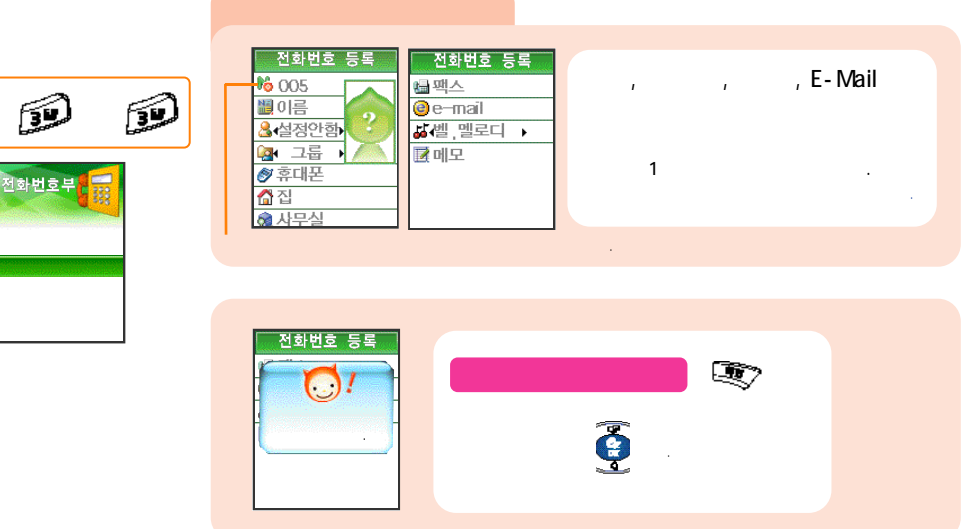

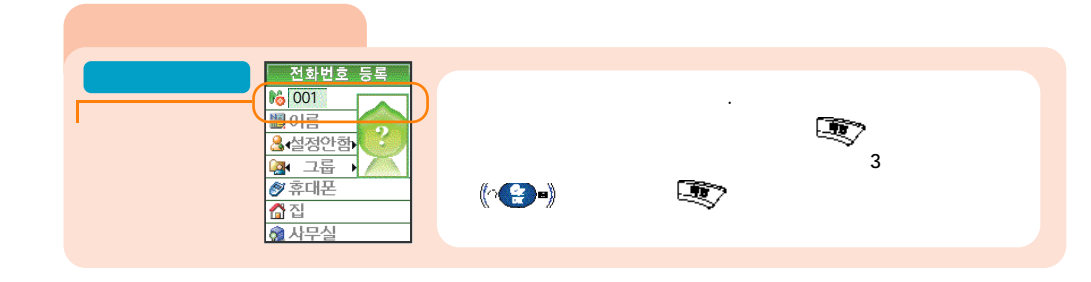

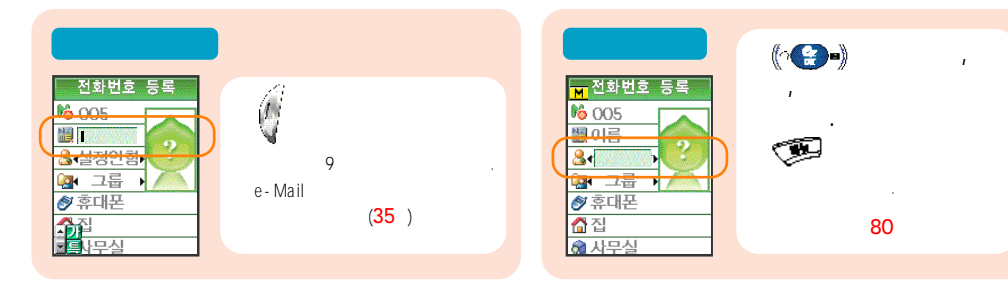

🕽 🌮

ട

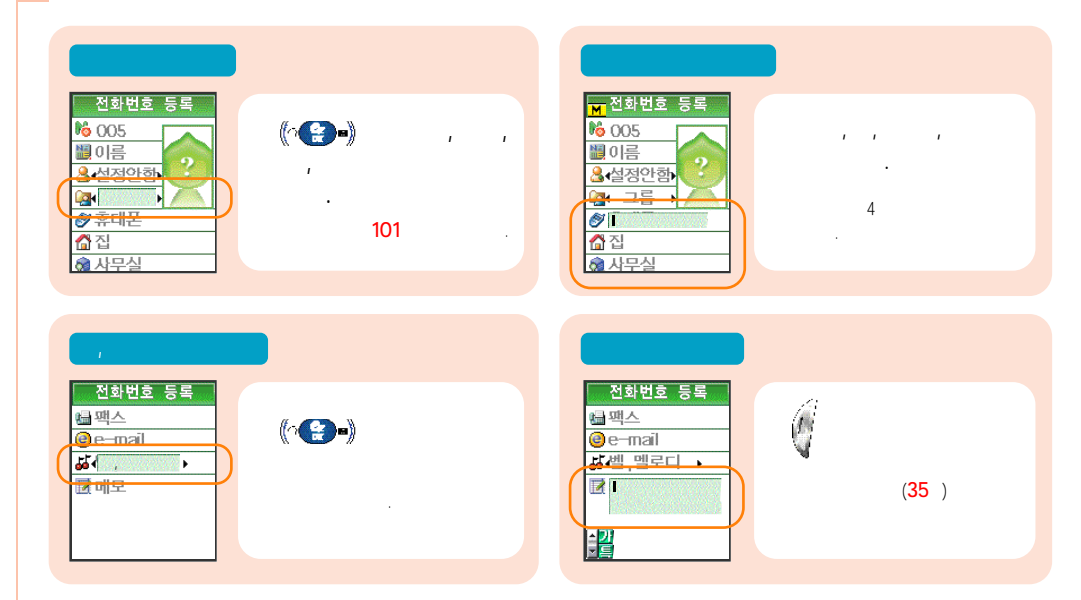

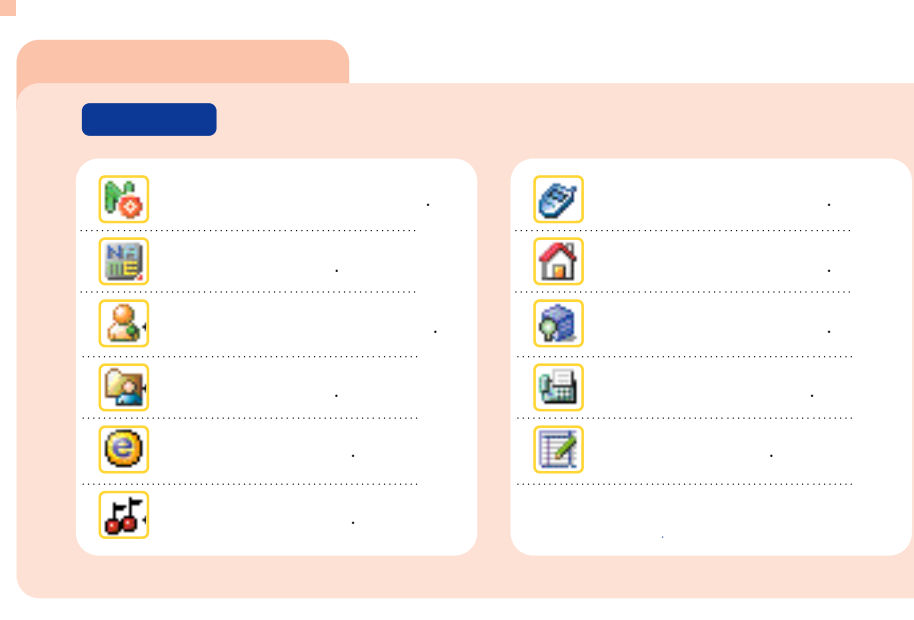

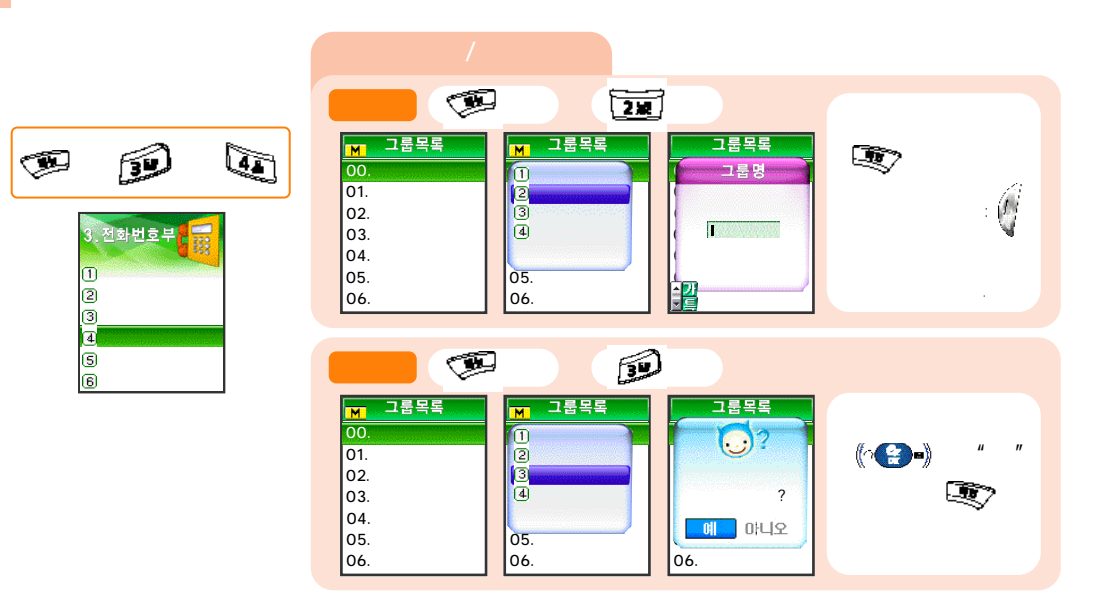

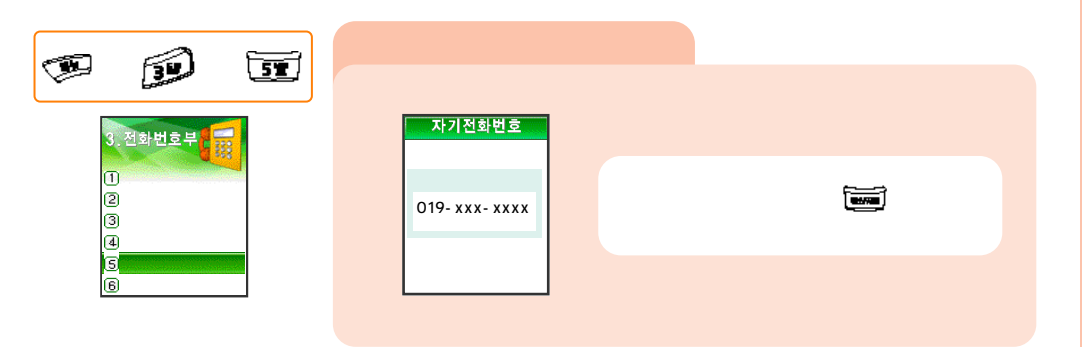

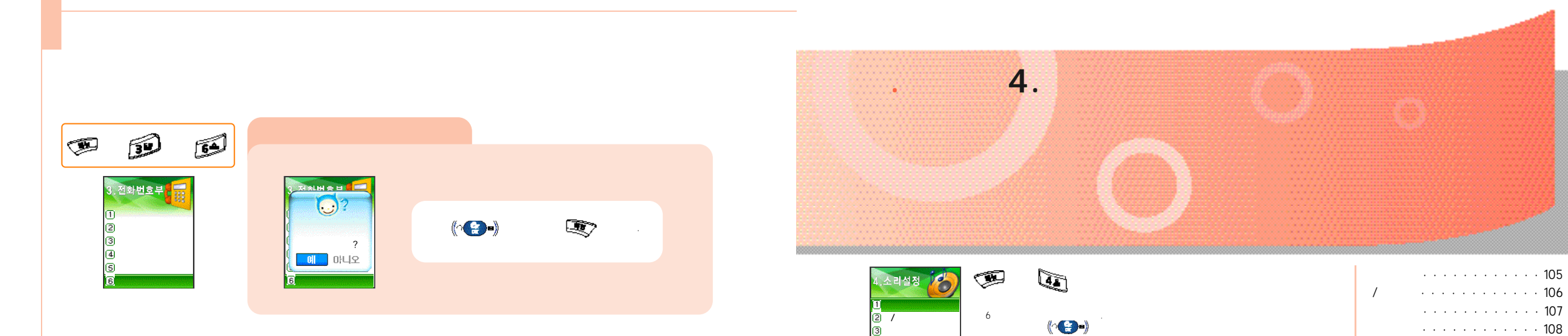

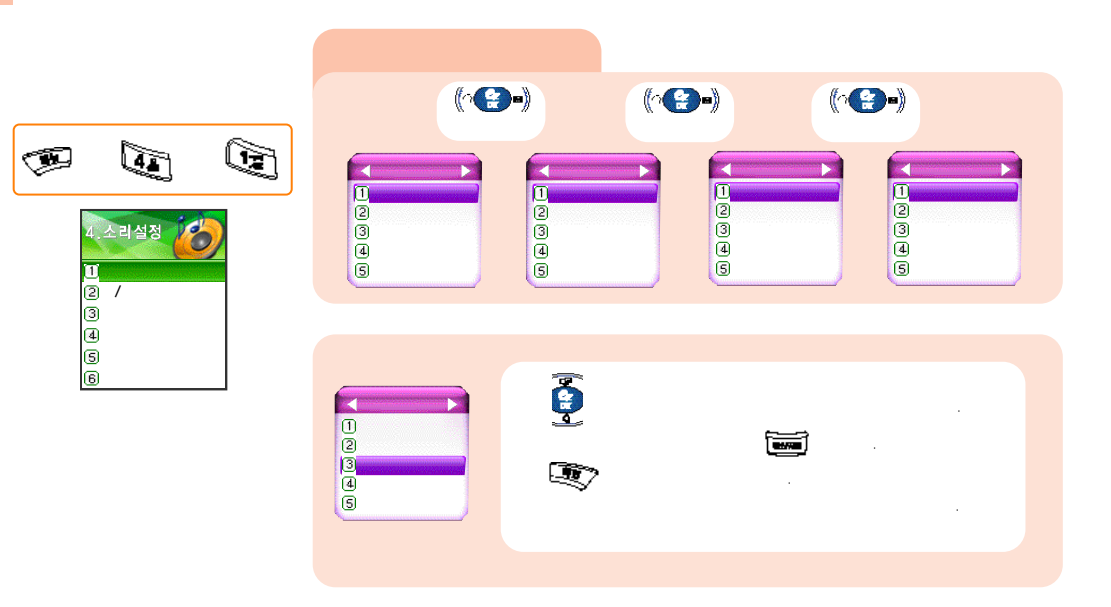

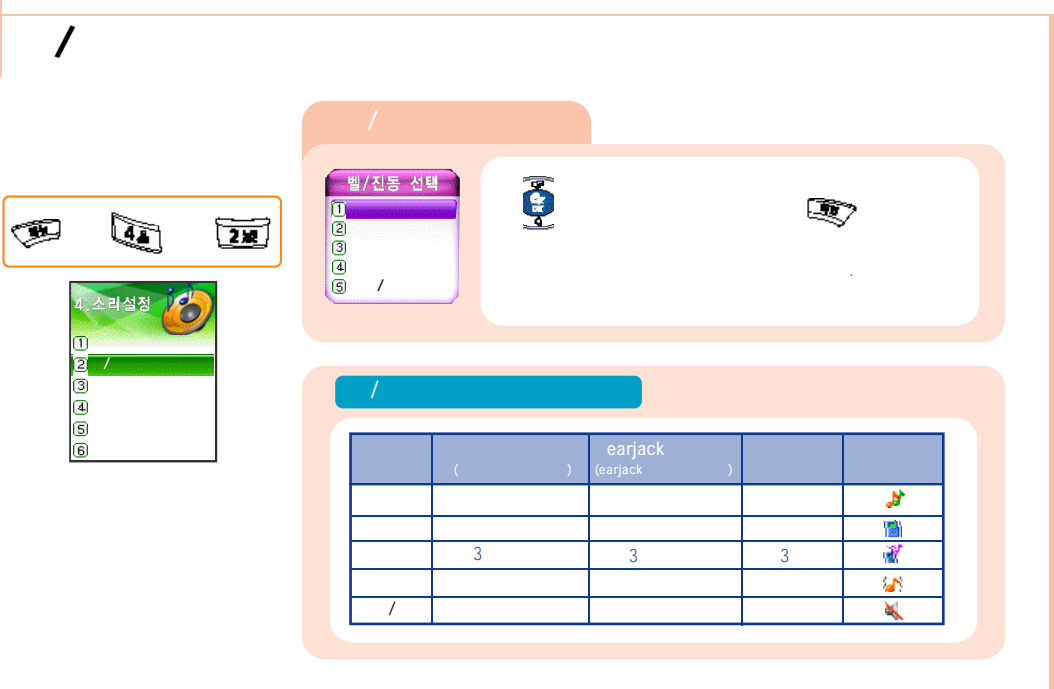

രി

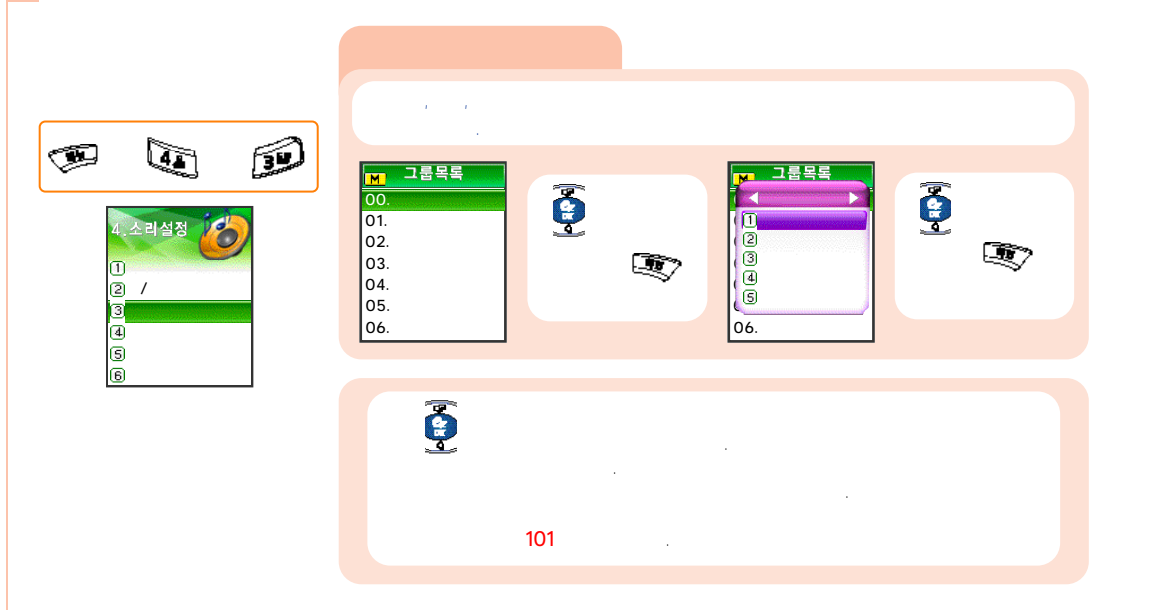

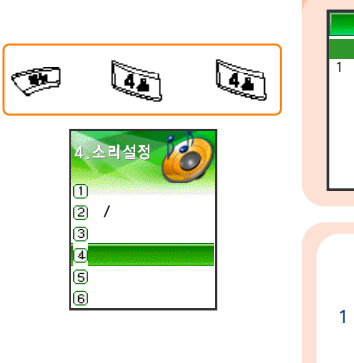

| <u>효과음 설정</u><br>중정<br>1 혜제                                           | <b>§</b> | (** <b>**</b> **) |  |  |  |  |  |  |  |  |
|-----------------------------------------------------------------------|----------|-------------------|--|--|--|--|--|--|--|--|
| (00.64)<br>/ (1222)<br>(1232)<br>(1232)<br>(1232)<br>(1232)<br>(1232) |          | on 7}             |  |  |  |  |  |  |  |  |
| (                                                                     | 가)<br>1  |                   |  |  |  |  |  |  |  |  |
| 1                                                                     |          |                   |  |  |  |  |  |  |  |  |

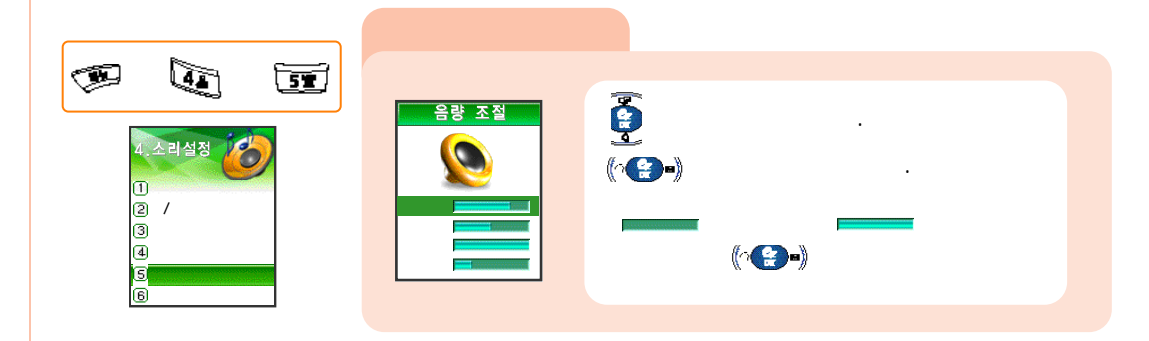

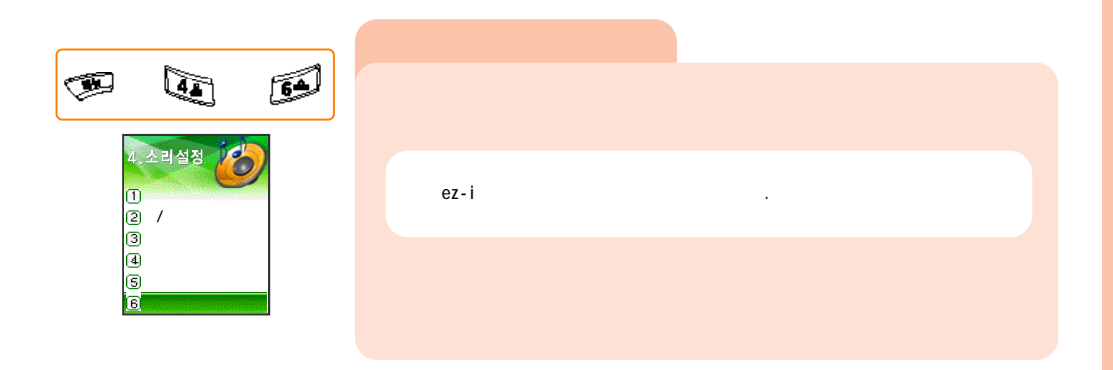

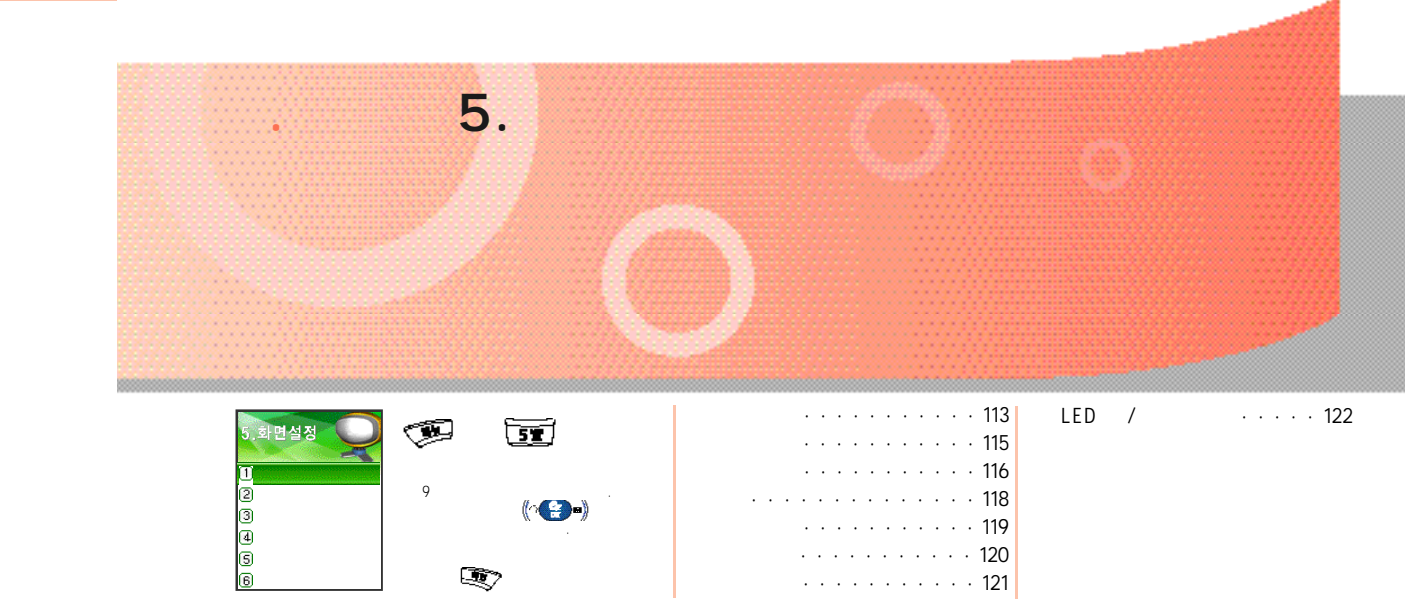

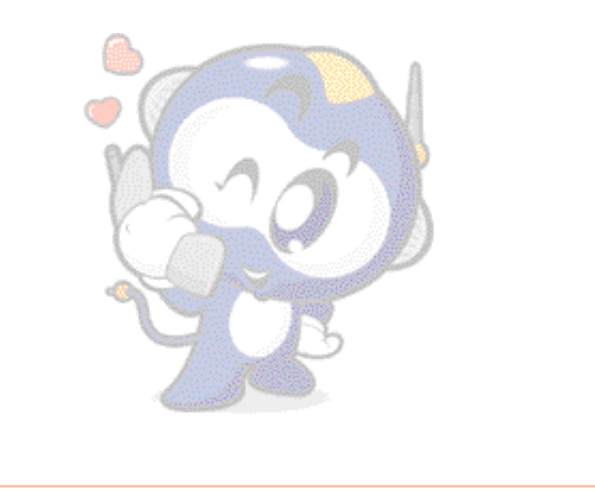

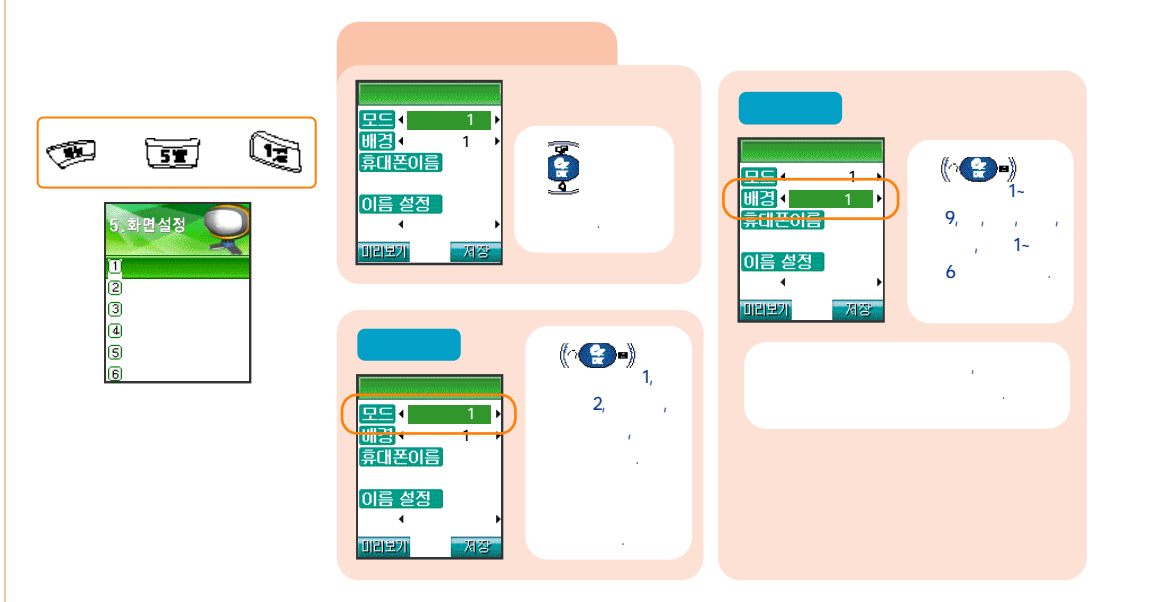

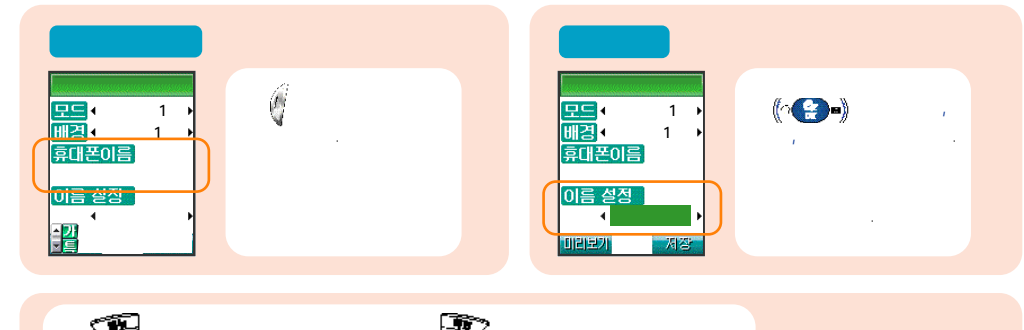

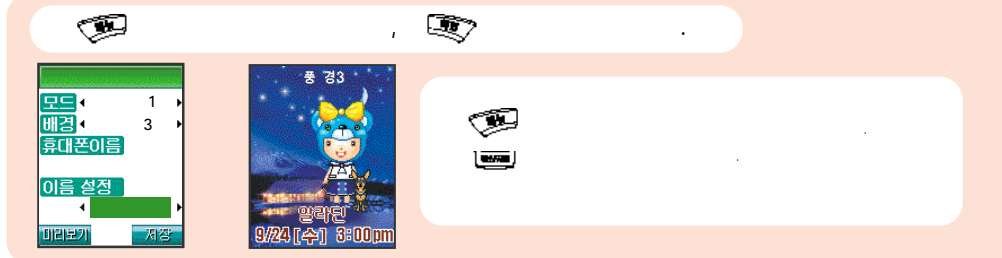

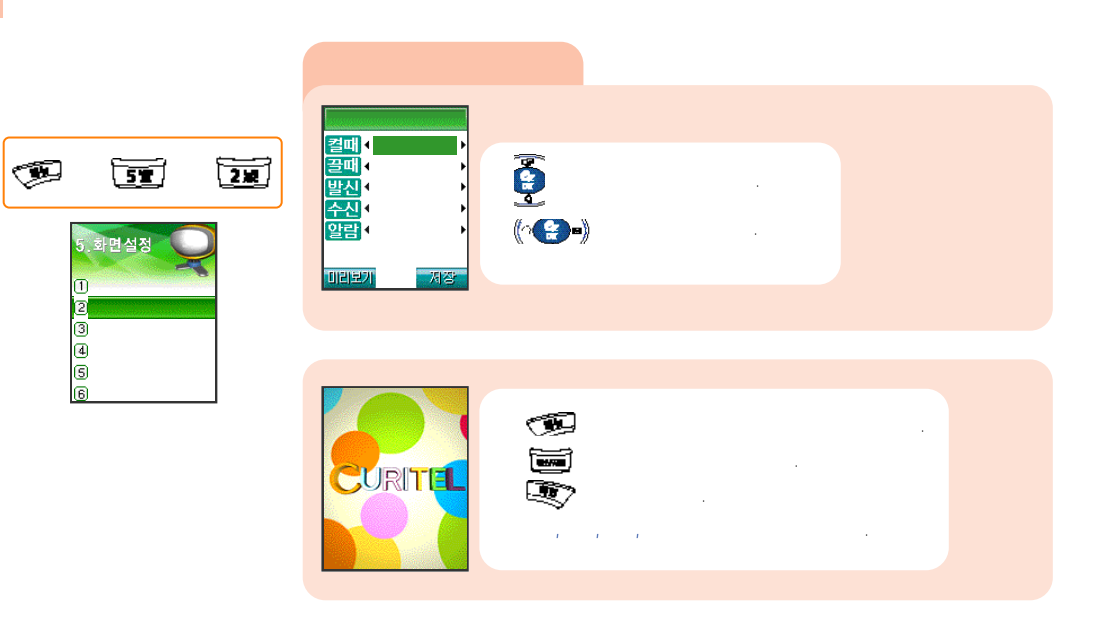

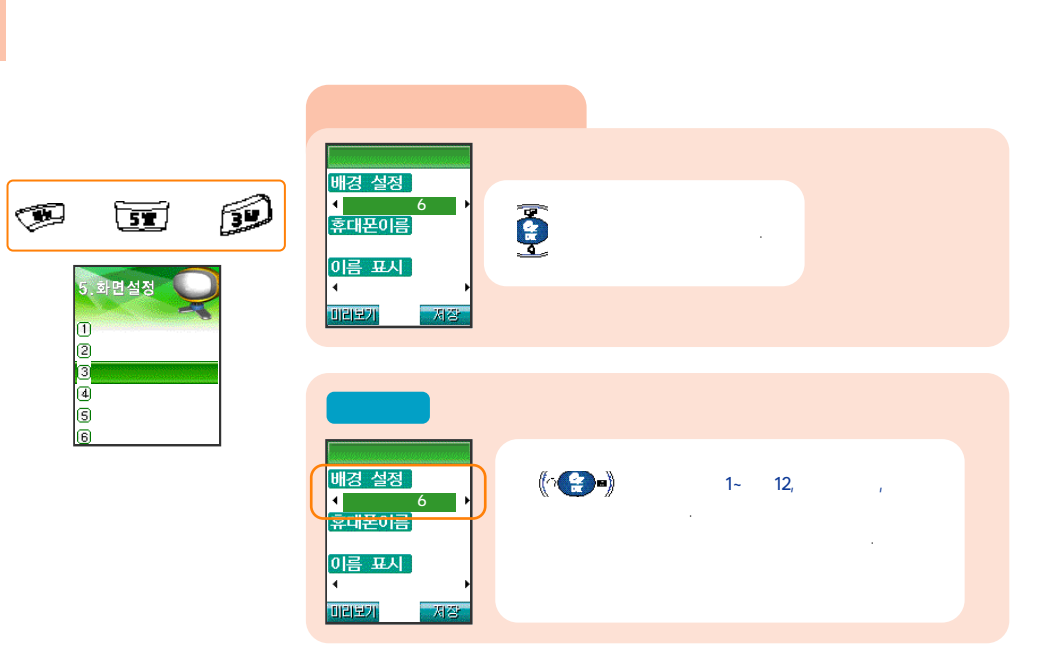

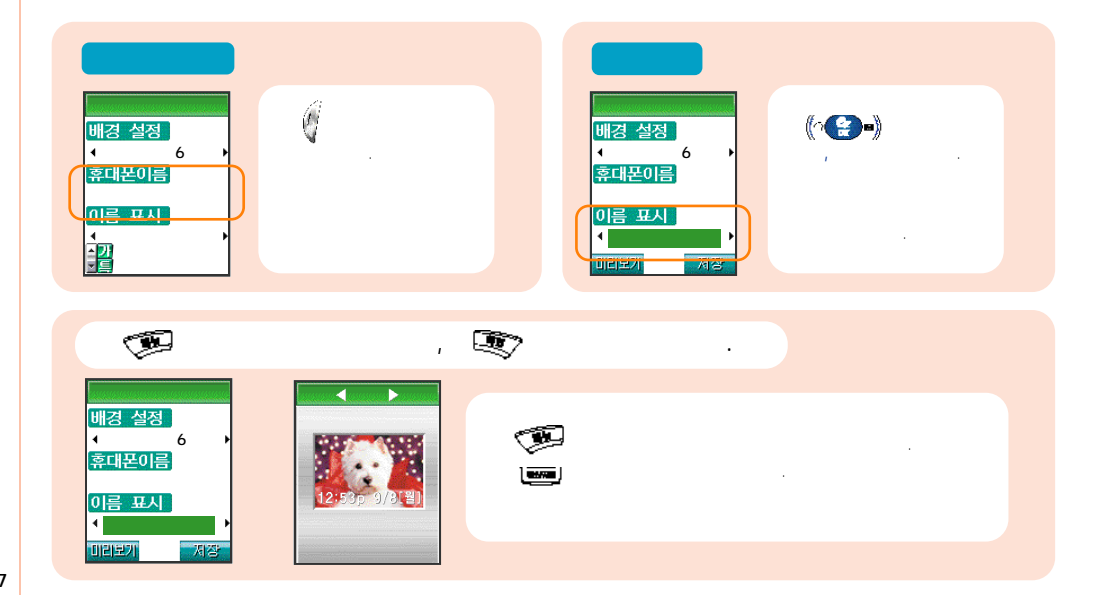

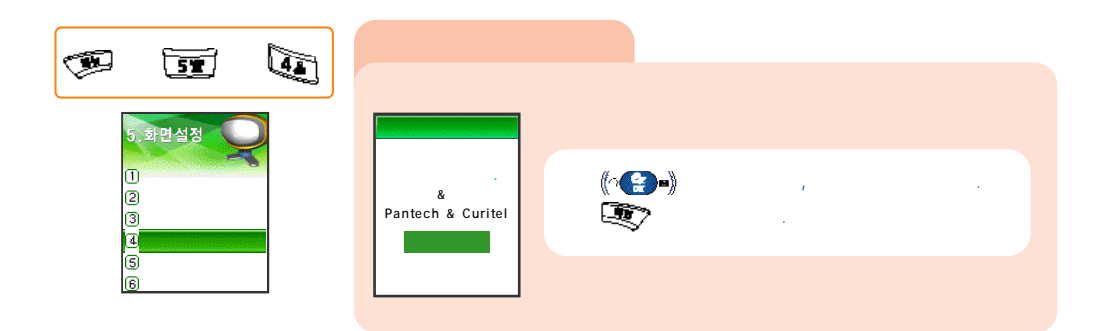

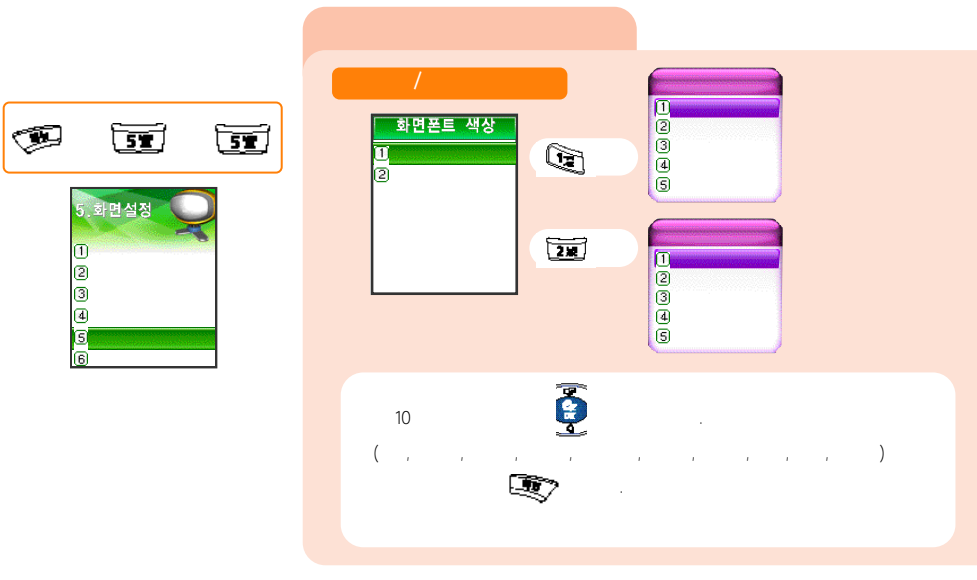

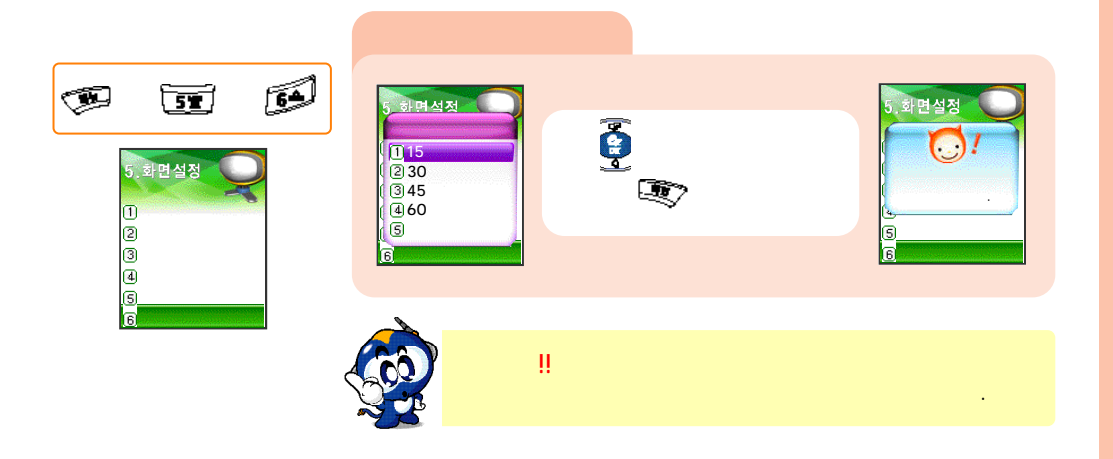

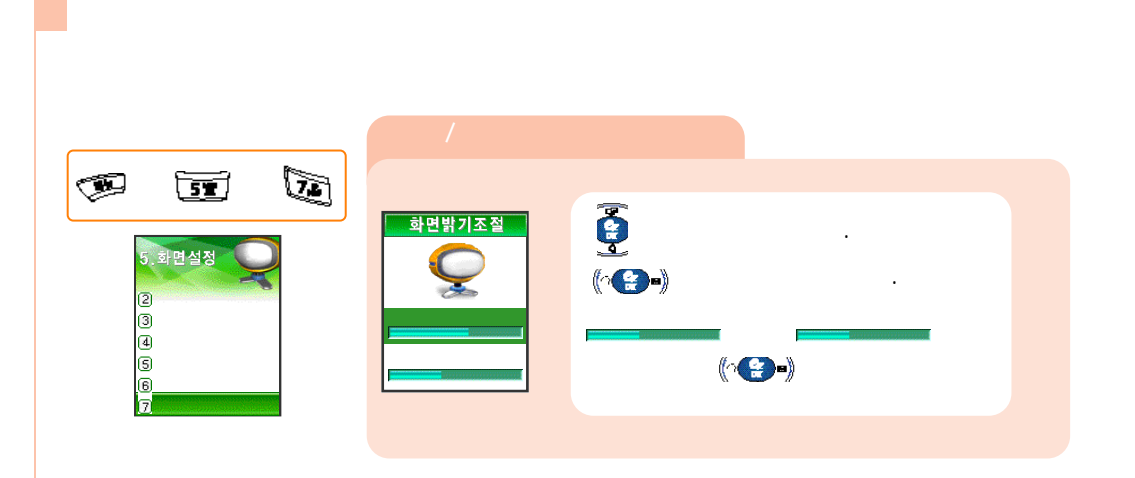

## LED

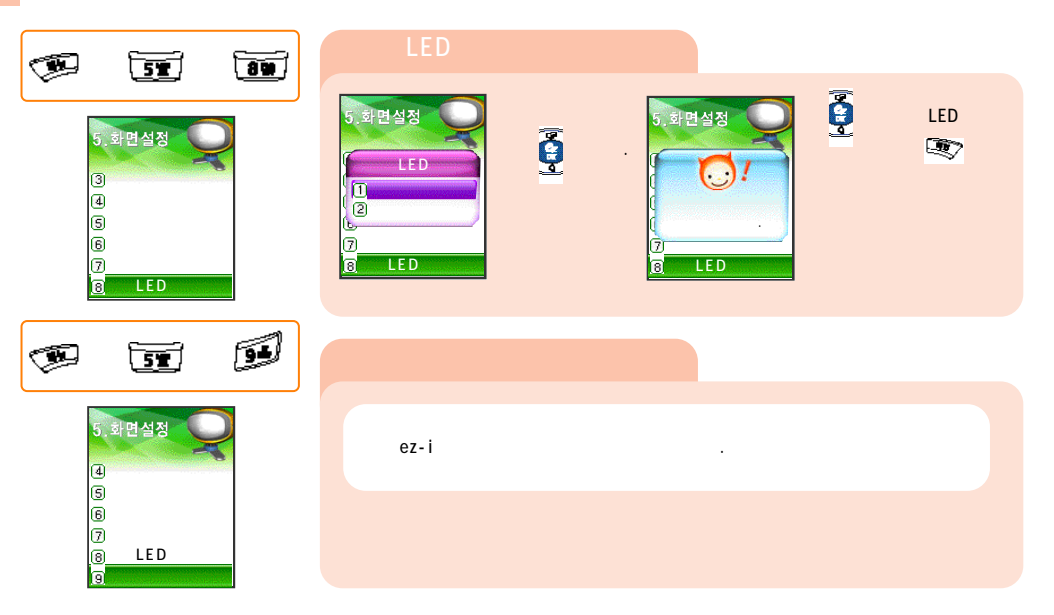

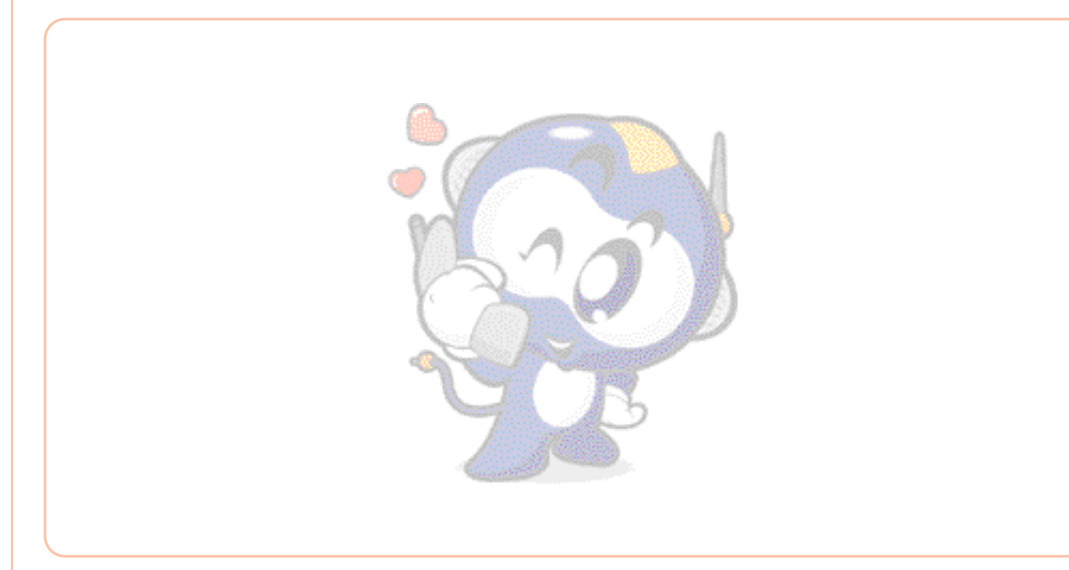

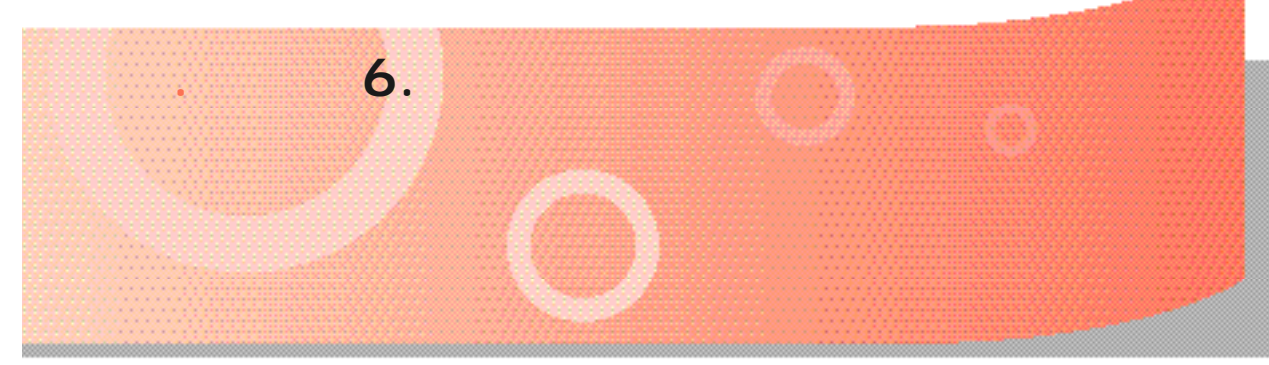

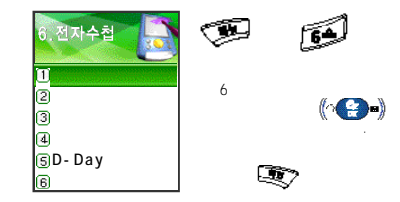

|      |   |   |   |   |   |   |   |   |   |   |   |   |   | ·125 |  |
|------|---|---|---|---|---|---|---|---|---|---|---|---|---|------|--|
|      |   | • | • |   | • |   |   | • |   | • | • | • | • | ·127 |  |
|      |   |   | • | • | • | • | • | · |   | · |   |   |   | ·128 |  |
|      | • | · | • |   | • | • | · | • | • | · | • | · | • | ·130 |  |
| D-Da | y | • |   |   | • | • | • | • | • | • | • |   | • | ·132 |  |
|      |   |   |   |   |   |   |   |   |   |   |   |   |   | ·134 |  |

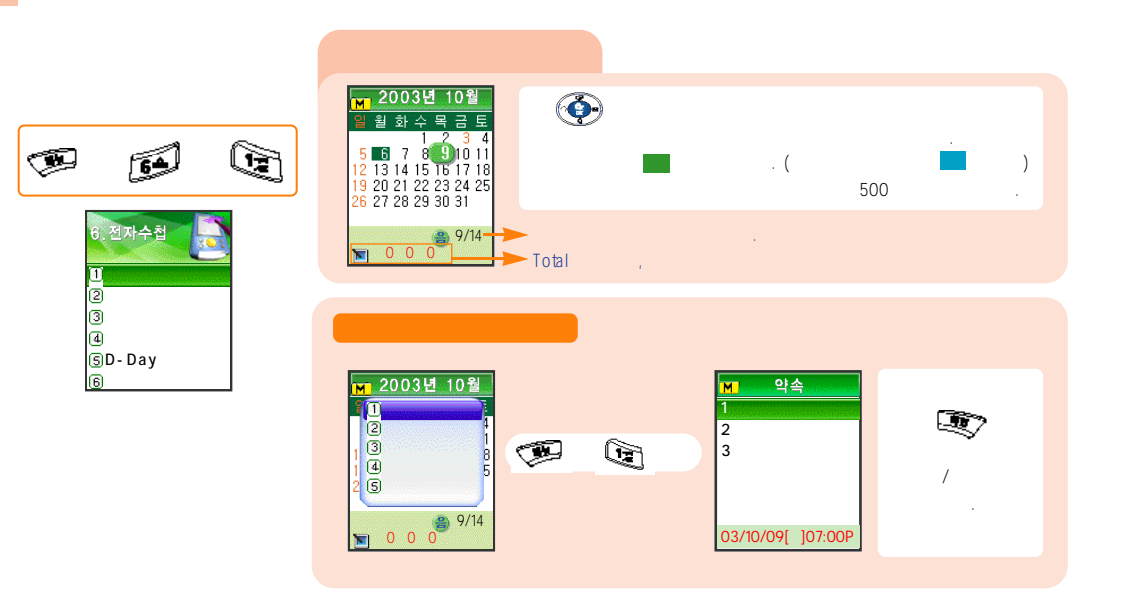

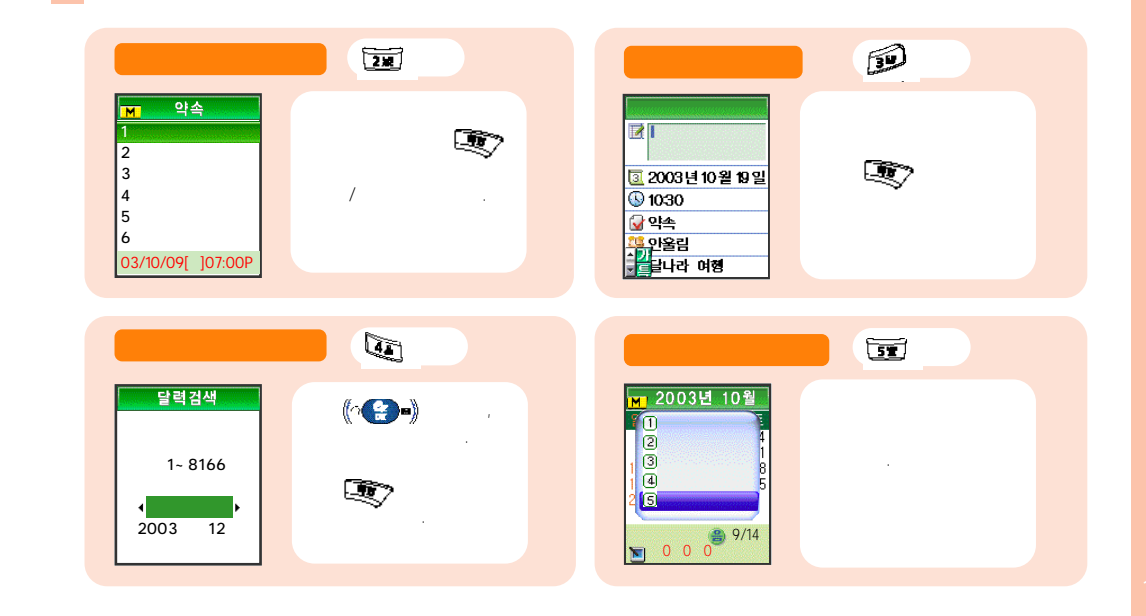

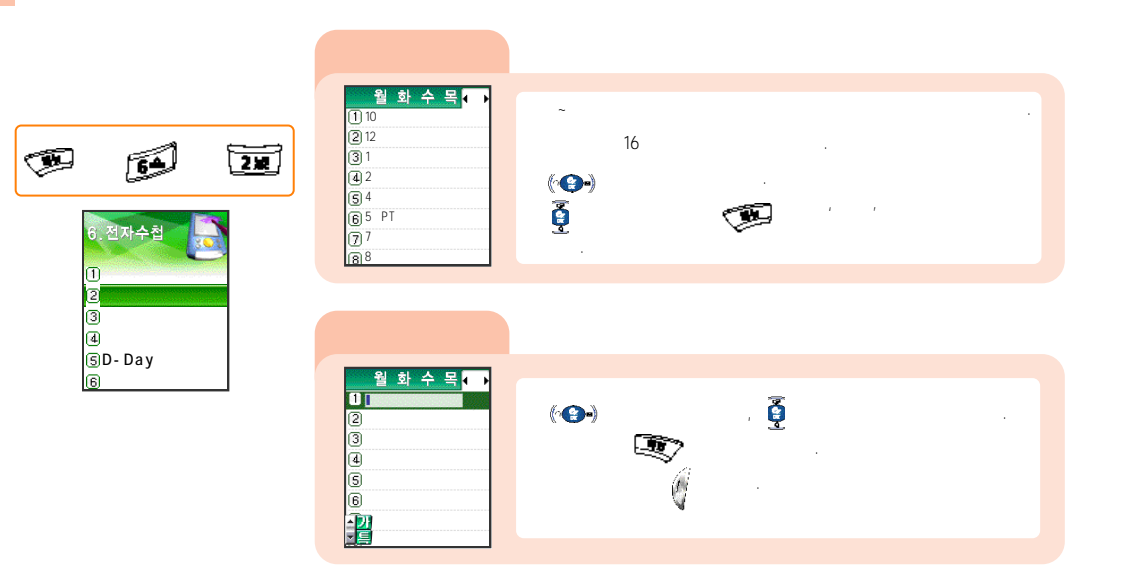

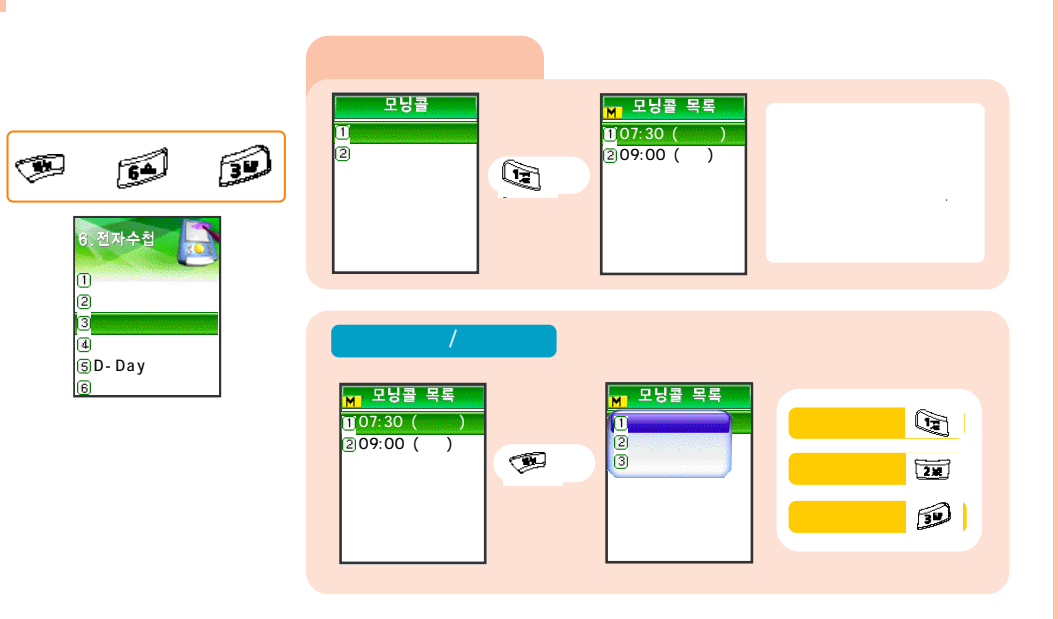

⑤D-Day

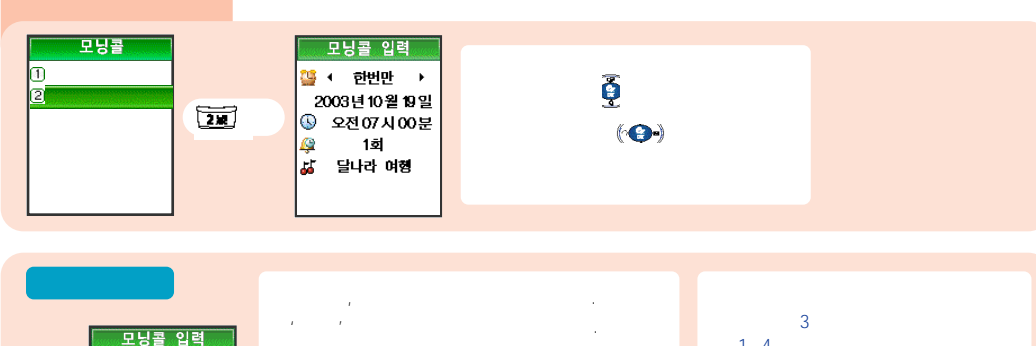

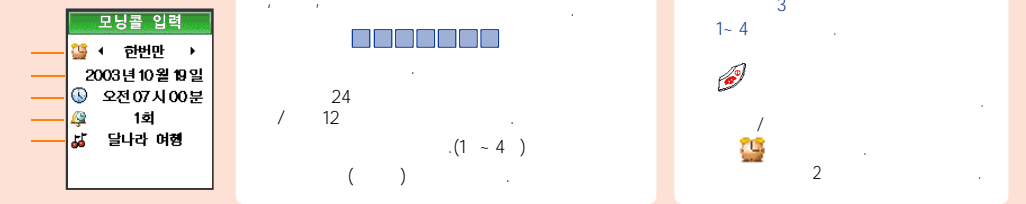

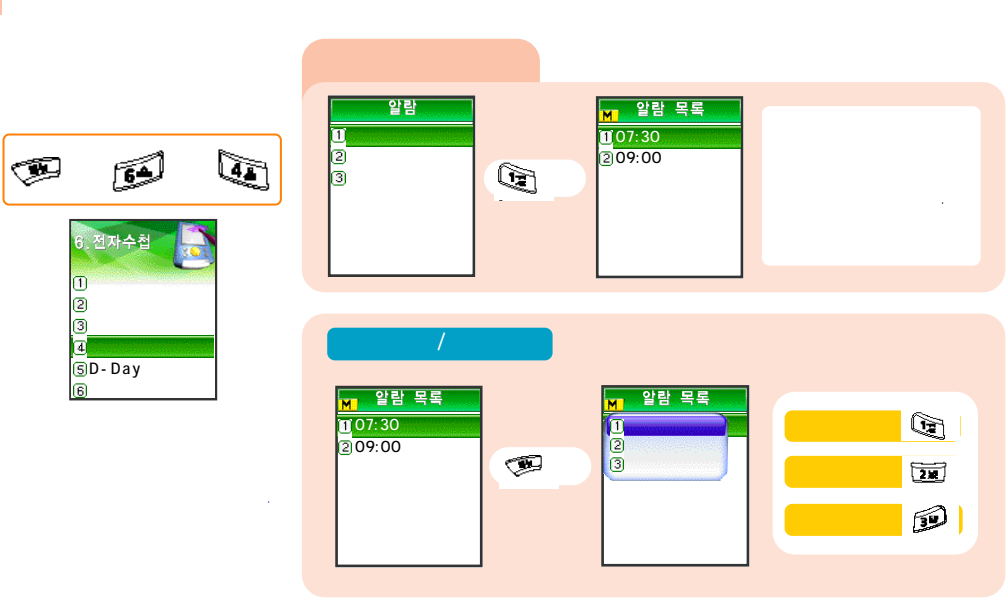

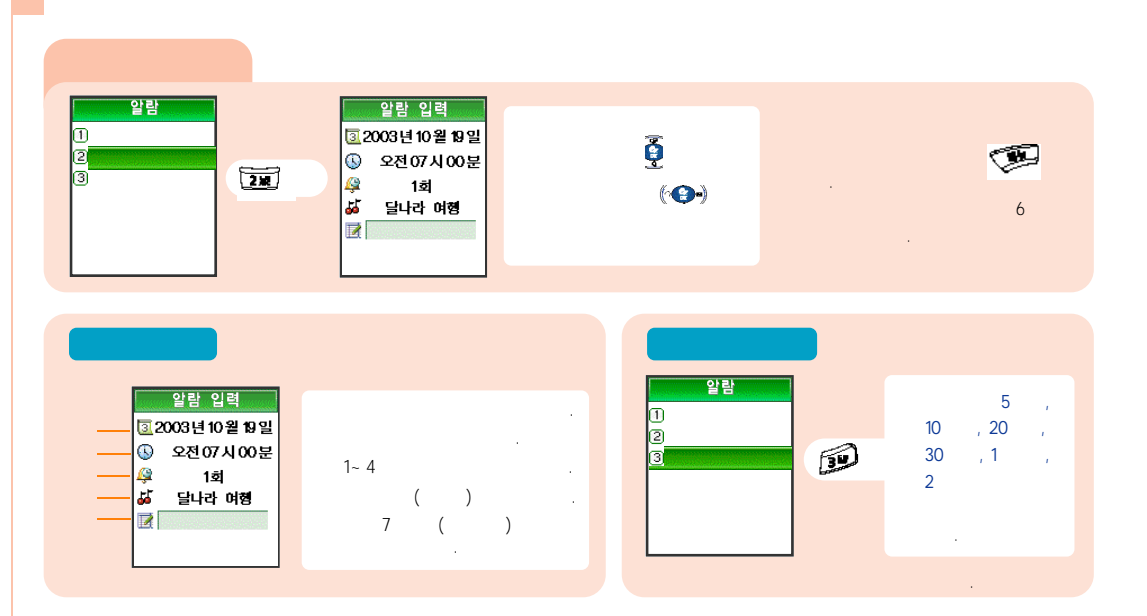

## D-Day

🕤 D - Day

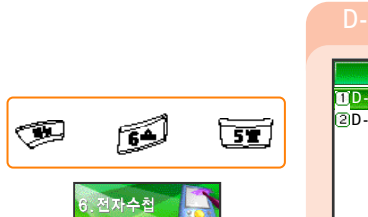

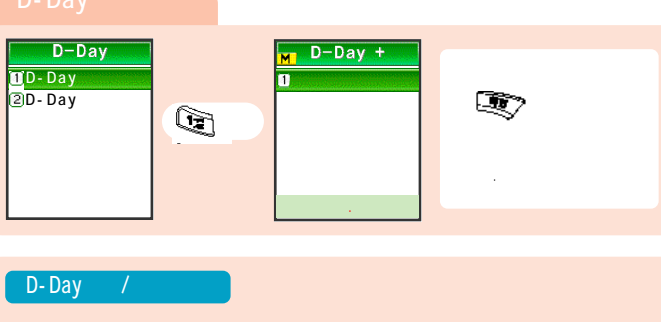

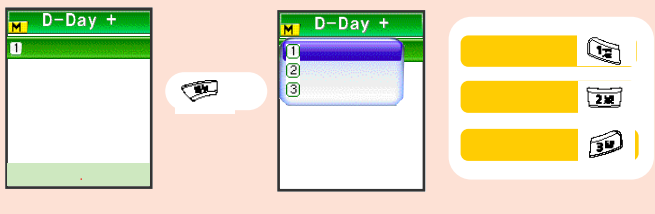

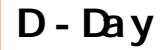

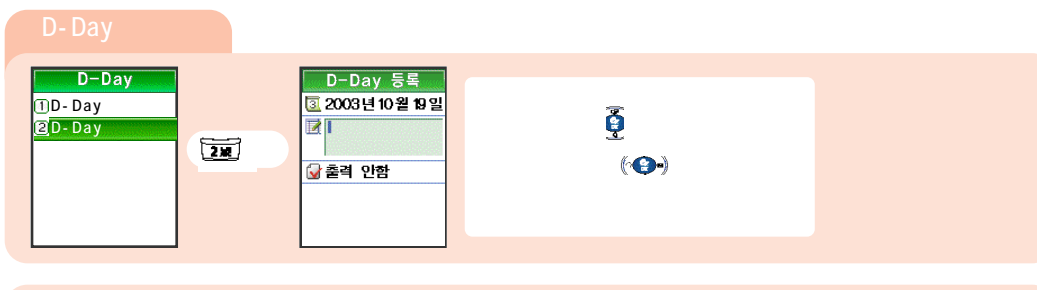

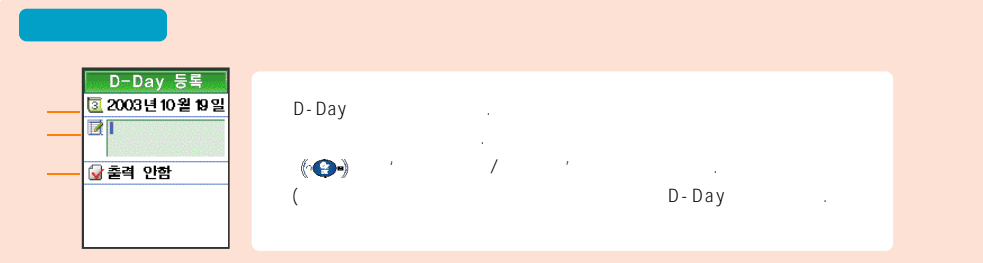

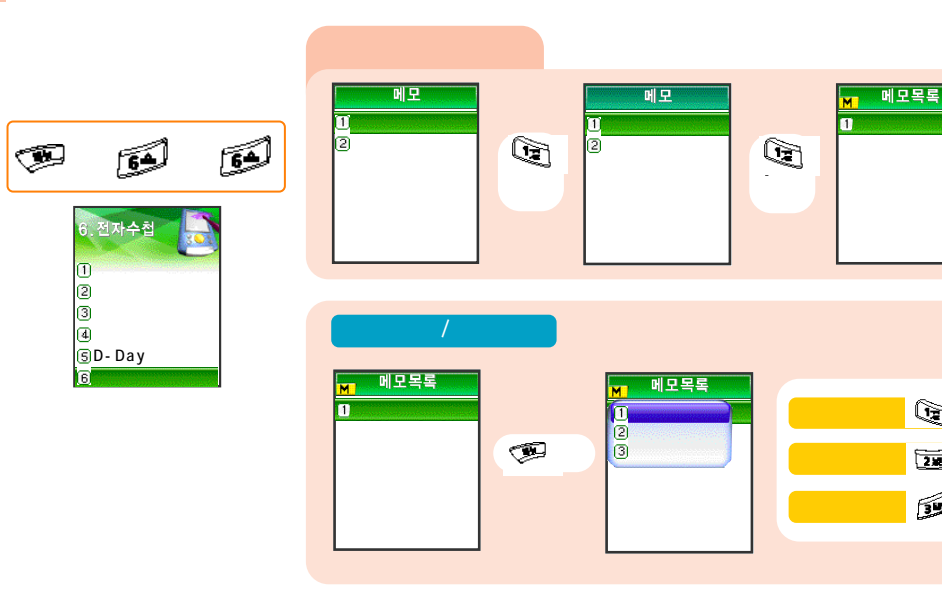

(F)

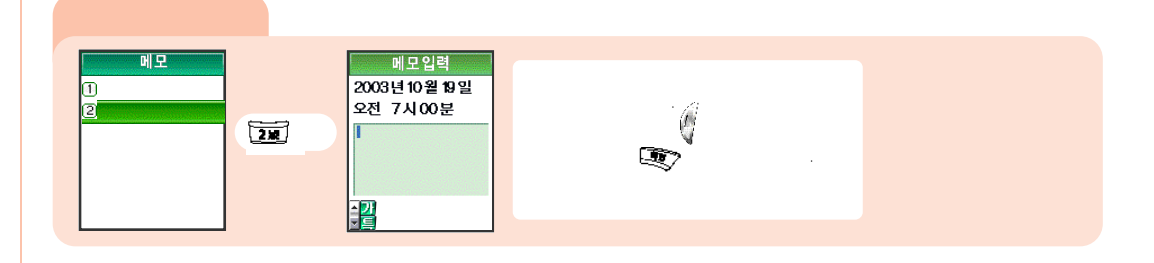

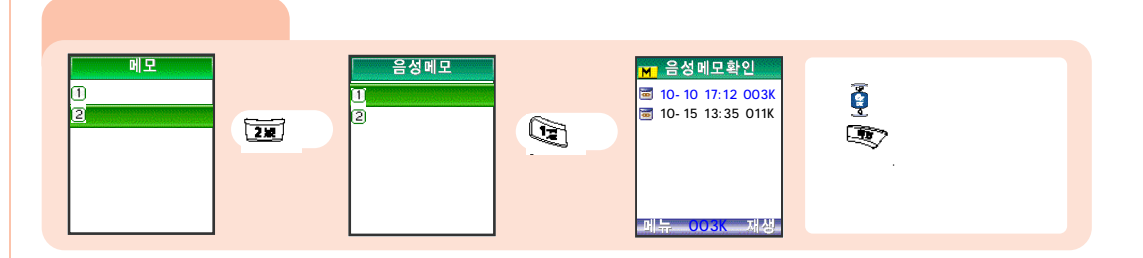

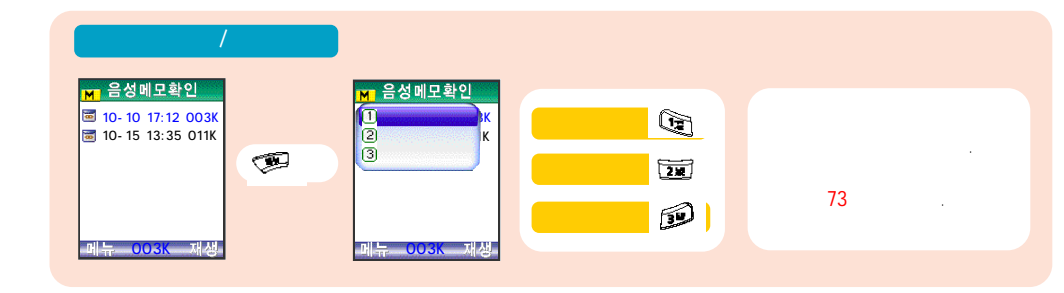

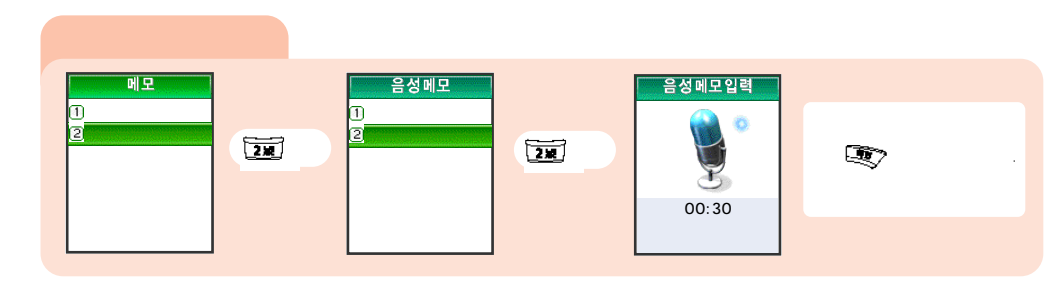

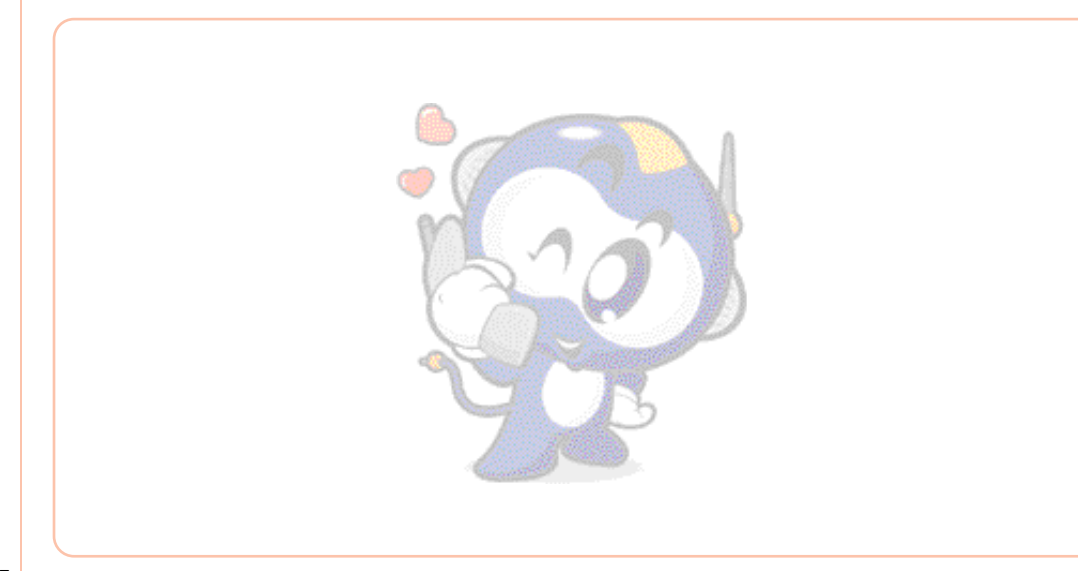

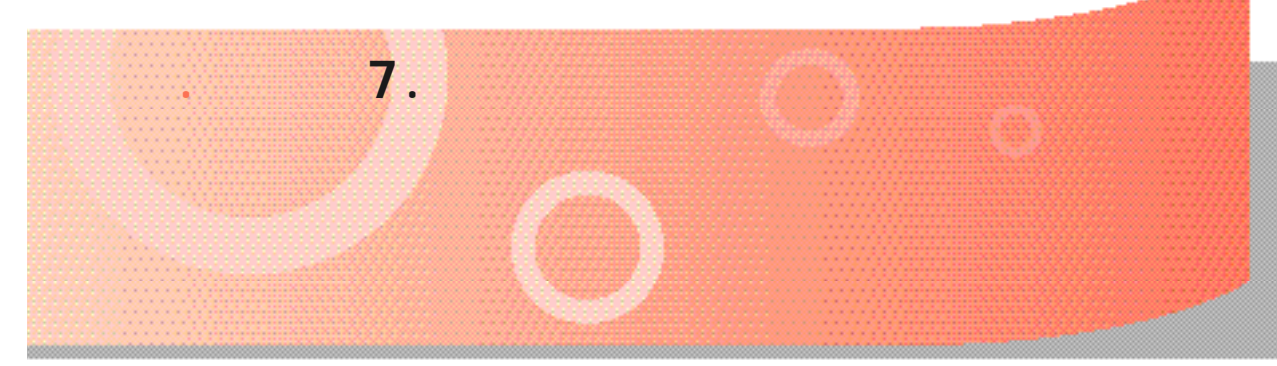

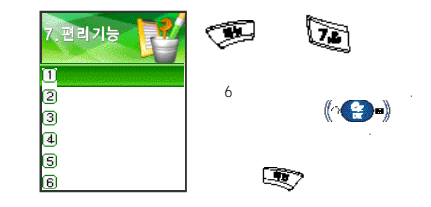

|  |  |  |  |  |  |  | ·139 |
|--|--|--|--|--|--|--|------|
|  |  |  |  |  |  |  | •141 |
|  |  |  |  |  |  |  | ·142 |
|  |  |  |  |  |  |  | ·143 |
|  |  |  |  |  |  |  | ·144 |
|  |  |  |  |  |  |  | ·145 |

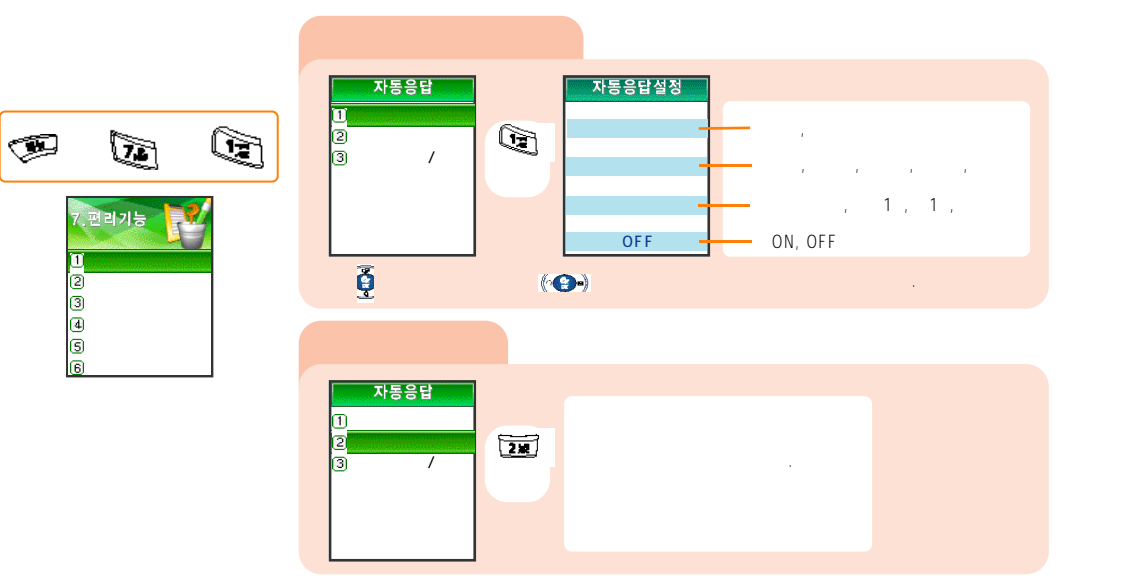

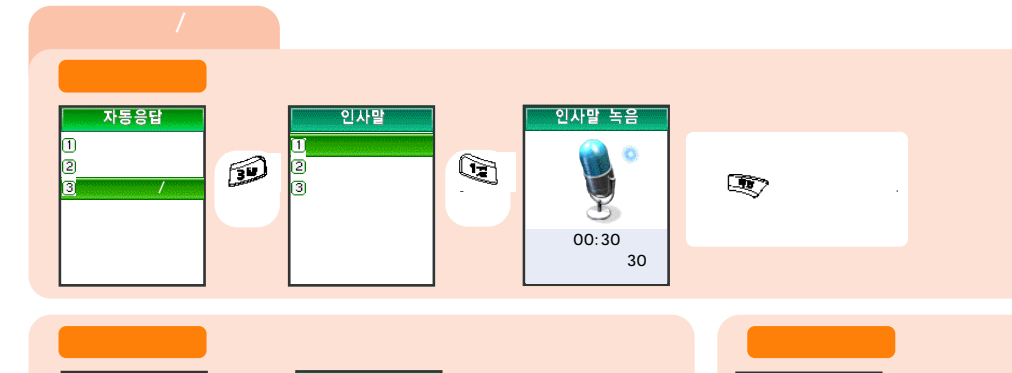

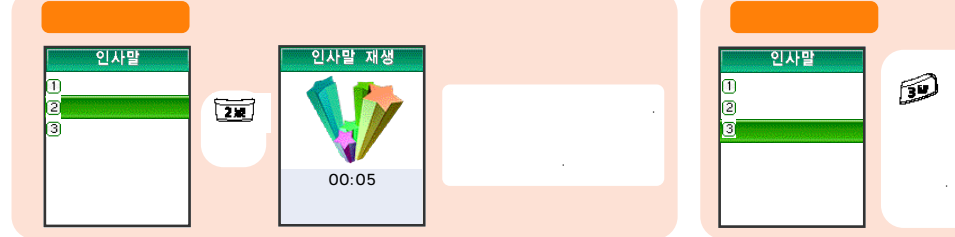
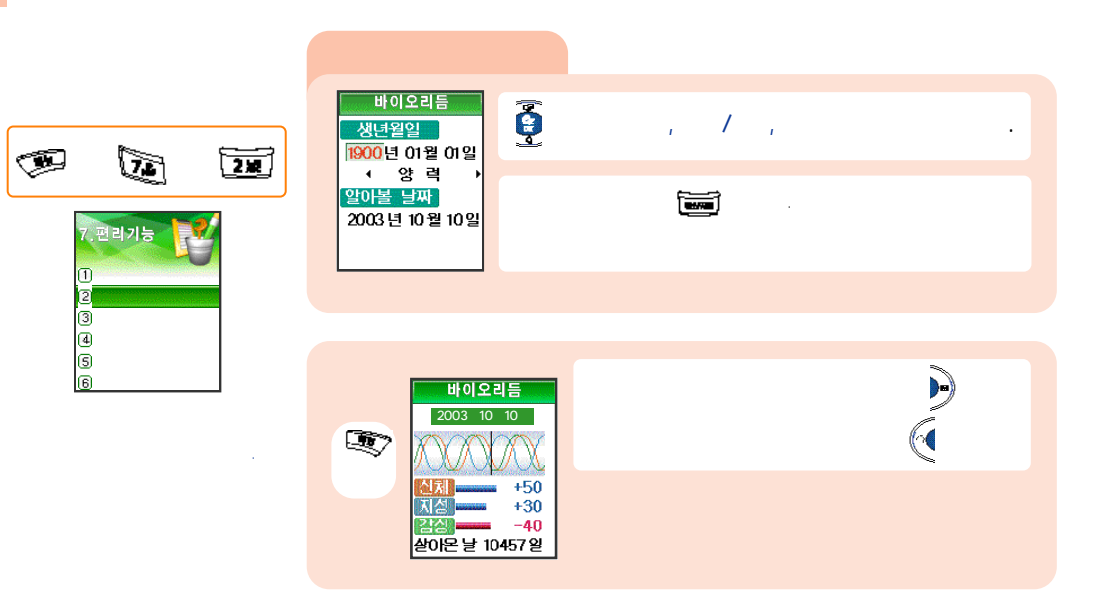

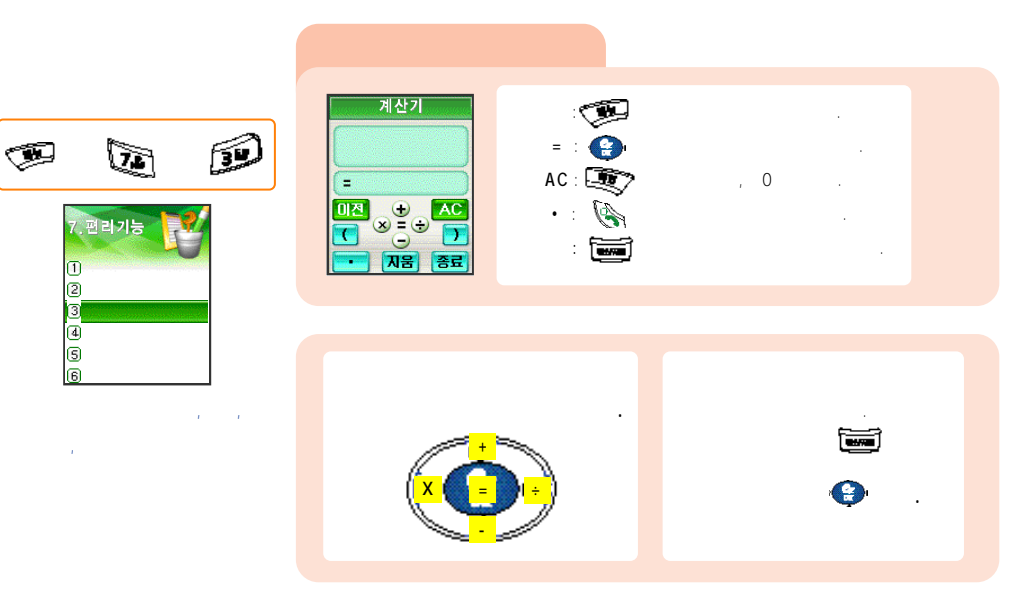

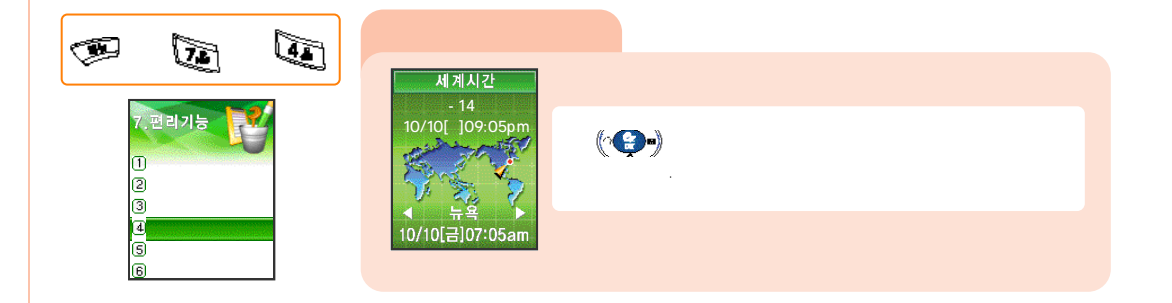

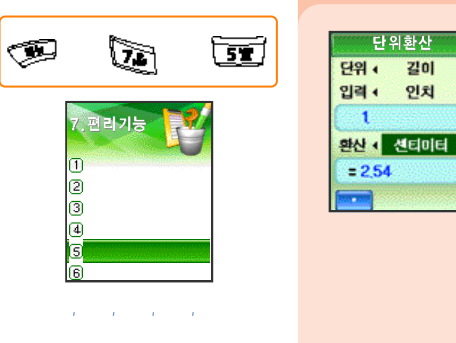

. . .

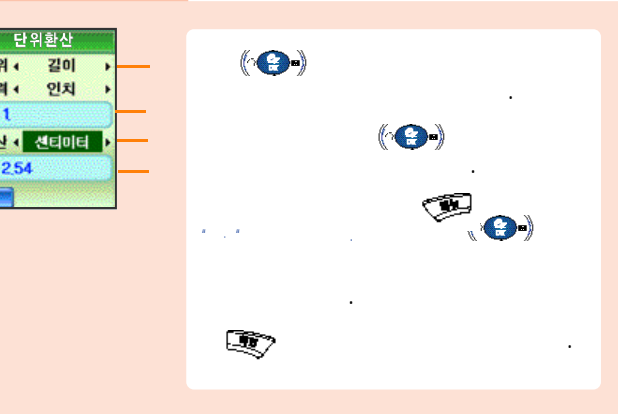

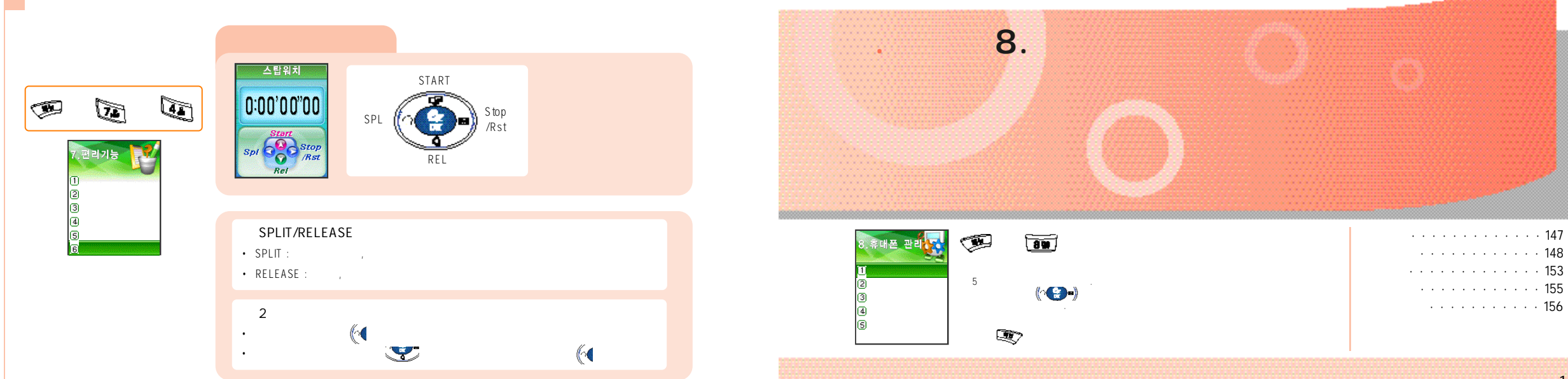

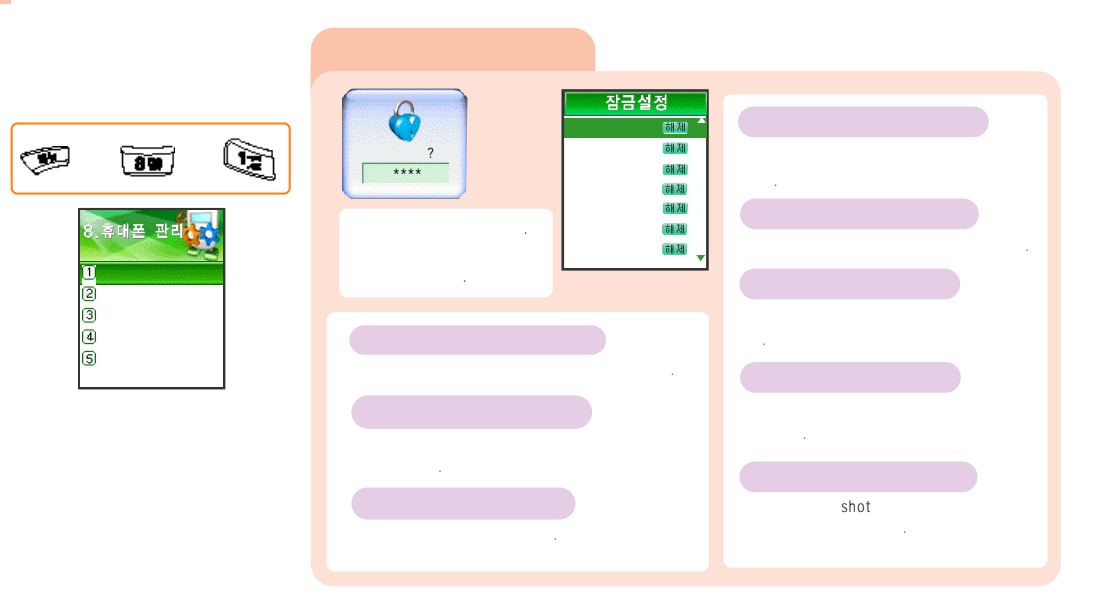

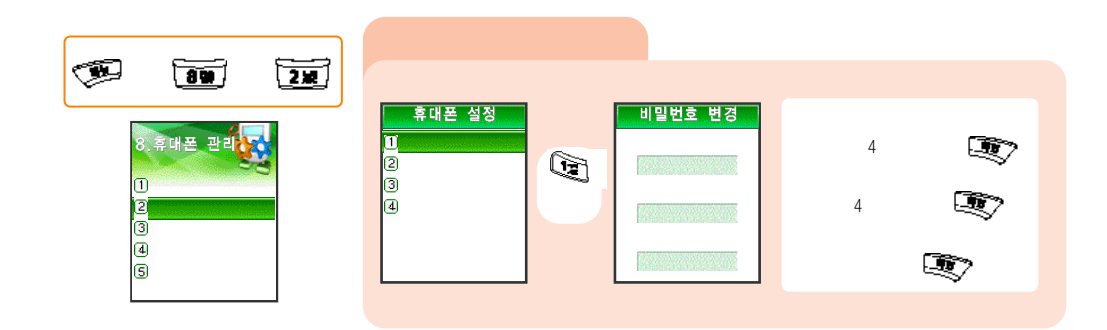

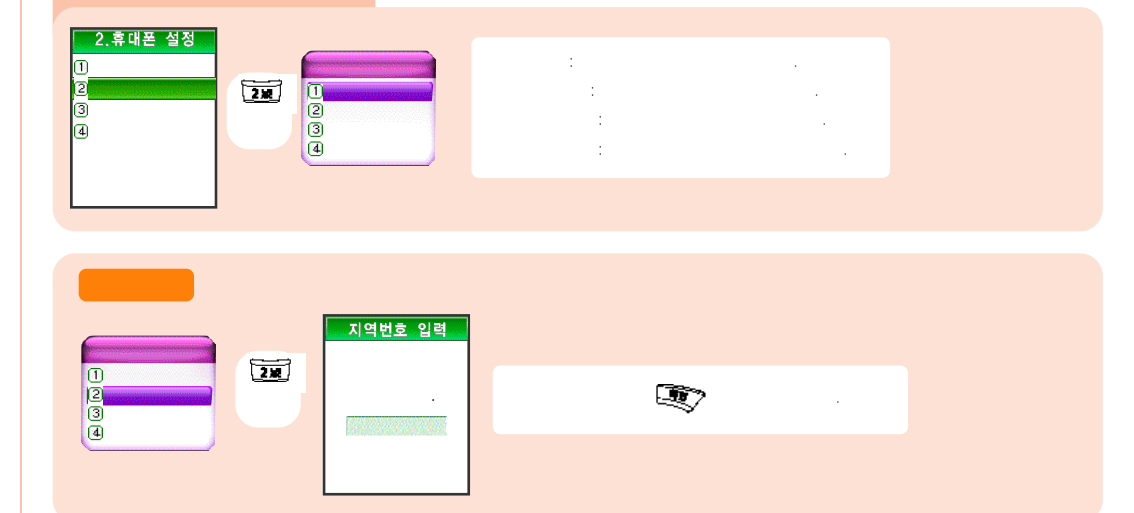

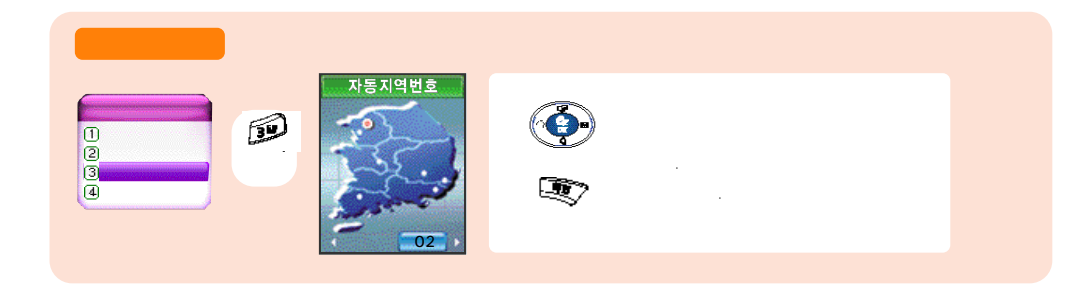

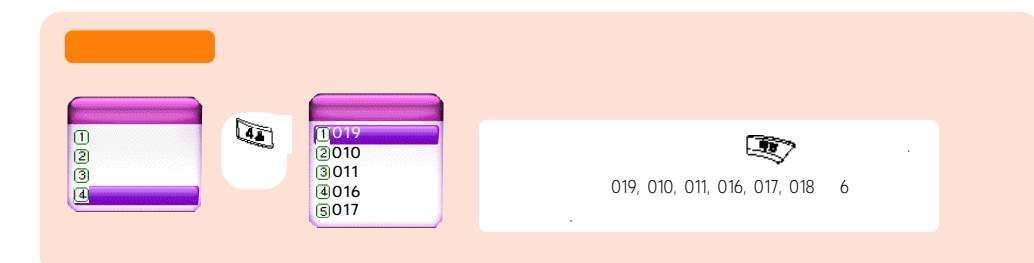

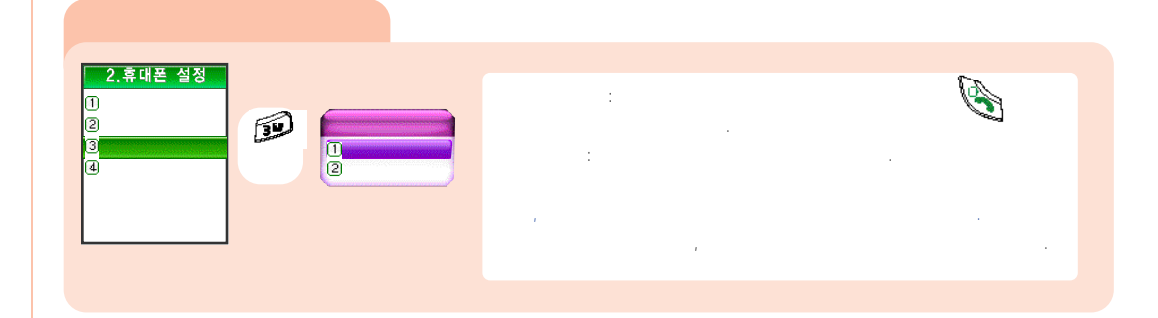

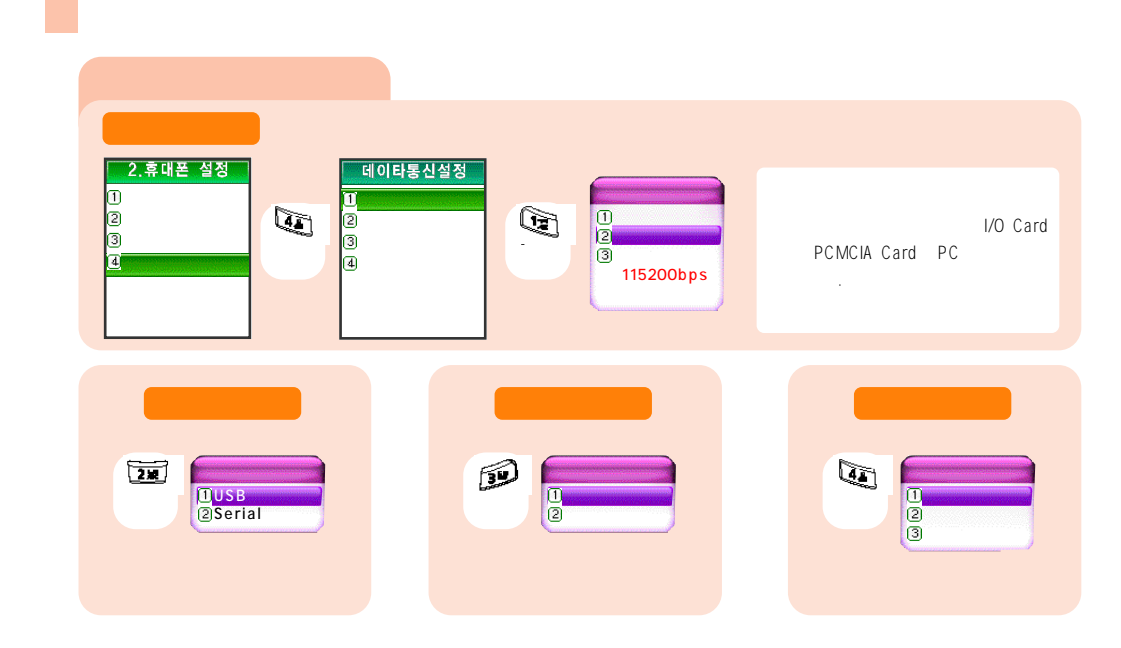

| <ul> <li>第二番目前</li> <li>第二番目前</li> <l< th=""><th></th></l<></ul> |  |
|----------------------------------------------------------------------------------------------------|--|
| /                                                                                                    |  |

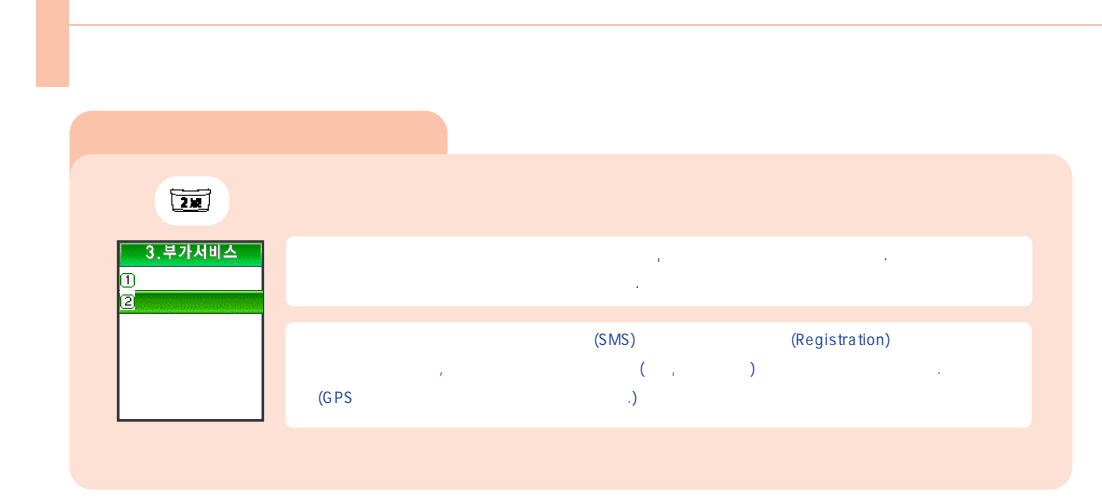

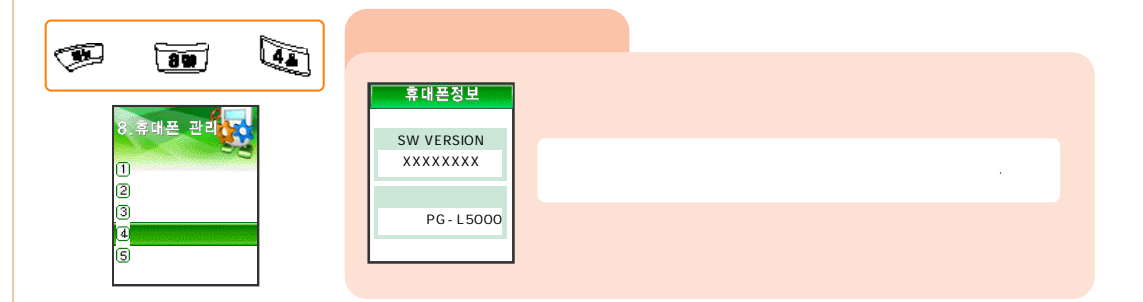

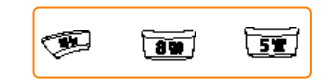

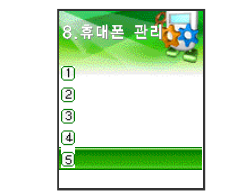

| <b>?</b>   |   |  |
|------------|---|--|
|            |   |  |
| reset<br>, | 가 |  |

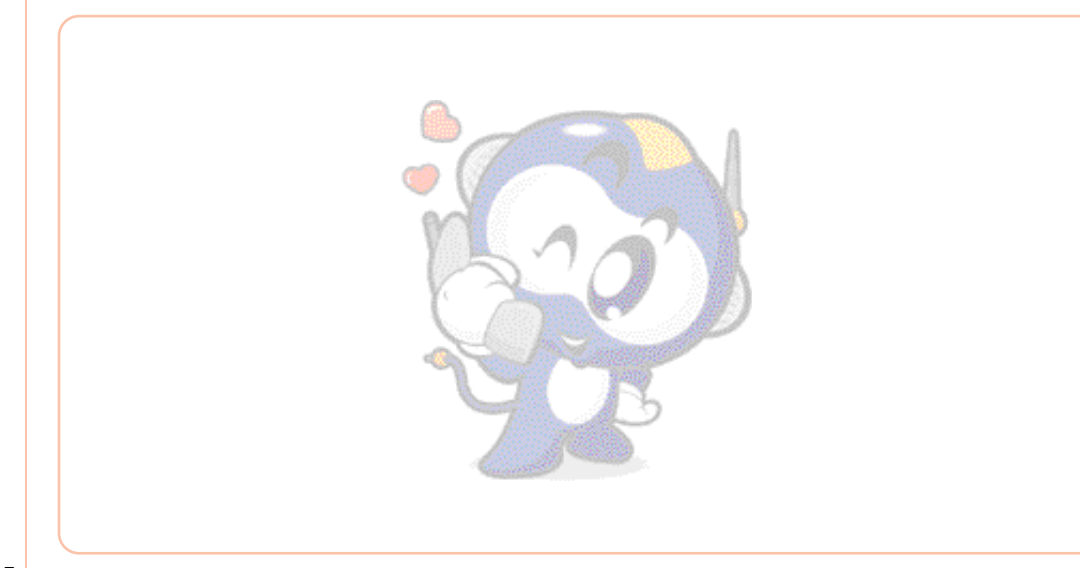

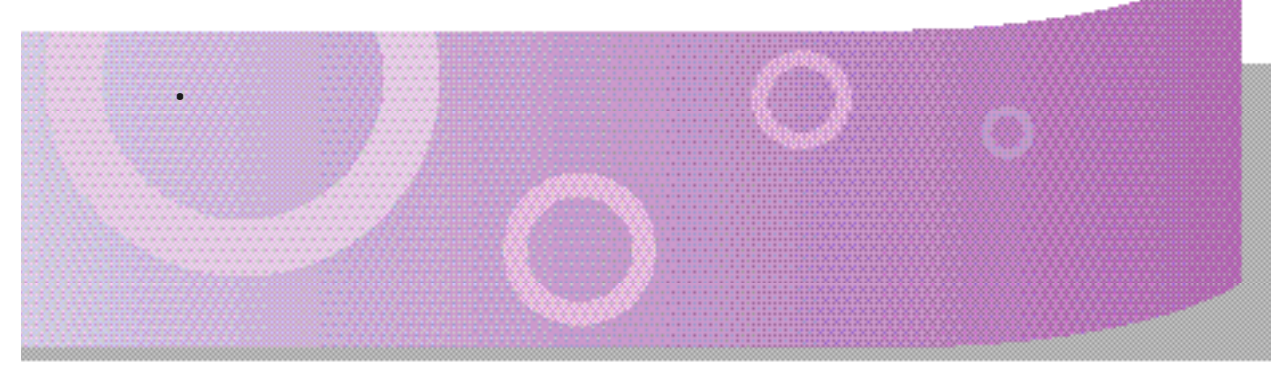

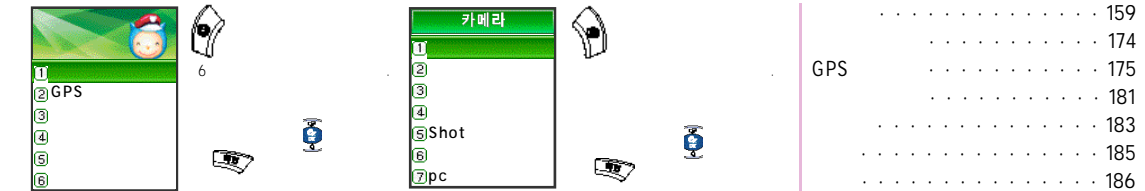

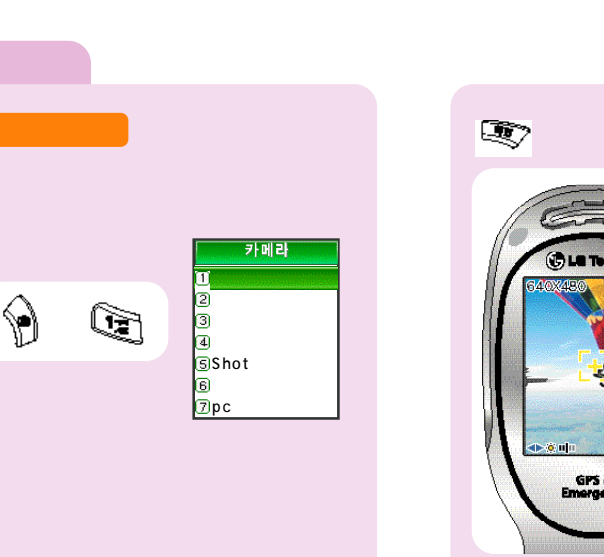

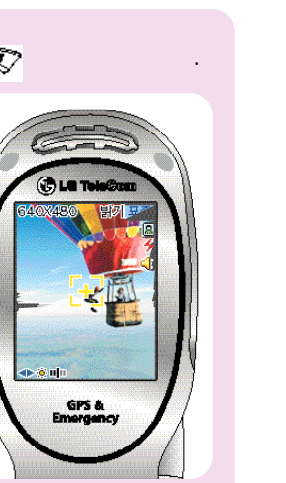

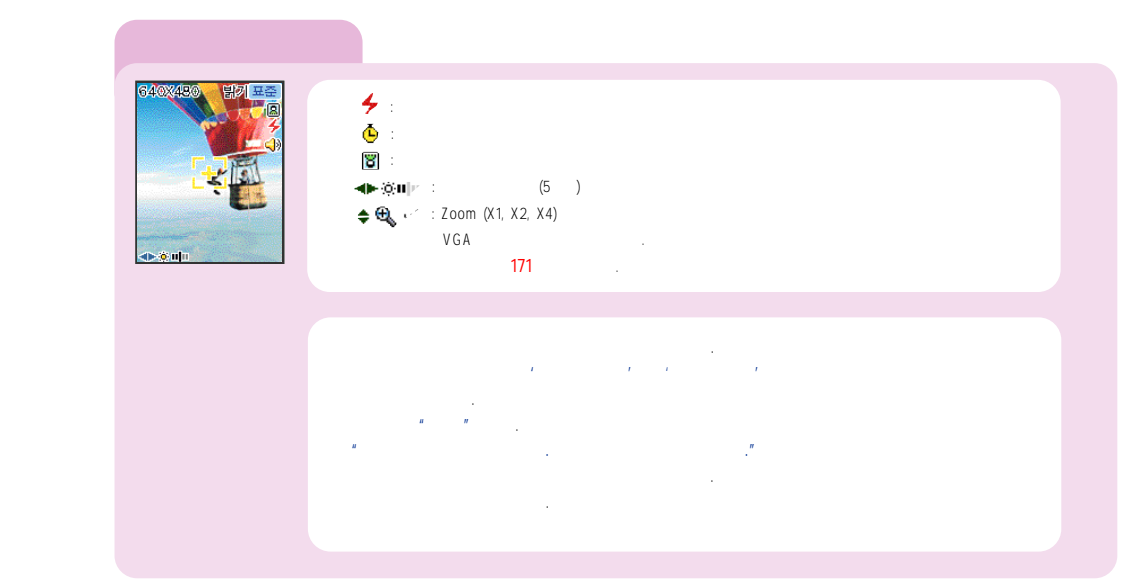

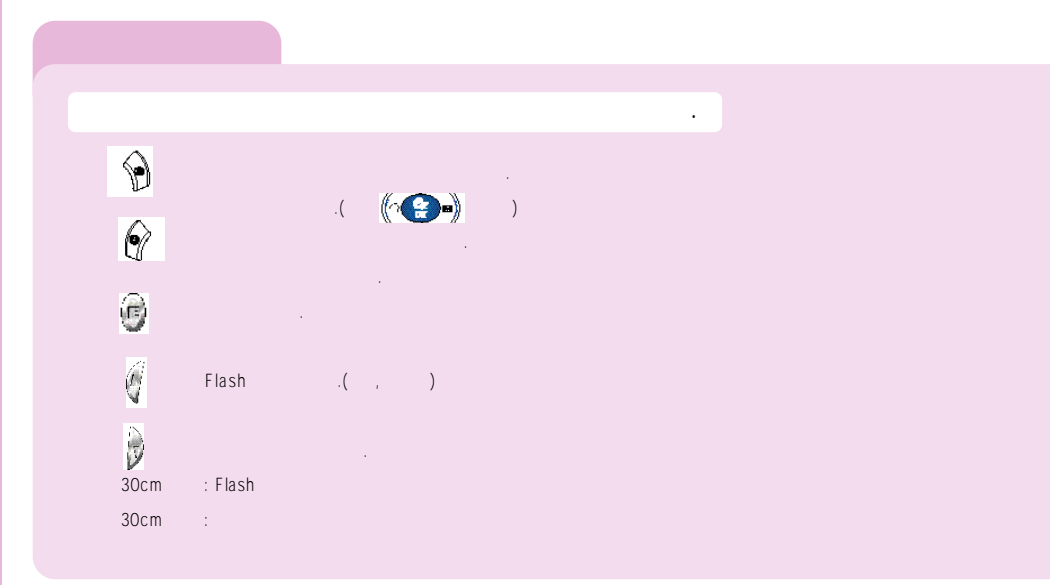

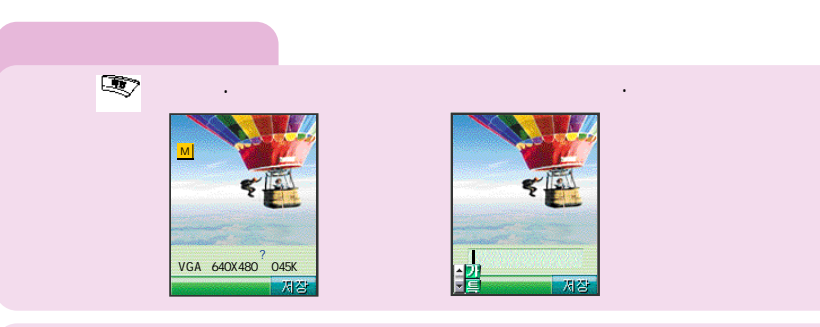

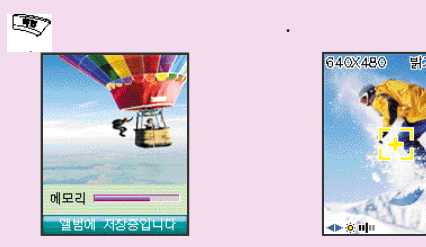

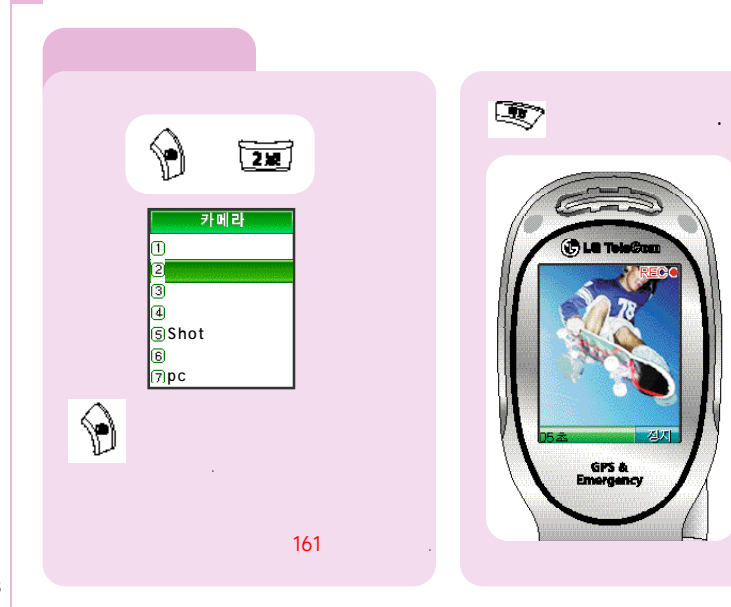

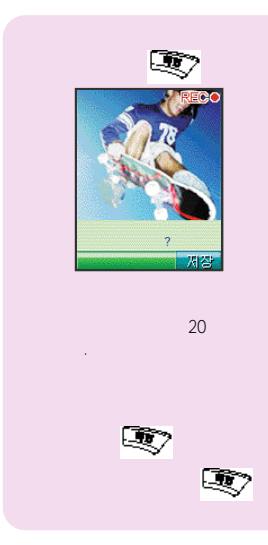

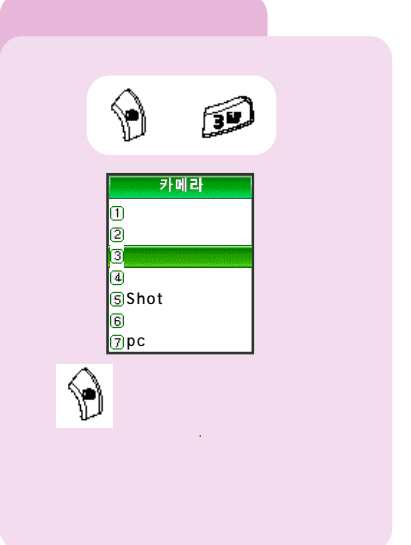

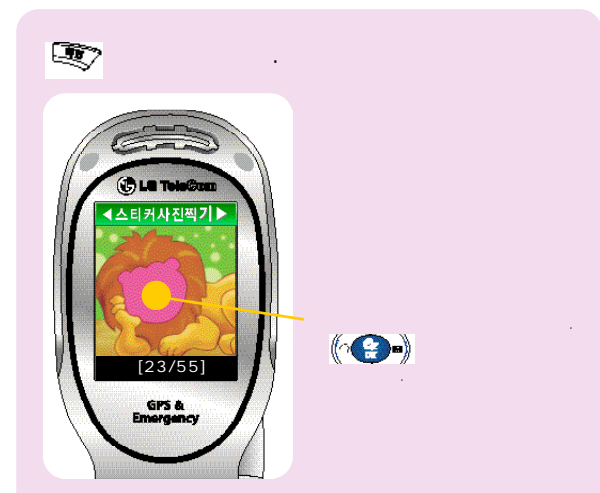

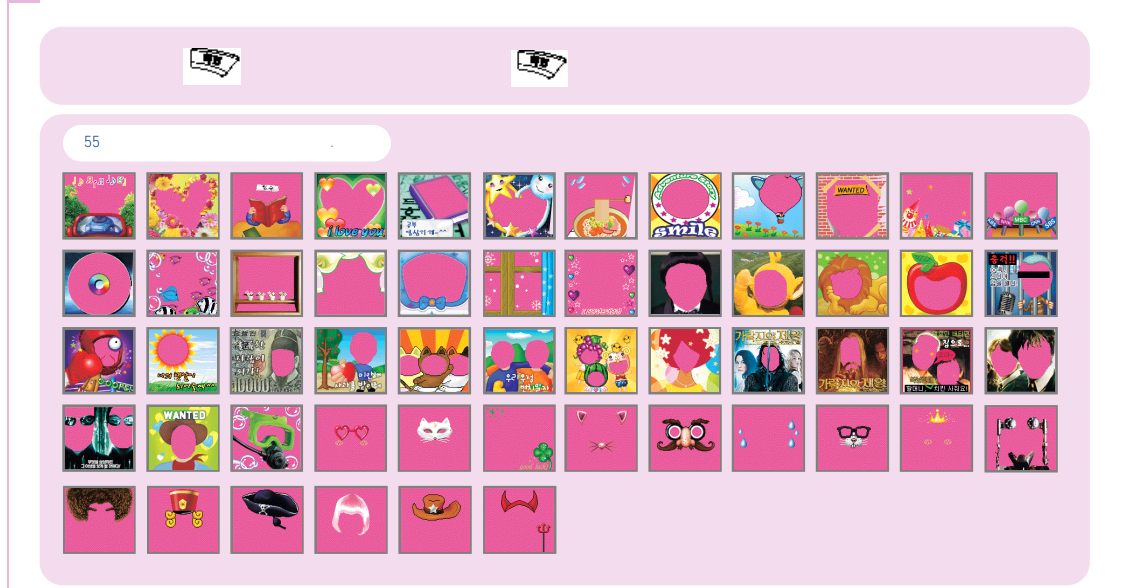

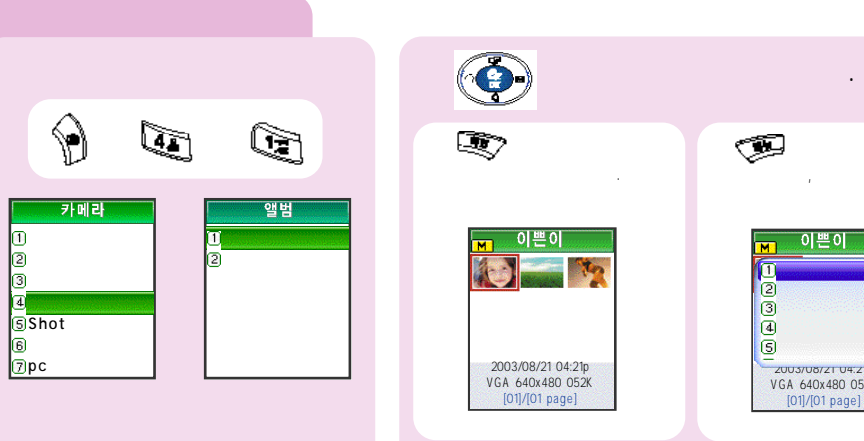

이쁜이 2003/08/21 04:21p VGA 640x480 052K

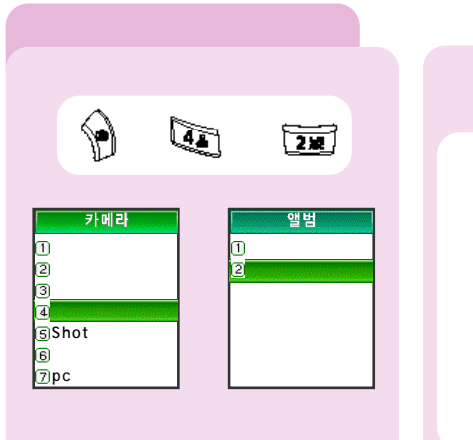

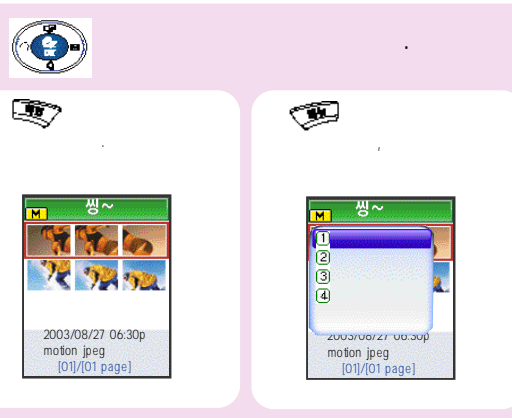

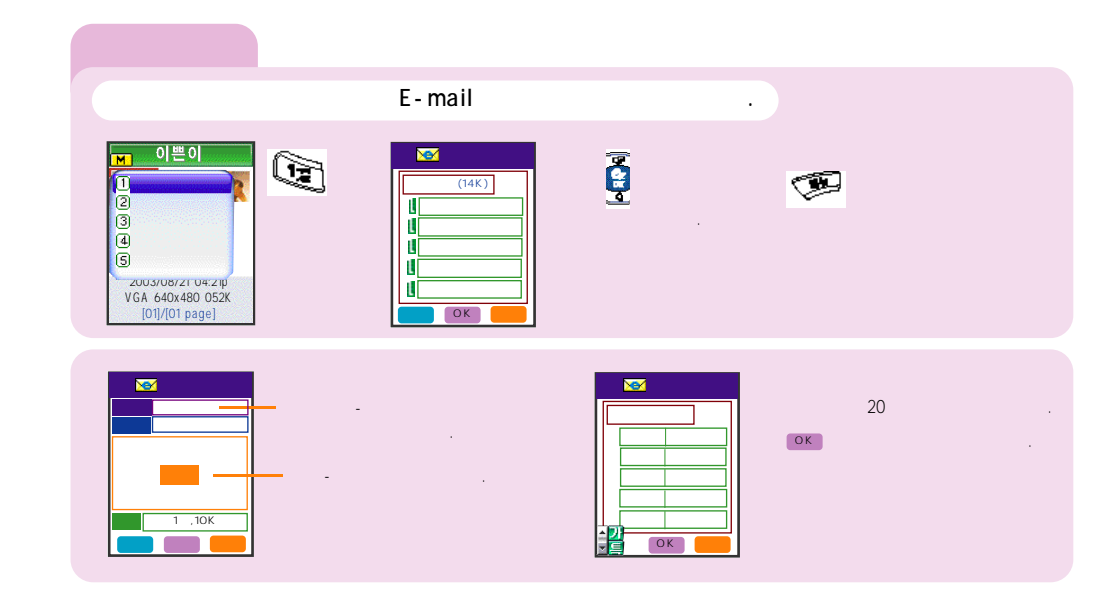

| MOLONIA<br>CONTRACTOR<br>CONTRACTOR<br>CON |  |  |
|----------------------------------------------------------------------------------------------------|--|--|
| ••••••••••••••••••••••••••••••••••••                                                                                                    |  |  |

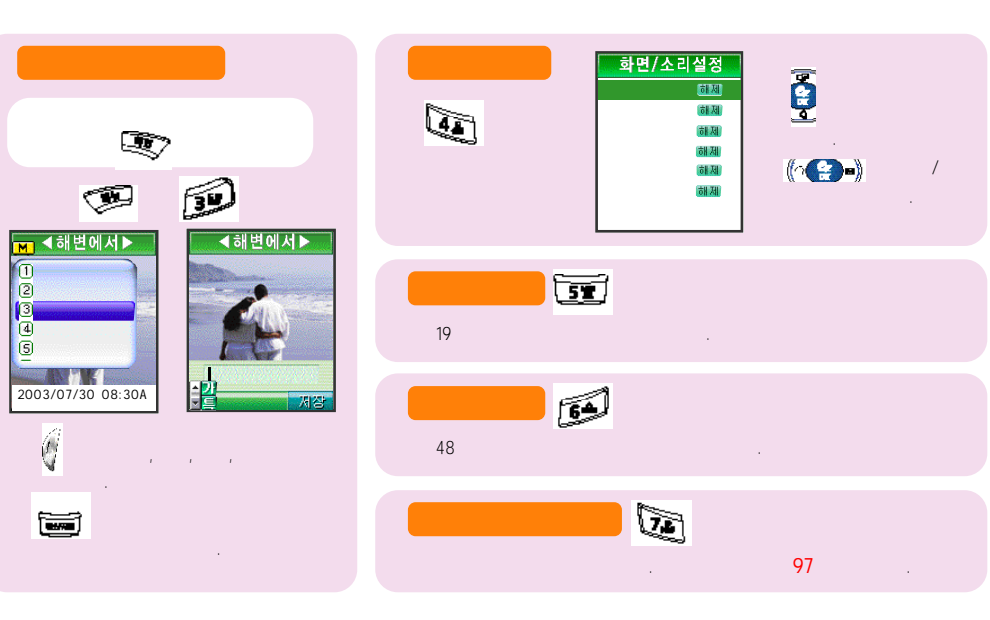

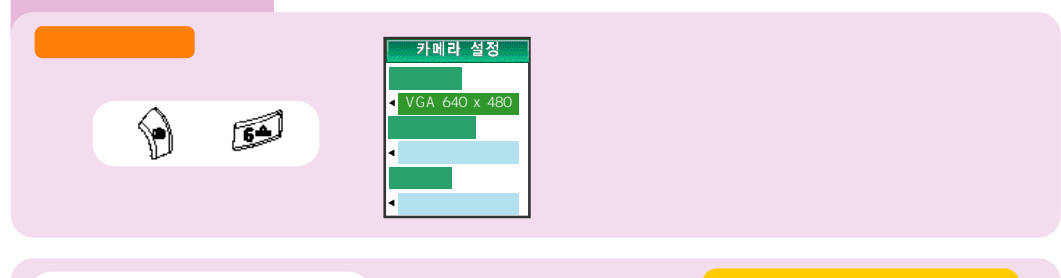

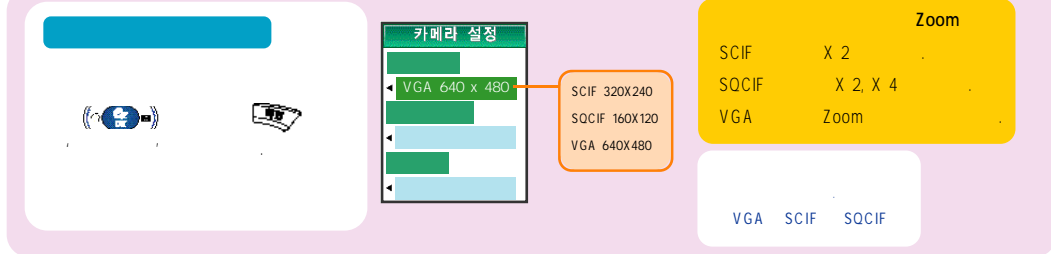

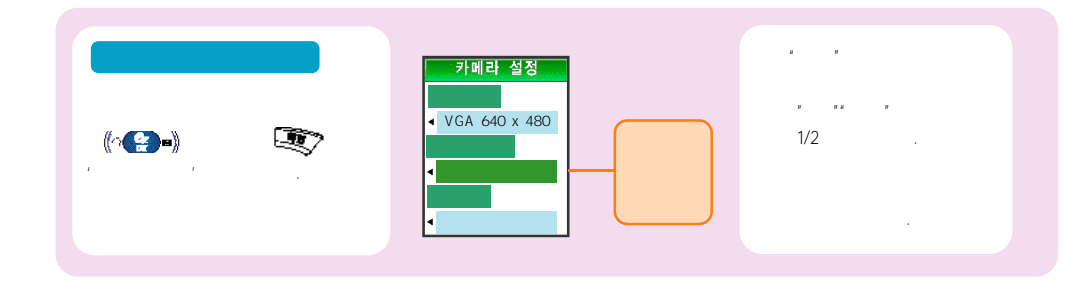

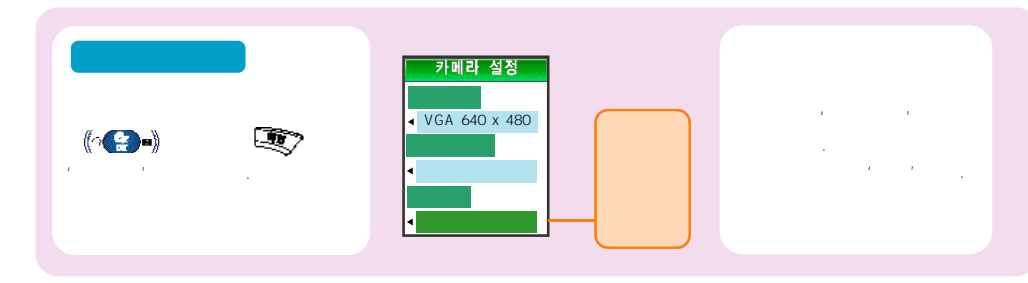

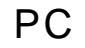

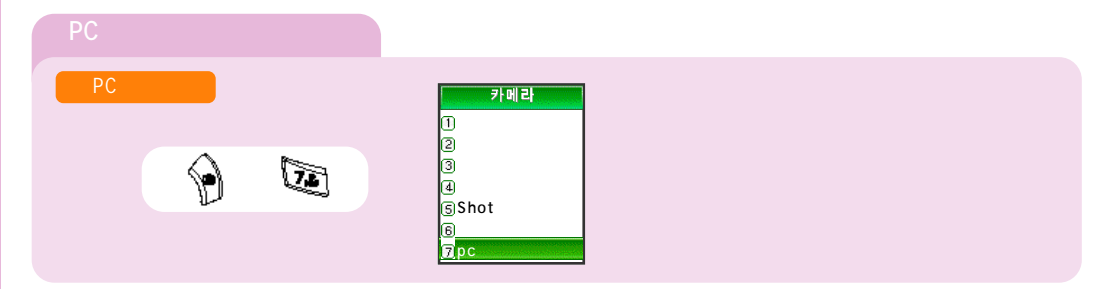

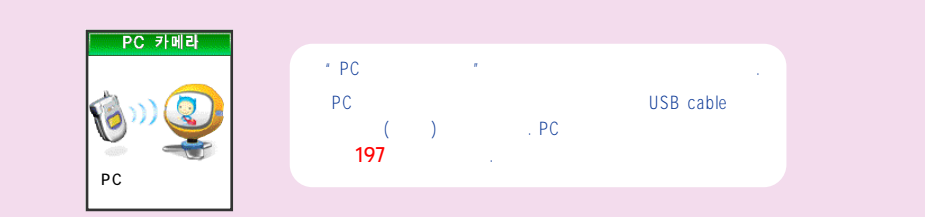

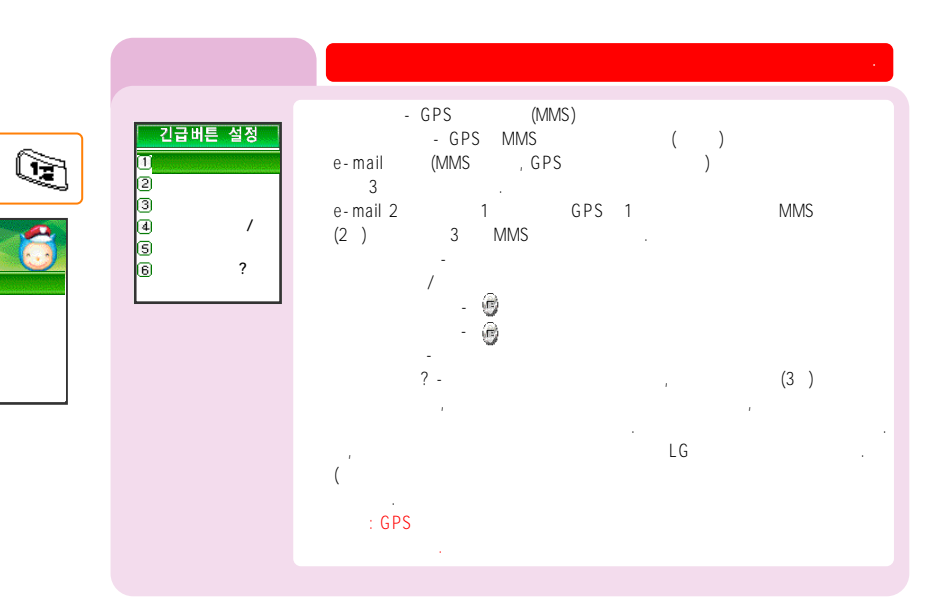

2 GPS

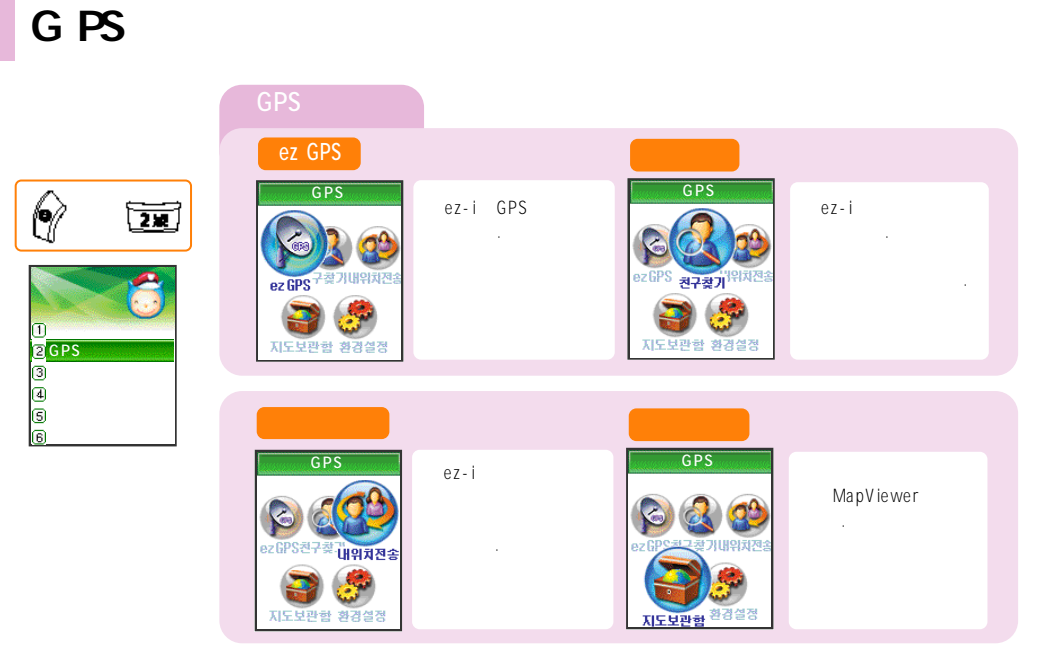

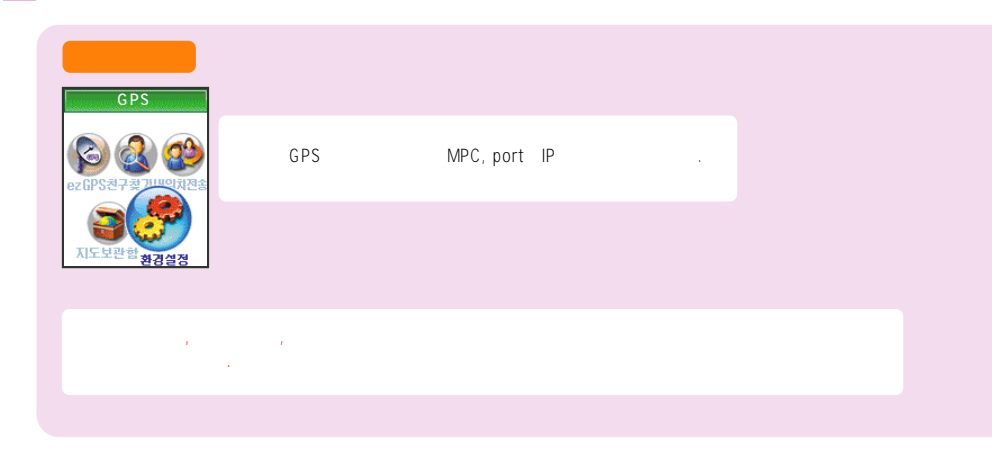

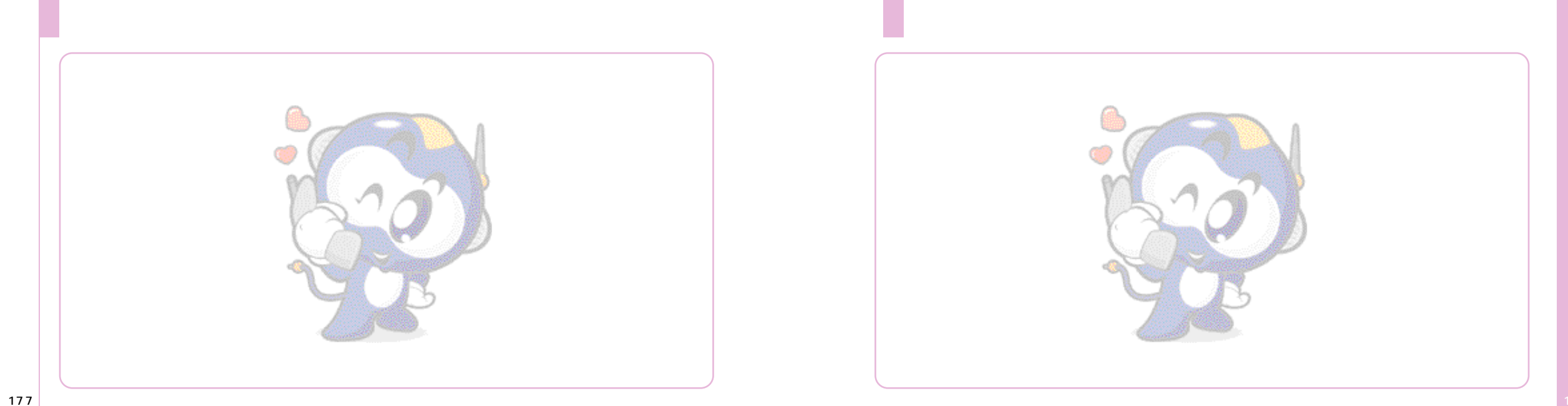

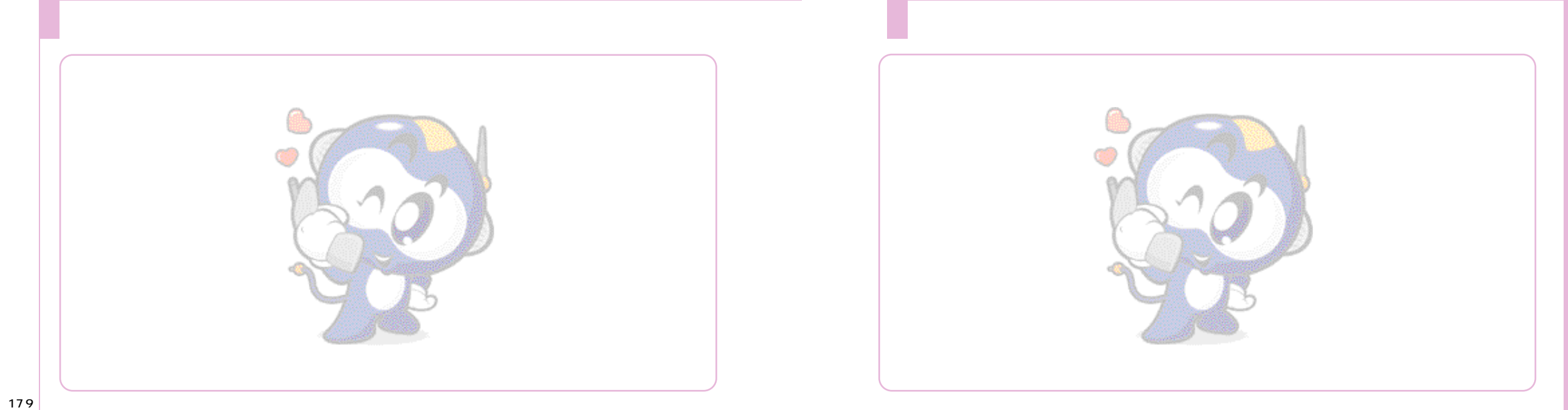

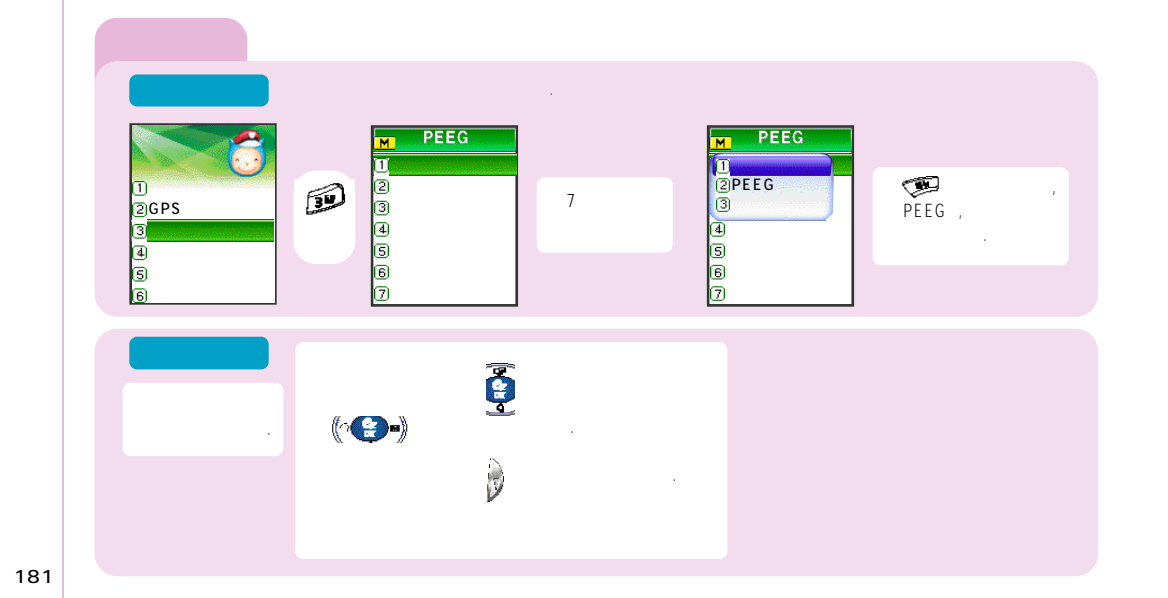

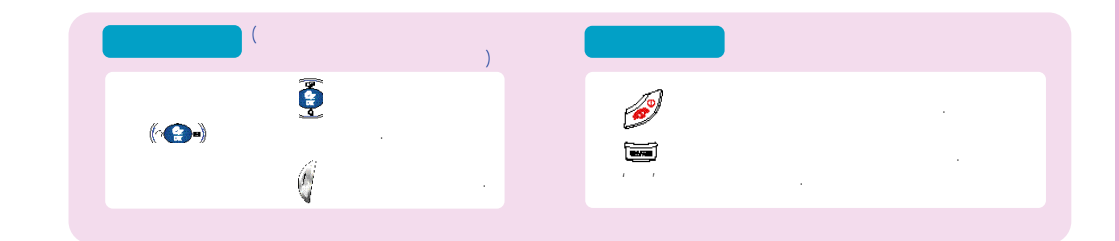

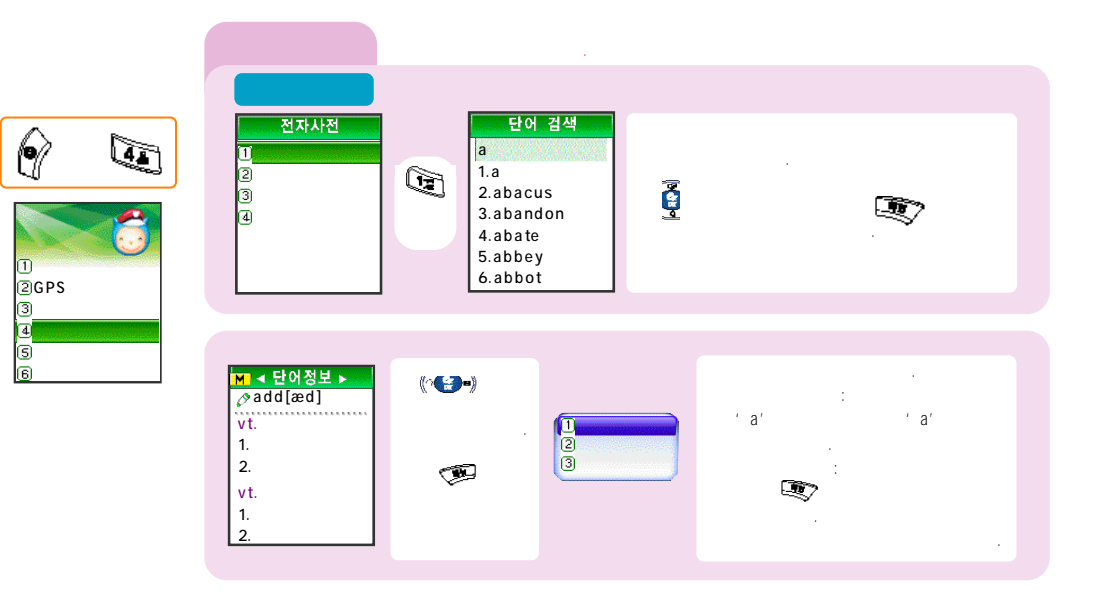

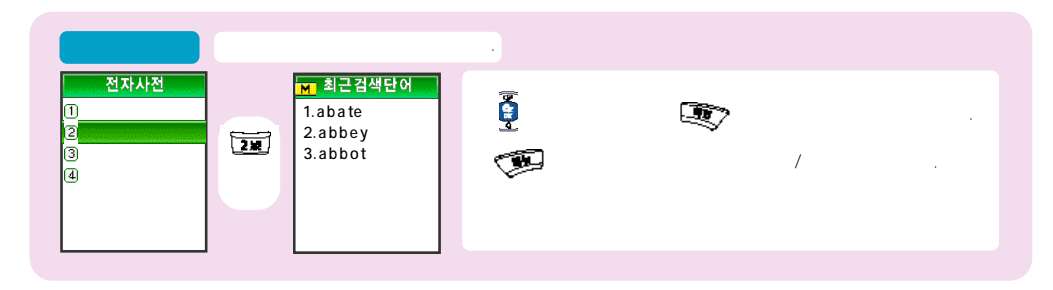

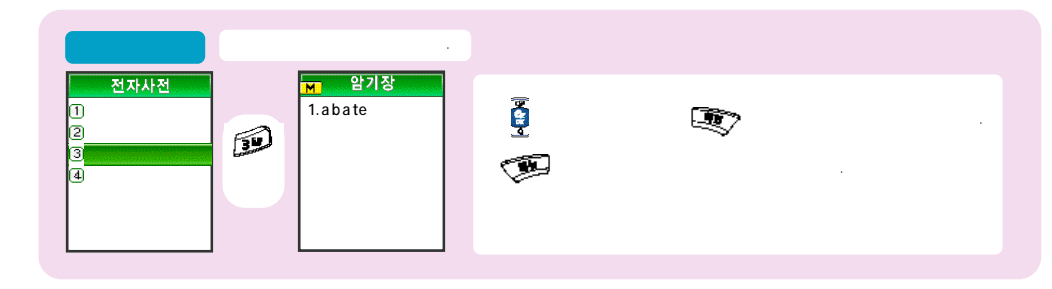

| 전자사전<br>1<br>2<br>3            | 8<br>8 | 7ł | · ·  |  |
|--------------------------------|--------|----|------|--|
|                                | 3      | •  |      |  |
| 1<br>2 GPS<br>3<br>4<br>5<br>6 | 2      |    | 80 . |  |

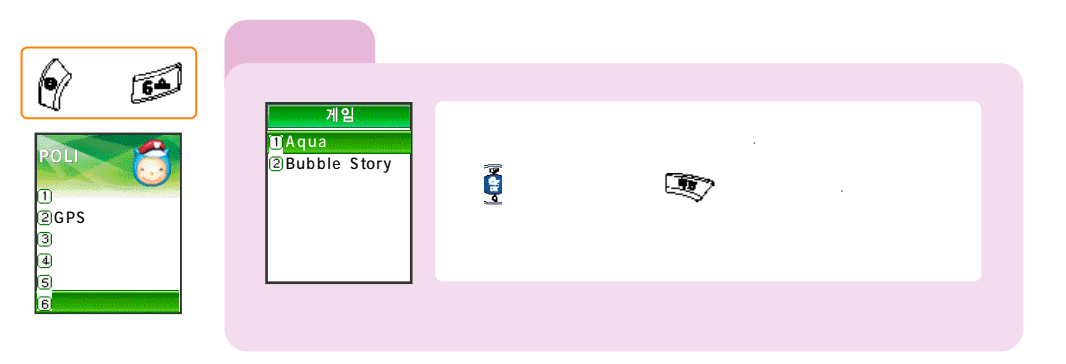

(POP

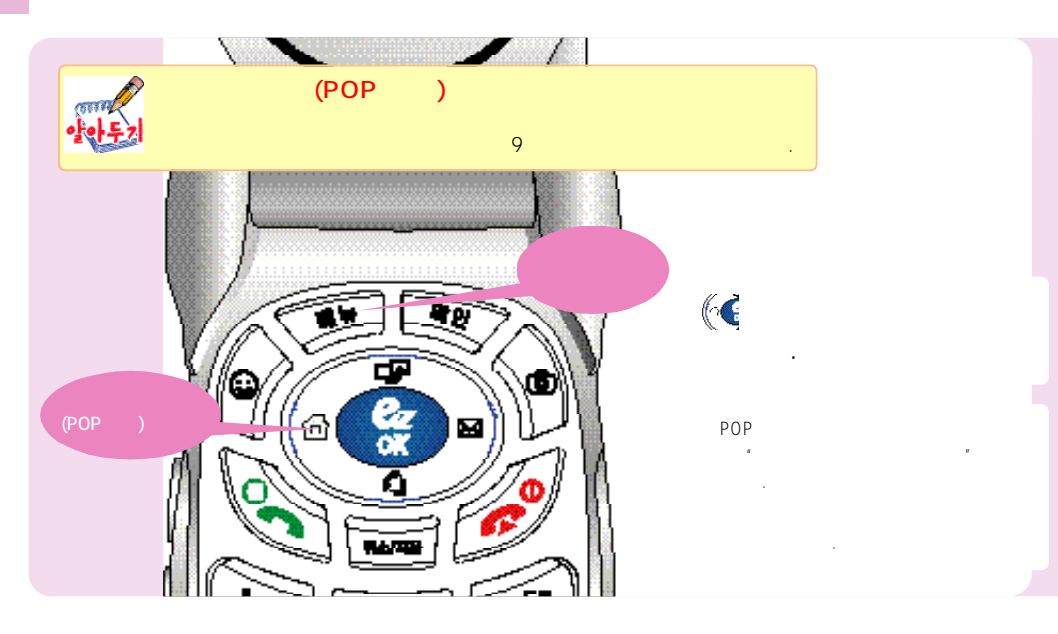

#### (POP) ۲ C lez-i 2 ΤМ ΤМ 6 Shot 6Shot 6 Shot POP POP < > - C Ö UF 1 POP

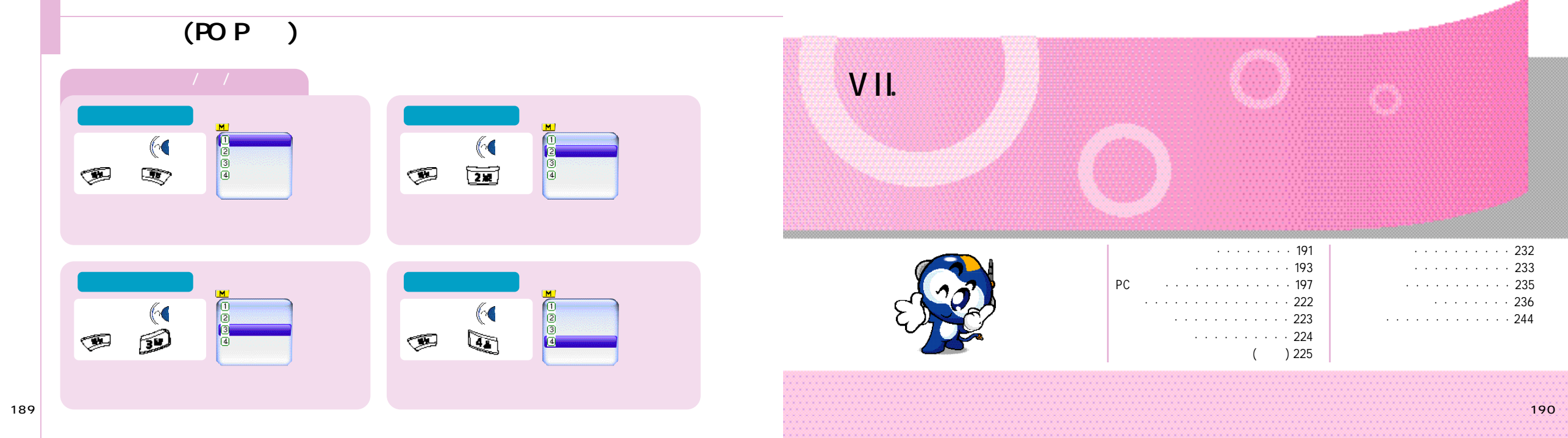

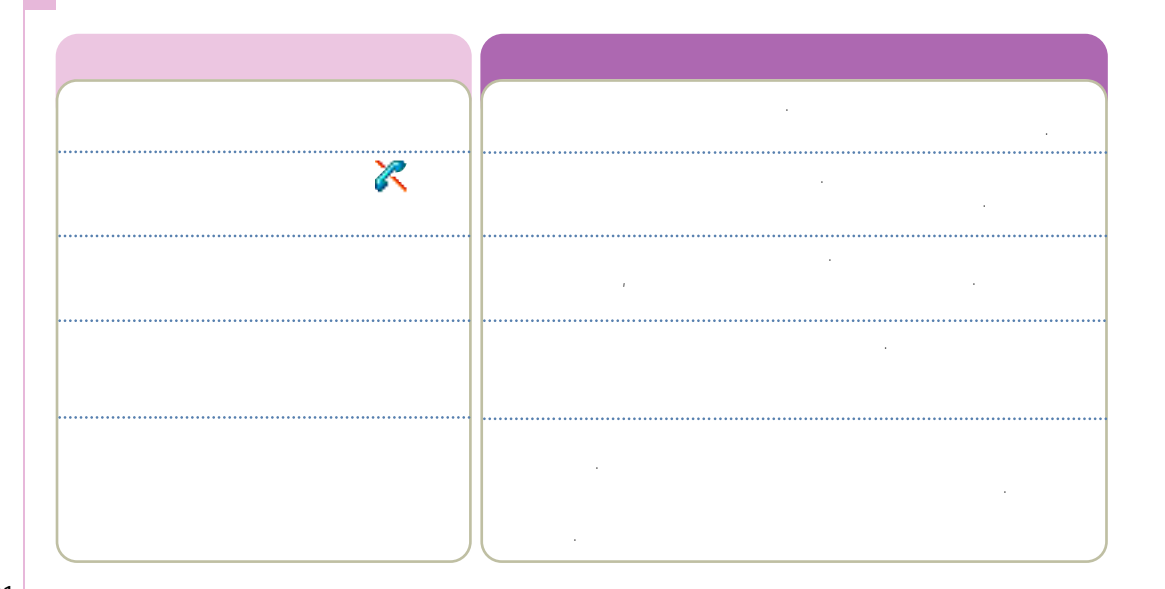

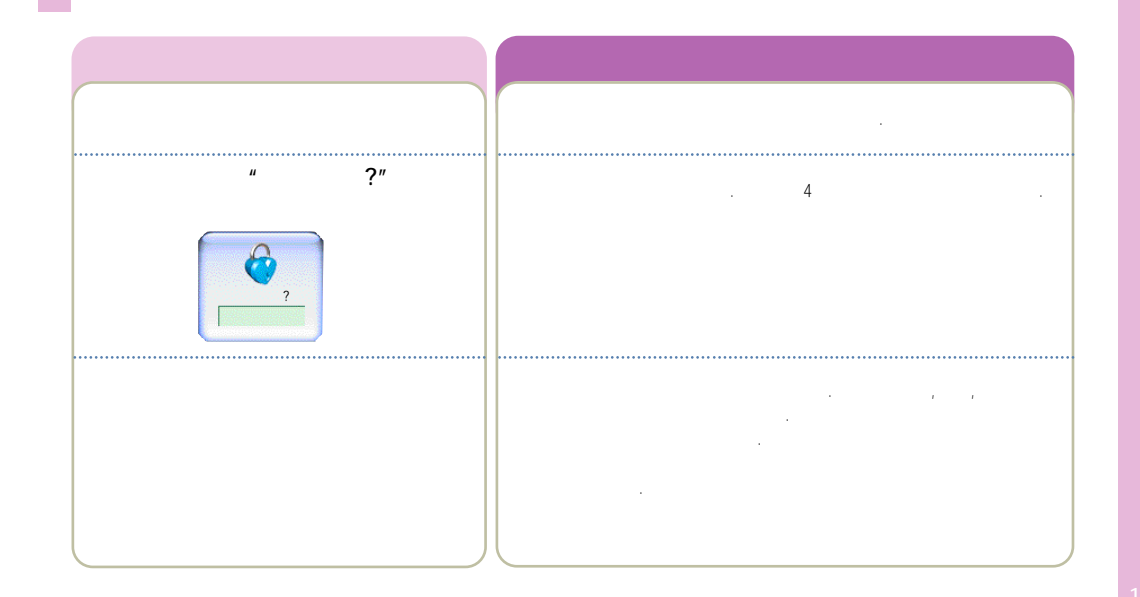

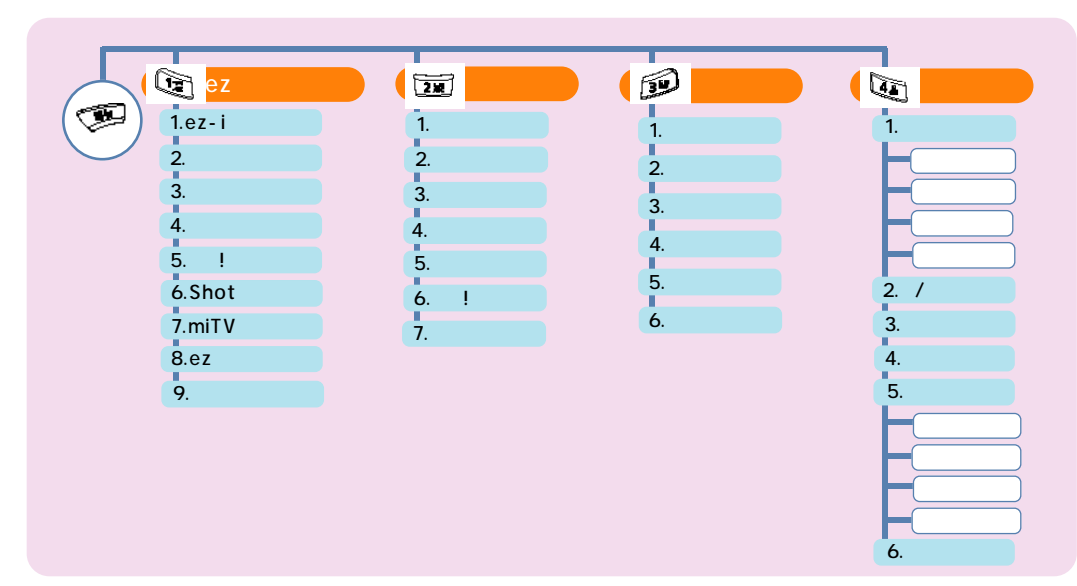

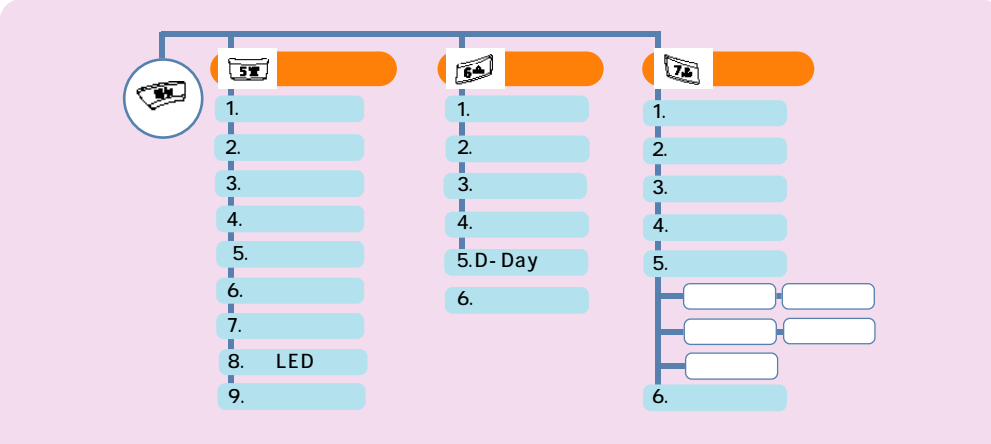

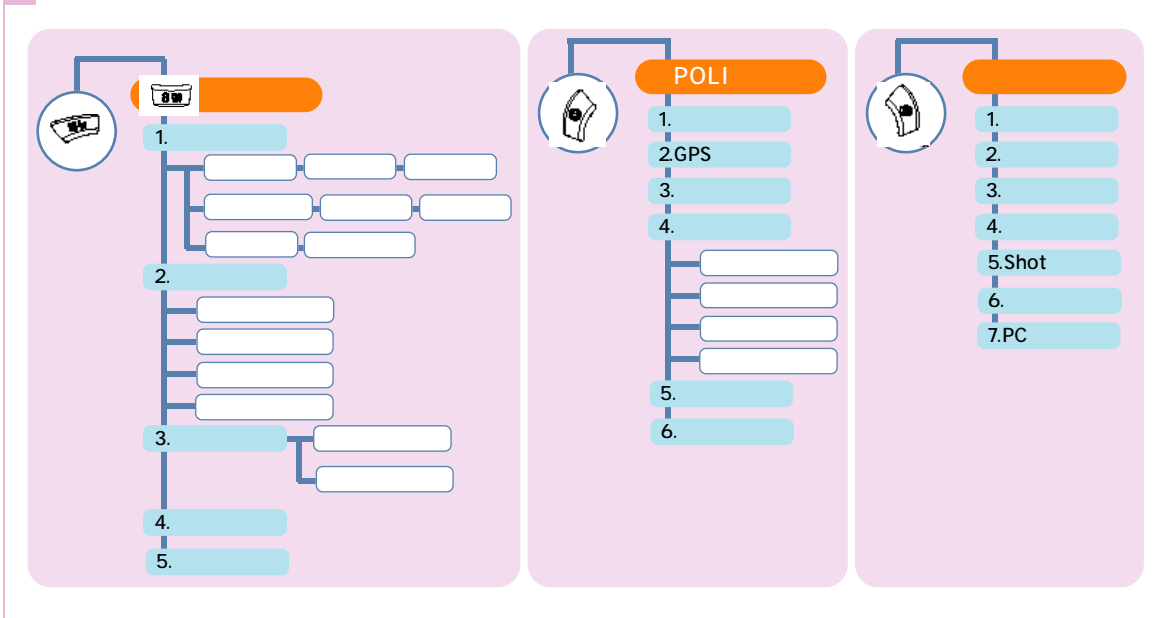

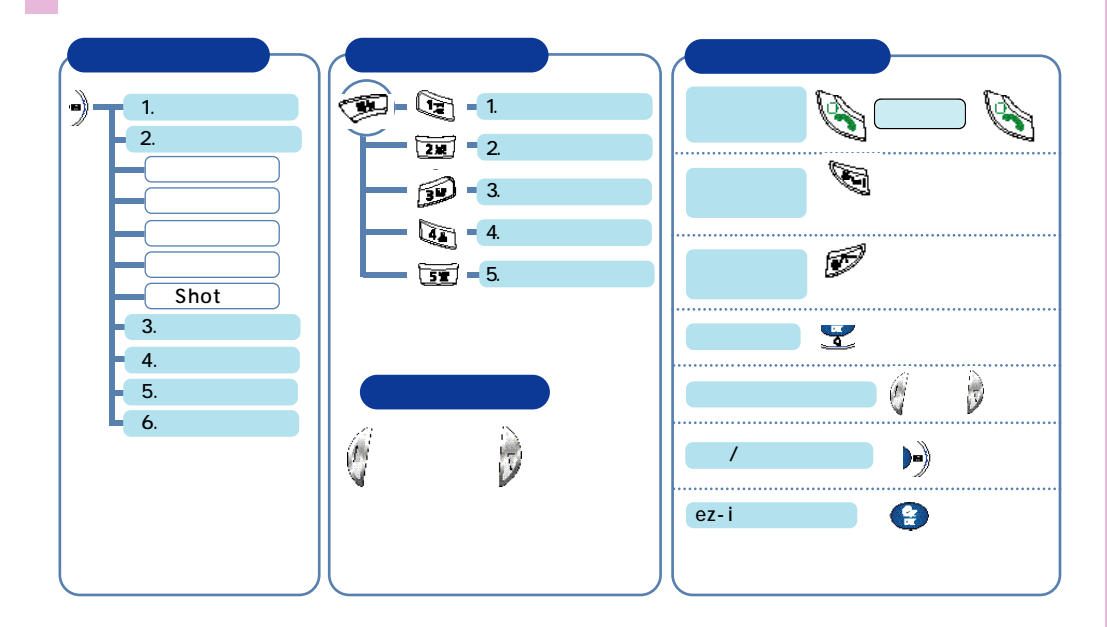

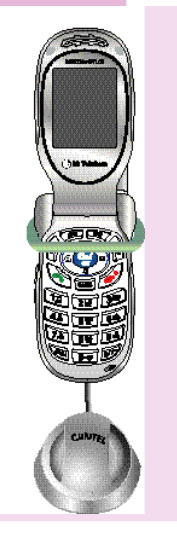

| Curitel View                                                                                                    | USB                                       | www.curitel.com |
|----------------------------------------------------------------------------------------------------|-------------------------------------------|-----------------|
|                                                                                                    |                                           |                 |
| <ol> <li>Pentium 233Mhz,<br/>CPU (AMD K6-</li> <li>RAM 64MB</li> <li>DirectX 8.0</li> <li>50MB HDD</li> <li>640*480</li> <li>2 CD-RO</li> <li>Windows98 SE, ME,</li> <li>USB 1.1</li> </ol> | 333Mhz<br>2 CPU)<br>M<br>Windows 2000, XP |                 |

PC

1Ghz CPU 1. Pentium , (AMD Duron Athlon CPU) 2. RAM 256MB 3. AGP 2 DirectX 8.0 HDD 4. 300MB 5. 1024\*768 6.24 CD-ROM 7.2 8. Windows98 SE, ME ,Windows2000 ,XP 9. USB 1.1

!! 가 . CPU 가 .

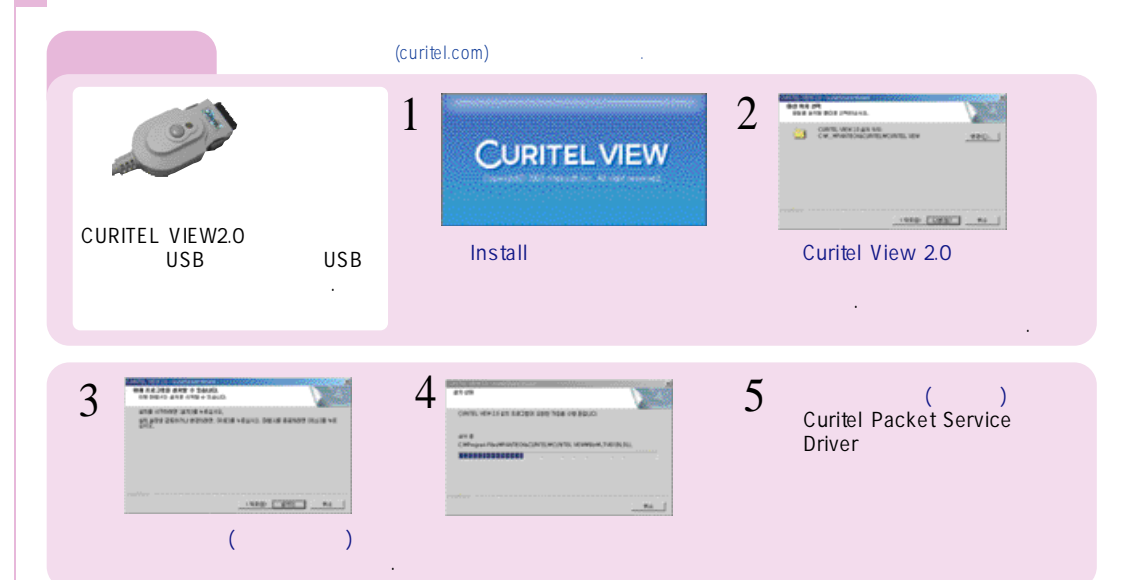

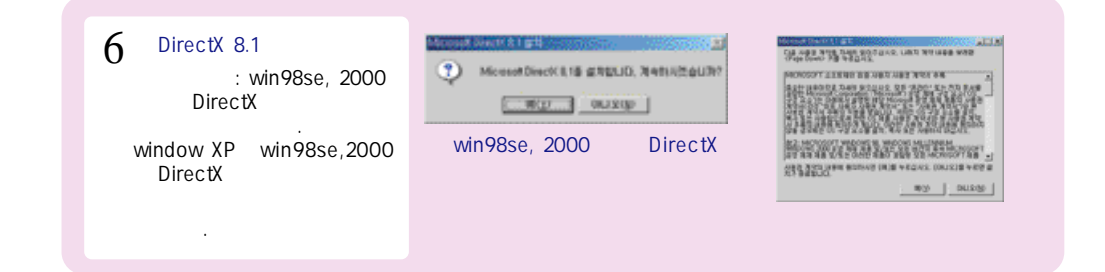

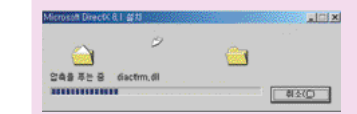

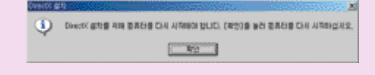

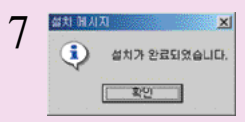

: PC USB PC USB PC 카메라 . PC USB 가 Driver(Curitel Packet Service)가 . РС 가 USB 가 가 PC . **月留 川甘菜 切像 へ** 3 CURITEL2.0 해당 소프트웨어는 Wedows에서 테스트되었으며 테스트일 후 변경되지 않았습니다. US8 Device 사용자가 설정하려는 소프트웨어에는 Microsof 디자첼 사용이 포한되어 있지 않습니다. 미즈세 Windows웨세 이 소프트웨어가 볼륨로 약용하지 않을 수 있습니다. . . US8 Video Camera for MV399 Microsoft 디지털 서명된 소프트릭어를 감색하려면 Wedown Doden 웹 사이트 http://windowscipdate.microsoft.com를 방문하십시오. 保利費 개속하시겠습니까? (例22554 (例2146 (例用)) CURITEL VIEW 2.0 - win98se

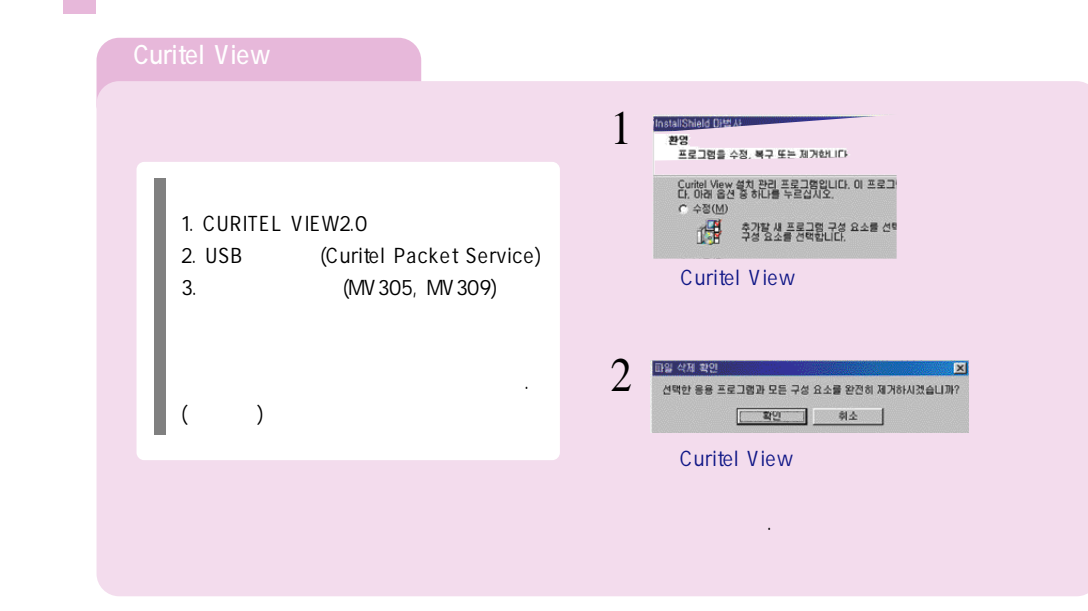

#### MV309

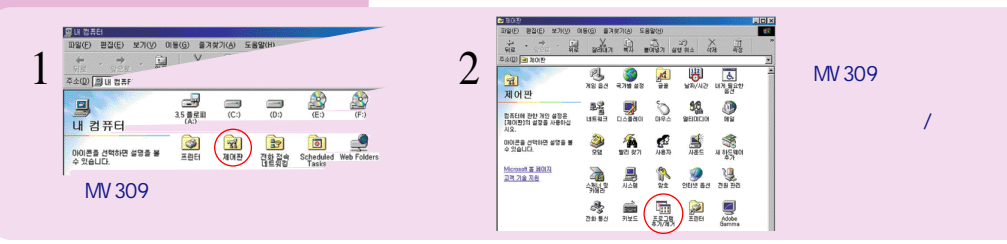

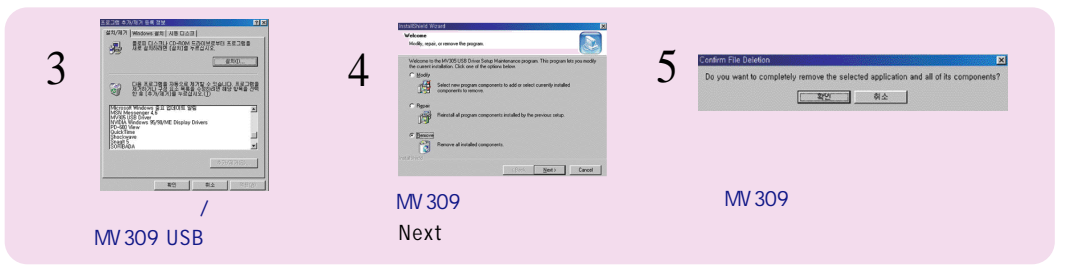

#### Curitel USB

# MV309 . , 가/ Curitel Package Service Software 가 "(Y)"

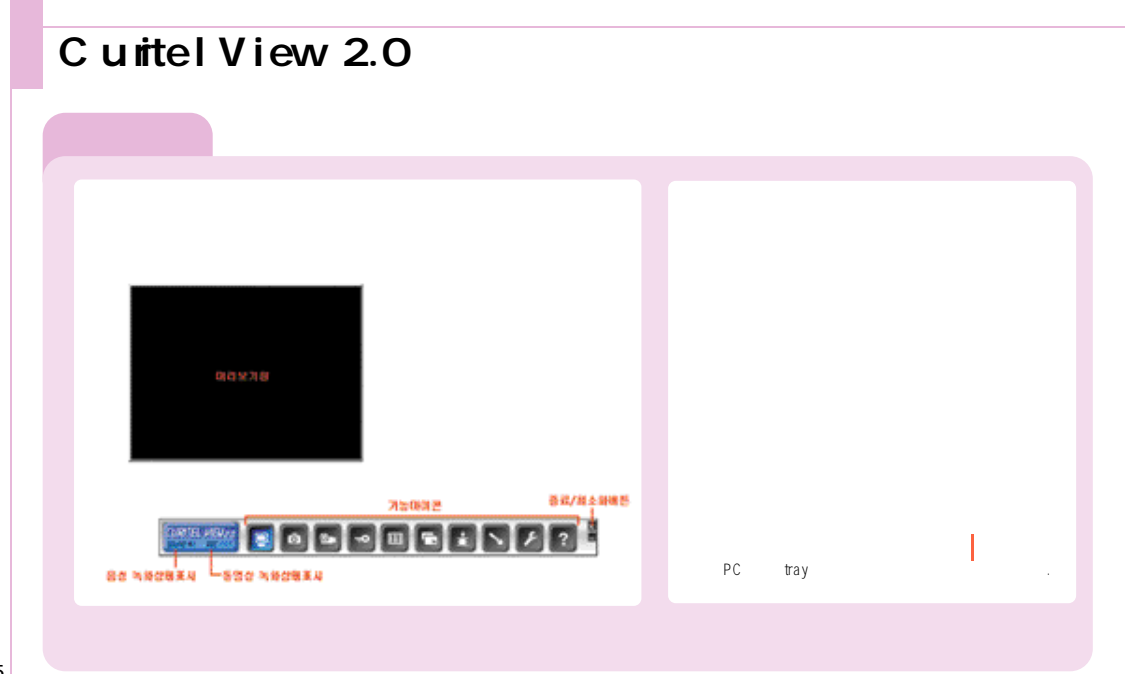

## Cuittel View 2.0

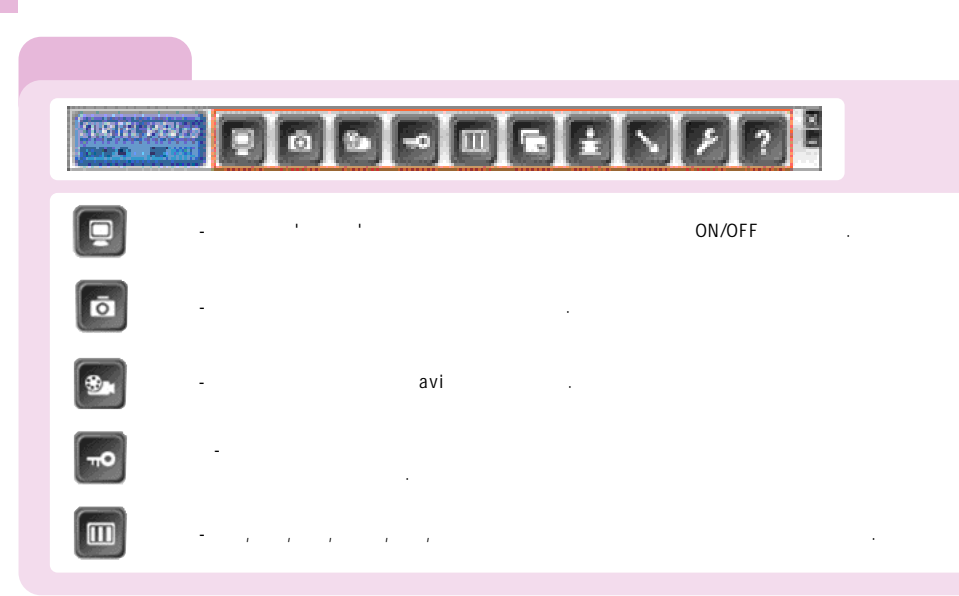

### Cunitel View 2.0

| CURTEL MENTS | 901            |     |                 | \ <i>\</i> ? <mark>-</mark> |  |
|--------------|----------------|-----|-----------------|-----------------------------|--|
|              | -              |     | .( : 320 X 240) |                             |  |
| Mpeg         |                | avi | Mpeg            |                             |  |
| Edit         | - CURITEL EDIT |     |                 |                             |  |
| ۶            | :              | 가   | 가               |                             |  |
| ?            |                |     |                 |                             |  |

### Cuittel View 2.0

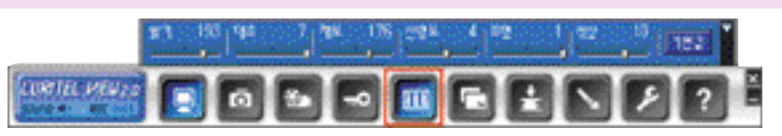

- : .
- : ( ) .
- : .
- - :
    - .

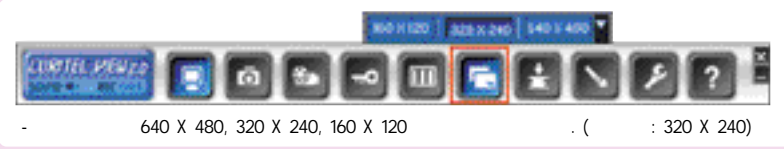

### Cuittel View 2.0

|                         |   | 0627/215812/<br>1830: ⊇Pctures<br>Pctur000<br>1826 (40): 225625555<br>1826 (44(1): 2266 Files |                                                      |
|-------------------------|---|-----------------------------------------------------------------------------------------------|------------------------------------------------------|
|                         |   |                                                                                               |                                                      |
|                         |   | ·                                                                                             | ■ 음성실장 ■<br>CURTEL VEU2 0<br>ON-<br>Sound #: RECTION |
| 26 (24.0) [Ul Han 3] 84 | - | ON/OFF                                                                                        | OFF Sound & REC III                                  |

### Cuittel View 2.0

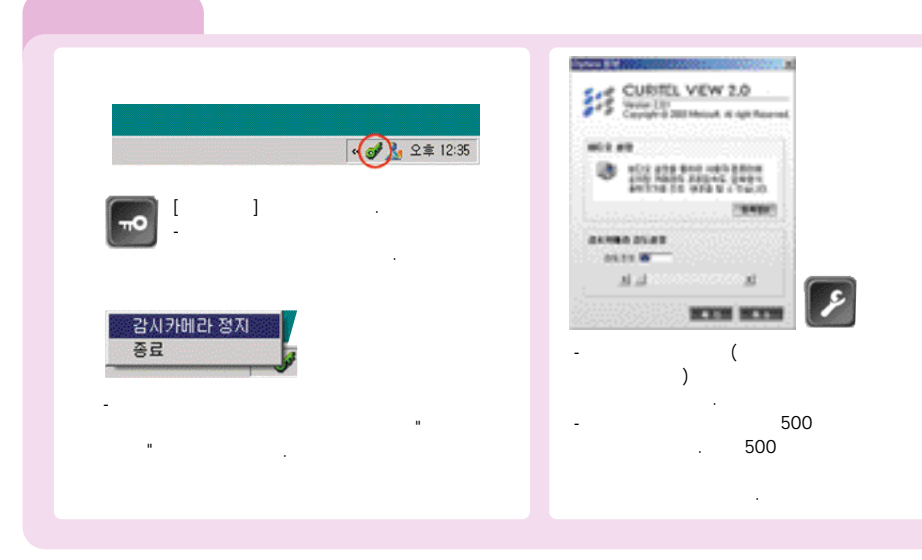

## Cuitel View 2.0

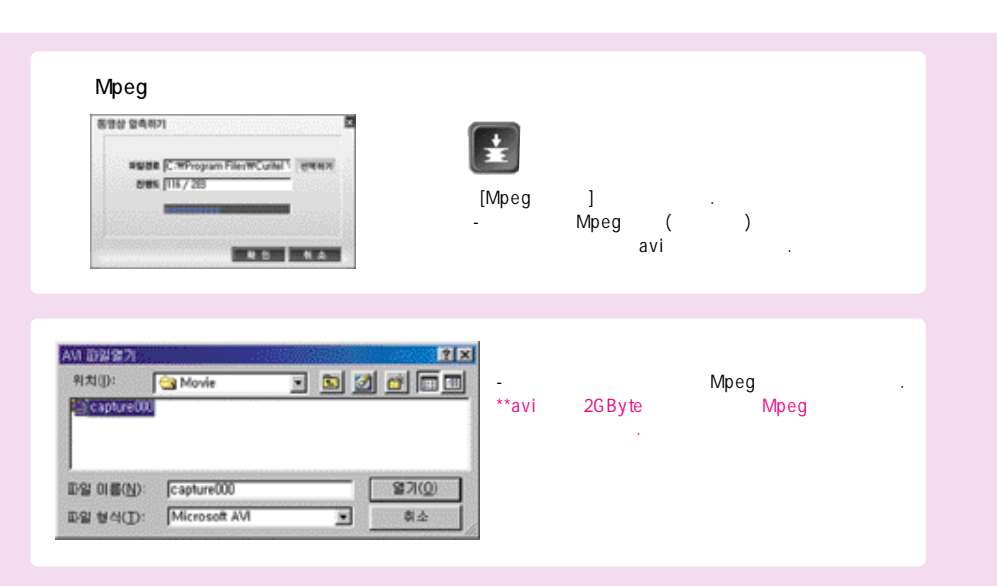

# Cuitel View (Edit)

Curitel Edit , , ,

#### hoto View(

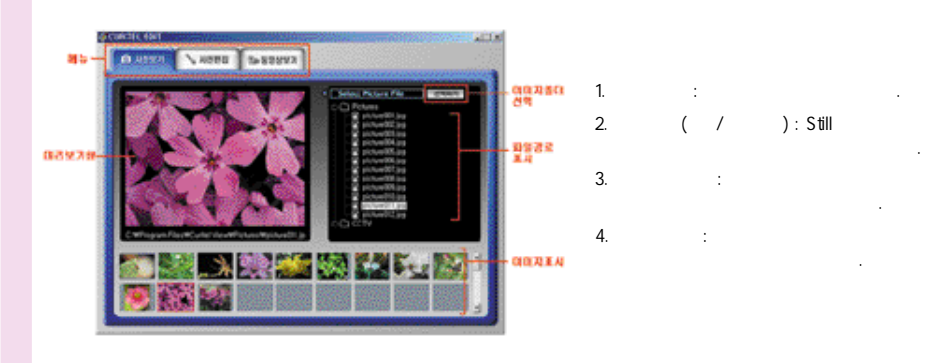
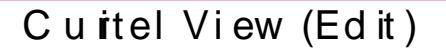

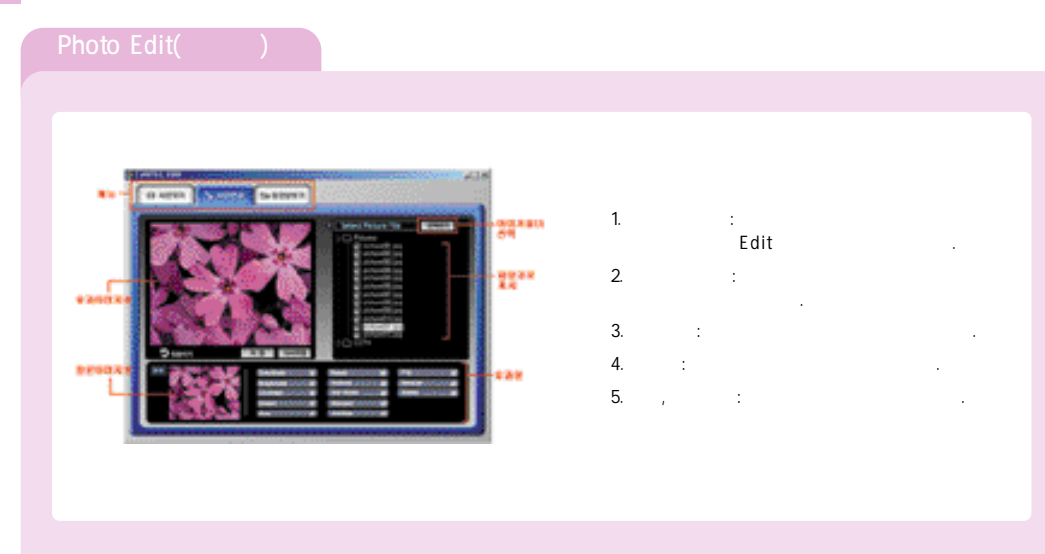

# Cuittel View (Edit)

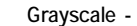

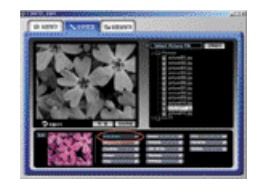

## - Grayscale

.

## .

#### Brightness -

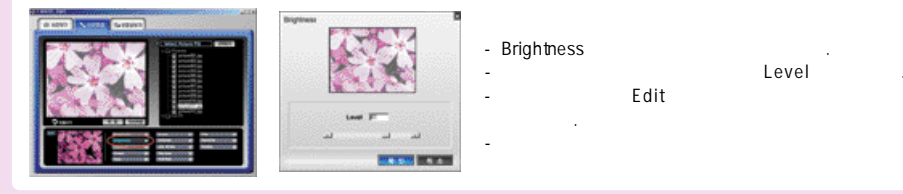

# Cuittel View (Edit)

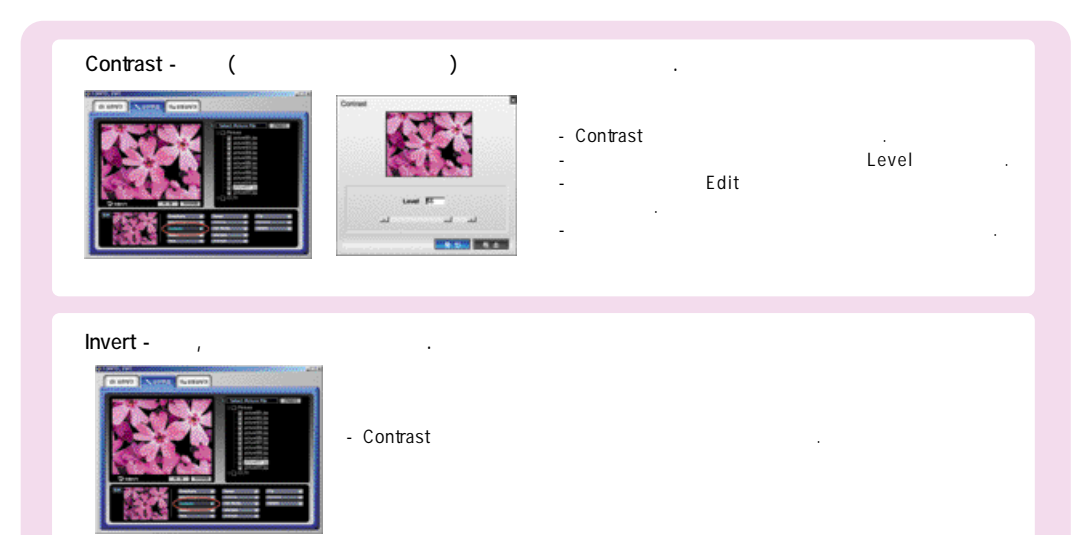

# Cuirtel View (Edit)

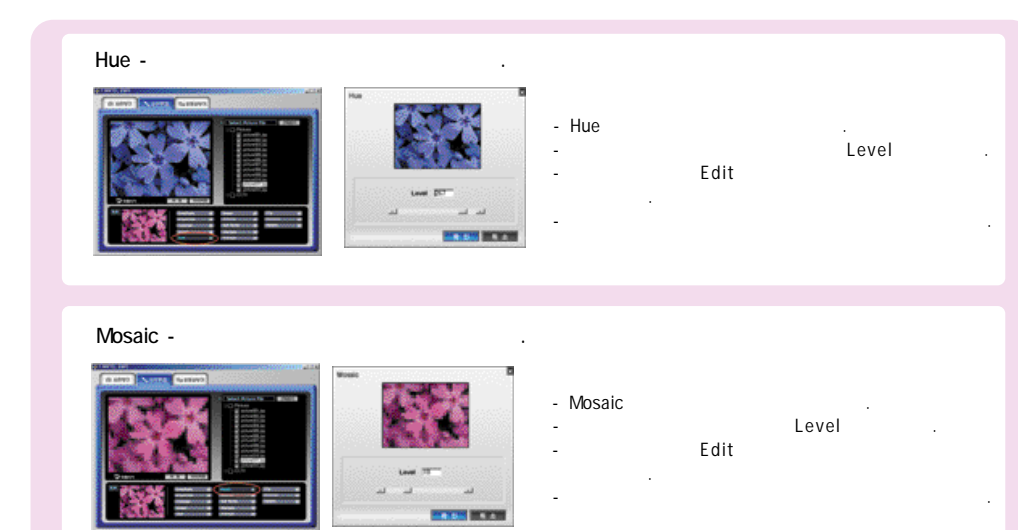

# Cuirtel View (Edit)

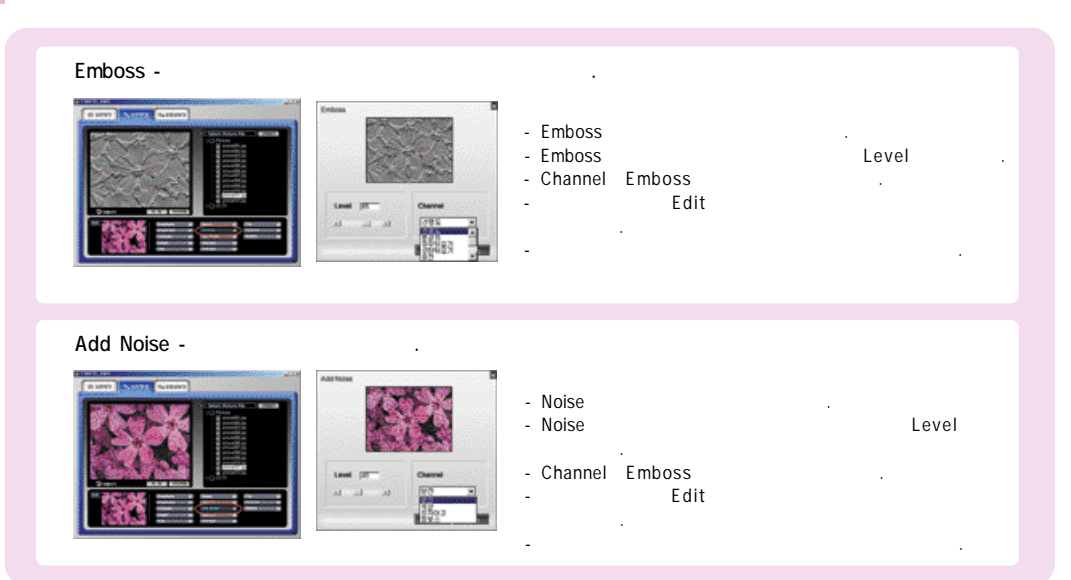

# Cuirtel View (Edit)

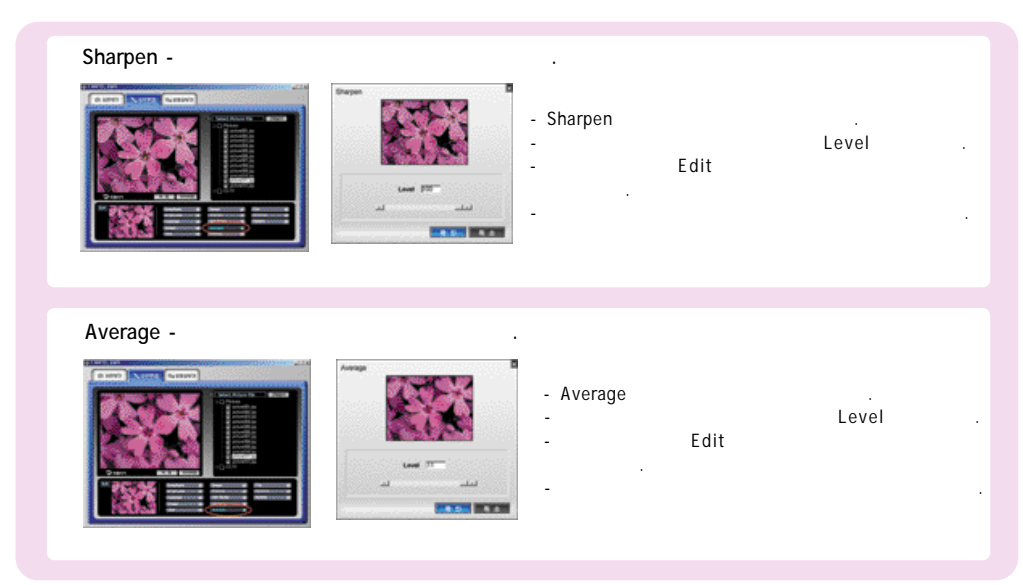

# Cuittel View (Edit)

| Flip -    | - Flip    | 가 . |
|-----------|-----------|-----|
| Reverse - | - Reverse | 가 . |

# Cuirtel View (Edit)

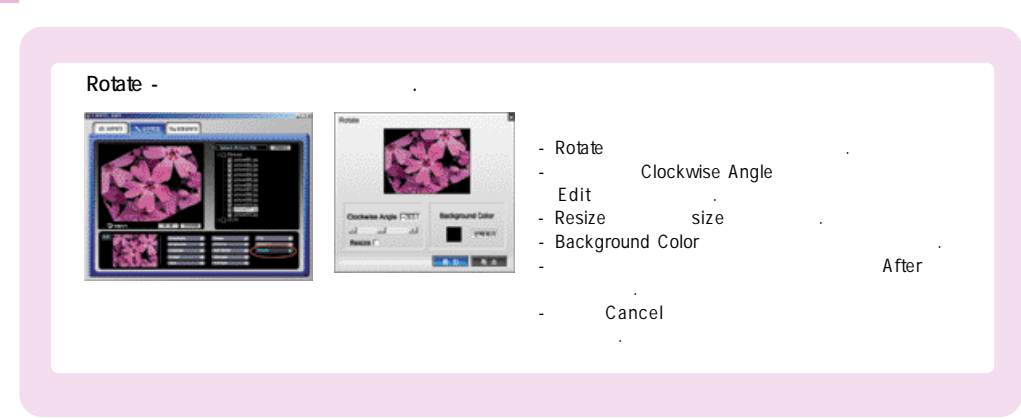

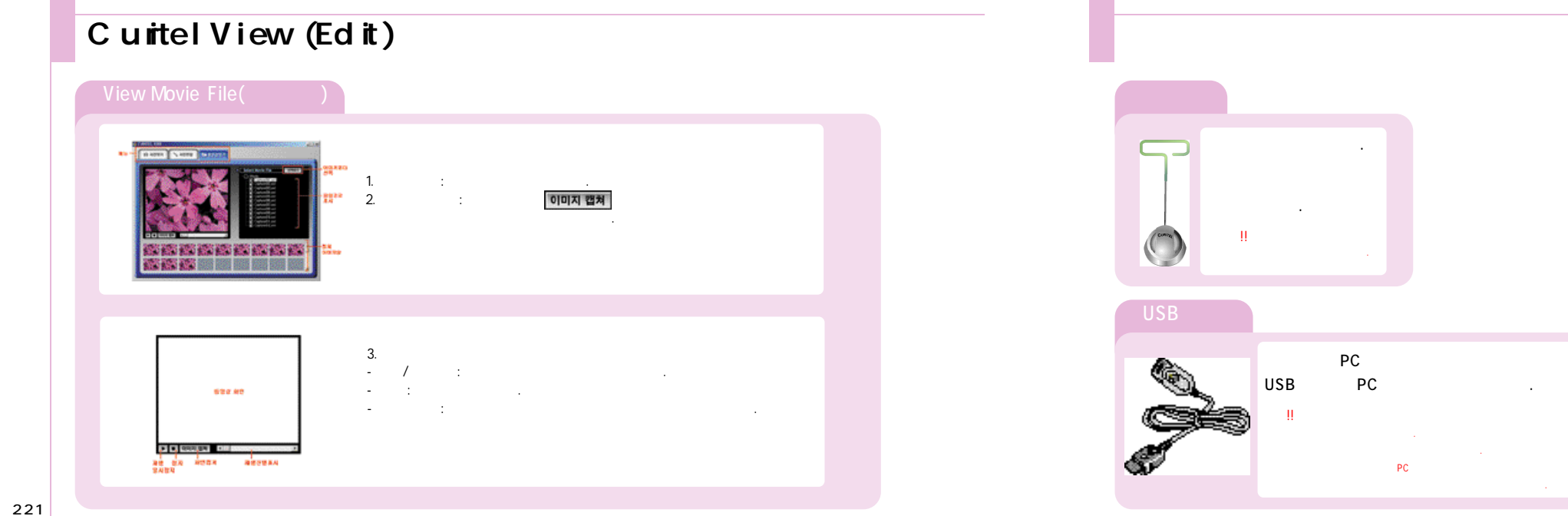

off

on

0000

USB

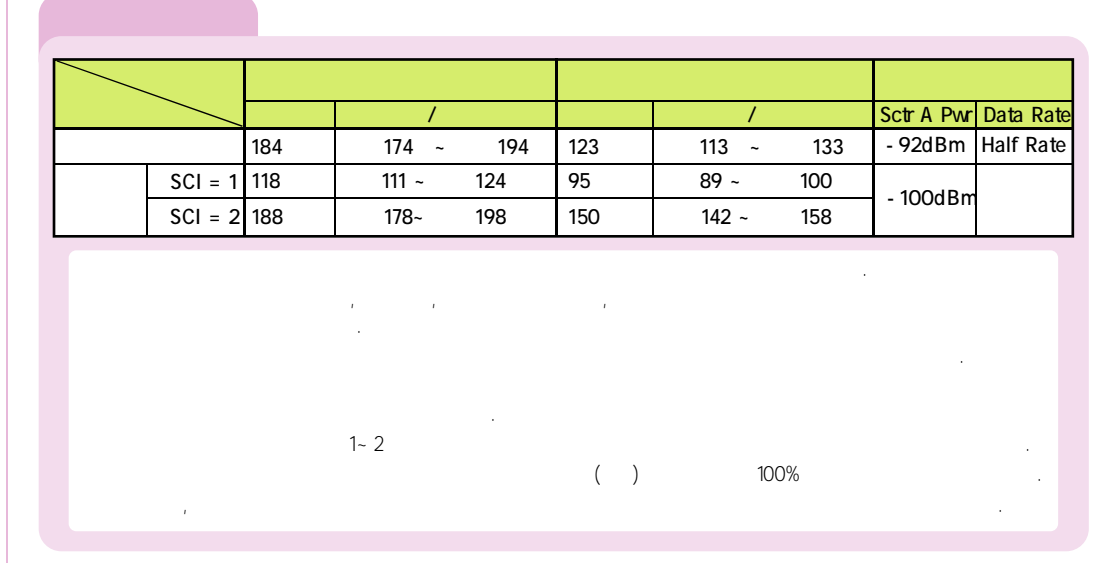

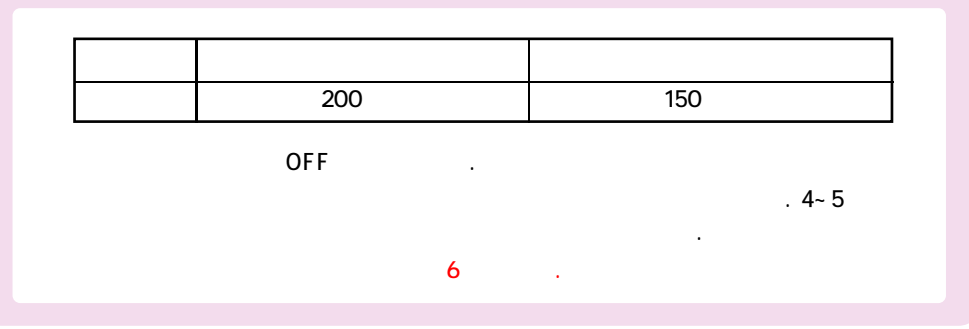

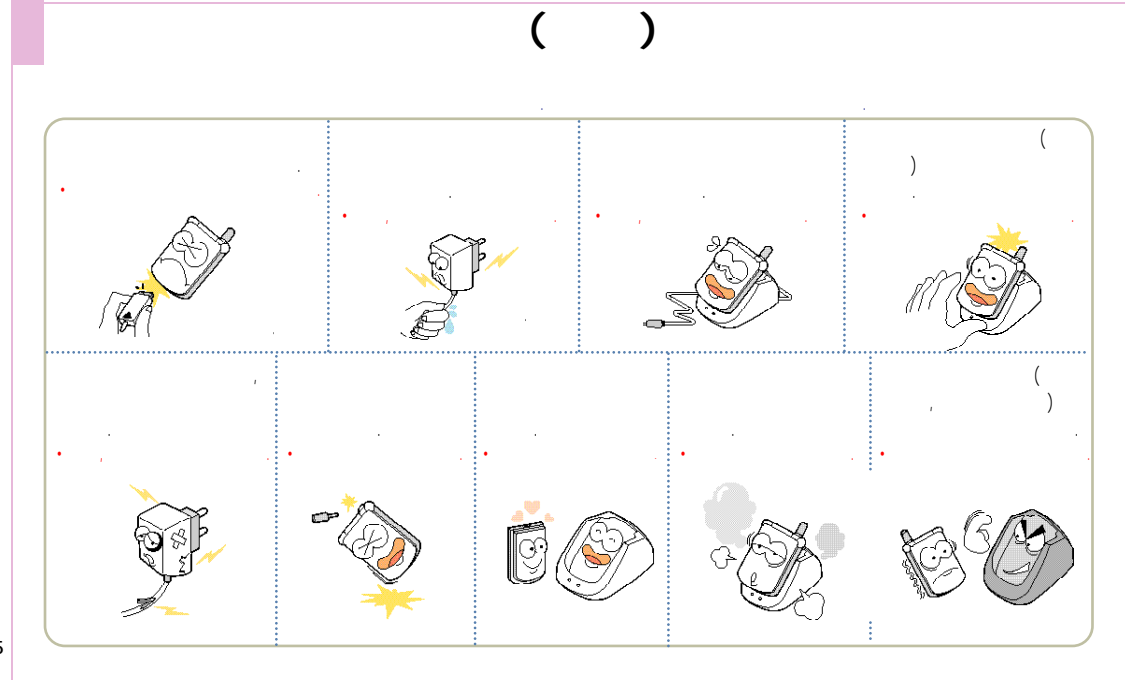

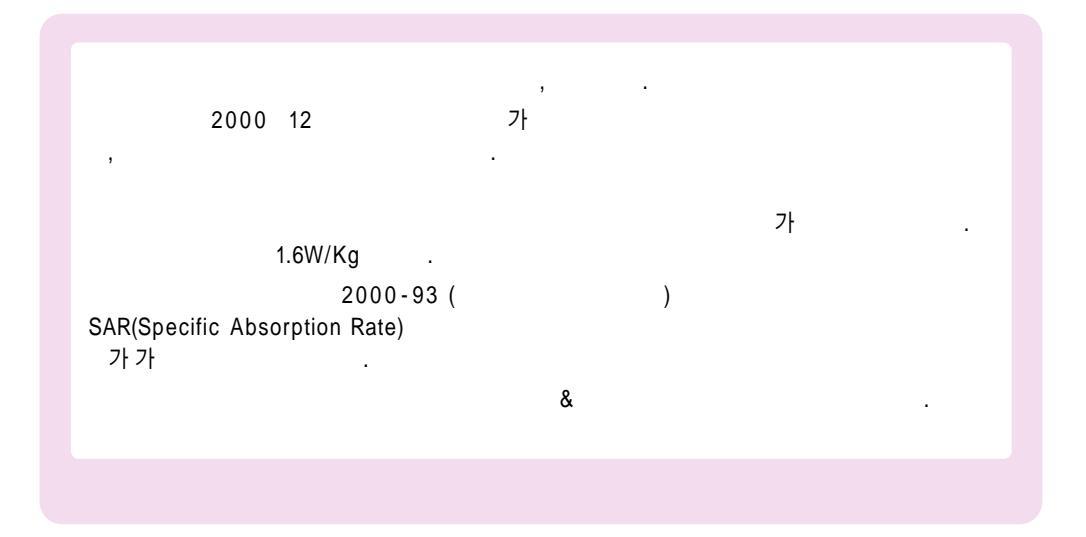

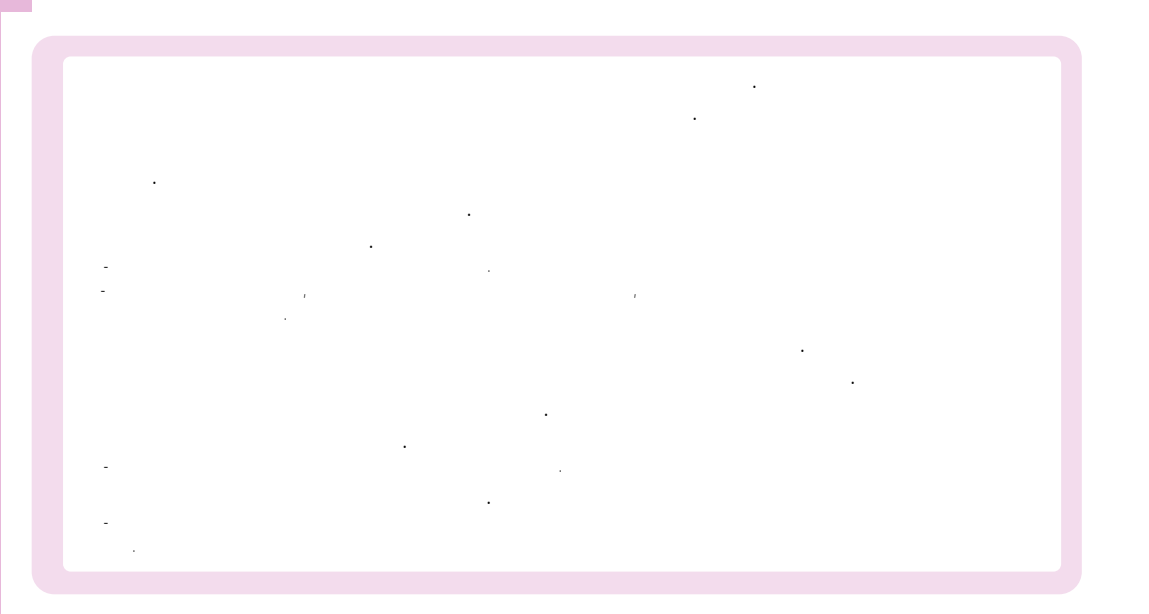

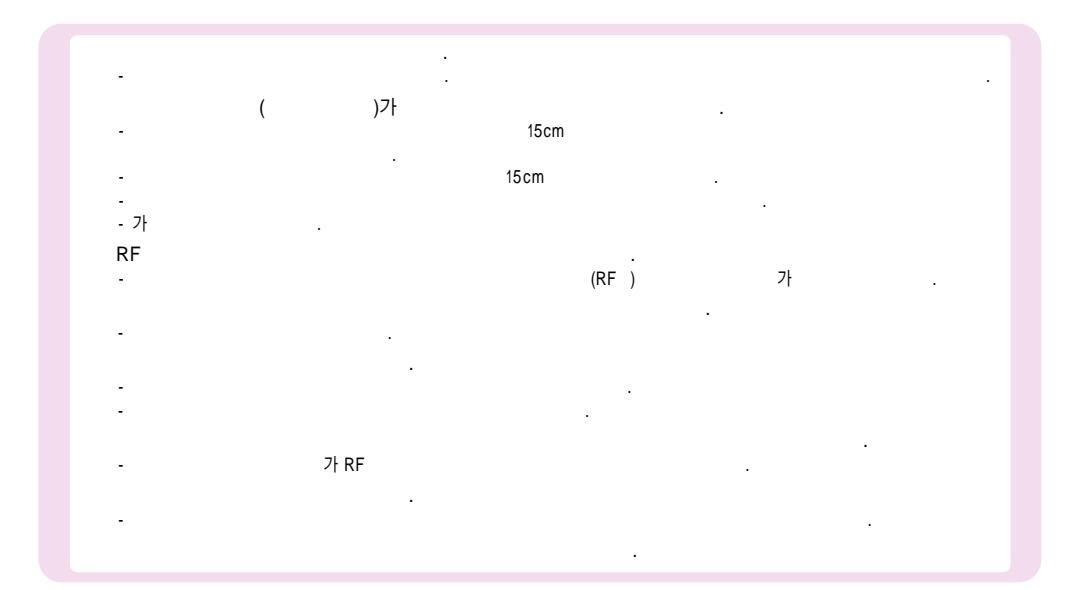

7ł 7ł - . . . . . . . .

 7
 ,
 ,

 -20
 50

 80

.

- , ,

7ŀ , , . . , & .

가 가 가

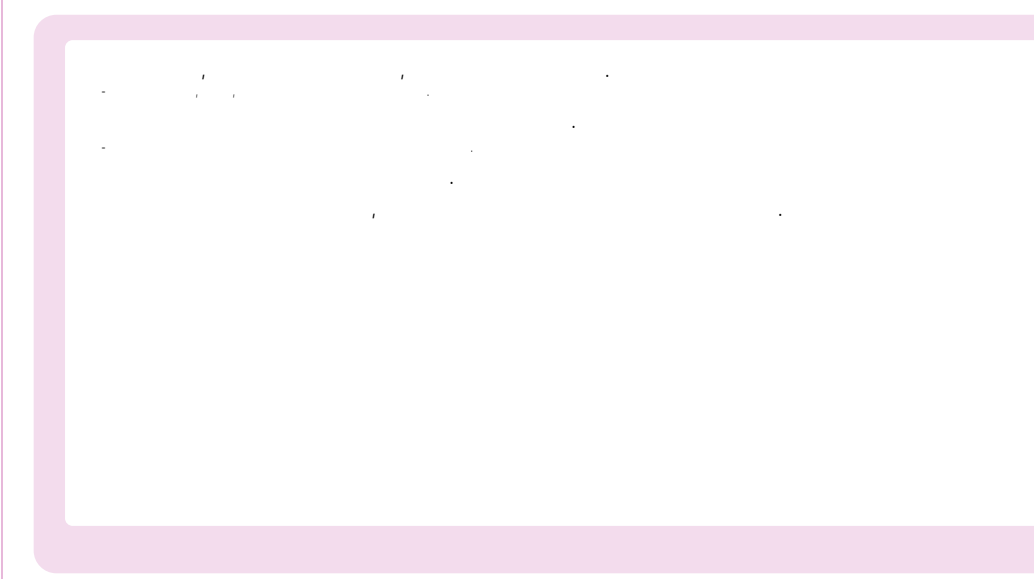

|      | : 1751.25~1778.75 MHz<br>: 1841.25~1868.75 MHz |
|------|------------------------------------------------|
|      | <u>+</u> 150Hz                                 |
| (mm) | 88.5 X 45.8 X 21.6                             |
|      | 80g                                            |
|      | 240mW                                          |
|      | -20 + 50                                       |
|      | 5% ~ 95%                                       |

"Licensed by QUALCOMM Incorporated under one or more of the following Patents : U.S.Patent No. 4,901,307 U.S.Patent No. 5,056,109 U.S.Patent No. 5,099,204 U.S. Patent No. 5,101,501 U.S. Patent No. 5,103,459 U.S. Patent No. 5,107,225 U.S.Patent No. 5,109,390."

|      | 565-4425<br>2274-4482<br>334-4482<br>846-1472<br>488-9111<br>428-1001<br>988-7577<br>985-4424<br>2690-0010<br>6343-5326 | (02)  | 2246-0061<br>2298-0548<br>909-1011<br>2694-990D<br>2634-1472<br>719-1472<br>794-0088<br>353-1472<br>2264-4114 |       | 231-1472<br>243-6684<br>404-3272<br>482-1472<br>482-1472<br>388-1472<br>378-3033<br>263-8124<br>335-1007<br>826-1472 | (032) | 772 - 2580<br>506 - 1477<br>865 - 313<br>322 - 019<br>652 - 827<br>684 - 777<br>934 - 912<br>326 - 442<br>868 - 442 |
|------|----------------------------------------------------------------------------------------------------|-------|----------------------------------------------------------------------------------------------------|-------|----------------------------------------------------------------------------------------------------|-------|----------------------------------------------------------------------------------------------------|
| (02) | 558-1472<br>444-7007<br>3424-8858<br>848-1472<br>930-0781<br>979-1472<br>929-1472<br>929-1472                           |       | 778 - 5326<br>494 - 8272<br>2686 - 3015<br>234 - 4425<br>916 - 1472<br>974 - 8892<br>765 - 2010               | (031) | 879-5353<br>635-7018<br>947-4224<br>654-2292<br>533-3011<br>552-4425<br>934-9127                                     | (051) | 513 - 558<br>465 - 081<br>554 - 1472<br>341 - 226<br>201 - 393<br>864 - 442<br>441 - 1472                           |
|      | 332-9944<br>332-9944<br>711-7556<br>739-1818<br>3477-4425<br>534-7660<br>586-6357                                       | (031) | 565-8572<br>396-3636<br>986-7019<br>866-4424<br>708-9808                                                      | (033) | 424-4046<br>772-2580<br>652-8272<br>684-7777<br>322-0191<br>506-1472                                                 | (001) | 637-307<br>804-147<br>633-977<br>743-1476<br>249-441<br>268-147                                                     |
|      | 525-1567<br>588-4949<br>853-1472                                                                                        |       | 732-1472<br>751-1472<br>239-7282                                                                              | (032) | 552-4425<br>424-4046                                                                                                 | (05)2 | 200-1472<br>201-8888<br>243-1472                                                                                    |

|       | 638 - 2862<br>327 - 5782<br>294 - 1268<br>255 - 1472<br>248 - 7373               |       | 454-6161<br>456-5400<br>430-4425<br>536-6654                         | (061) | 681 - 4414<br>352 - 3018<br>554 - 0985<br>537 - 6688<br>253 - 4423               | (042) | 472 - 127<br>825 - 442<br>255 - 147<br>251 - 995  |
|-------|----------------------------------------------------------------------------------|-------|----------------------------------------------------------------------|-------|----------------------------------------------------------------------------------|-------|---------------------------------------------------|
| (055) | 356-0207<br>381-1472<br>745-8666<br>547-8896<br>238-1472<br>294-4400<br>649-8880 | (054) | 852-14/2<br>633-8884<br>338-0011<br>783-0070<br>252-4300<br>275-1472 |       | 445 - 7774<br>463 - 1472<br>547 - 8573<br>626 - 9011<br>633 - 1618<br>854 - 4423 |       | 852-442<br>736-147<br>931-477<br>668-80<br>547-01 |
|       | 962-6651<br>743-4424<br>623-2016<br>526-1472<br>794-5447                         |       | 383-4423<br>955-4423<br>654-1471<br>226-1477<br>525 8008             | (063) | 858-0187<br>286-4423<br>272-0066<br>226-9016<br>255-4423                         | (041) | 555 - 369<br>575 - 442<br>555 - 147<br>648 - 478  |
| (053) | 939 - 4424<br>254 - 1447<br>764 - 1472<br>573 - 8558<br>753 - 1472               | (062) | 515-8597<br>261-0082<br>514-5115<br>368-1472                         | (064) | 247 - 4423<br>537 - 0016<br>758 - 1472                                           | (043) | 262-145<br>224-442<br>842-501                     |
| (054) | 641-8484<br>312-0032<br>775-0404<br>462-1472                                     | (061) | 793-4423<br>245-1472<br>284-7072<br>723-1472<br>653-6414             | (042) | 528 - 4423<br>936 - 0100<br>638 - 4224<br>526 - 1272                             | ( /   | / ) 1544-442                                      |

| 능요약 카드 | 사 용 방 🐮 | 호 🔶 🐼 햄 센택 🐲 | 19日間 1月日の19日間の19日間の19日間の19日間の19日間の19日間の19日間の19日 | 소리 전택/해제    |          | 대기 또는 통회중에 🖉 🔮 | ()<br>()<br>()<br>()<br>()<br>()<br>()<br>()<br>()<br>() | Meter 1 4 4 4 4 4 4 4 4 4 4 4 4 4 4 4 4 4 4 |           |      |        |           | 사용방법             |        | (1) 길게누름/비밀번호 4자리 입력 |          | ····································· |          |          |         |        |          | 🕨 🔶 😥 비밀번호누름 | <b>앞</b> 길게누름 | E         |
|--------|---------|--------------|-------------------------------------------------|-------------|----------|----------------|----------------------------------------------------------|---------------------------------------------|-----------|------|--------|-----------|------------------|--------|----------------------|----------|---------------------------------------|----------|----------|---------|--------|----------|--------------|---------------|-----------|
| Ē      | 기하      | 배경화면 설정      | 벨/진동/무음램프선택하기                                   | 에티켓기능 설정/해제 | 일타 모니콜실정 | 음량(수화음량/키톤)조절  | 최근 건 번호로 전화하기                                            | 전화번호 관련 기능보기                                | 전화번호 저징하기 | 사진찍기 | 자동응답설정 | 자동지역번호 설정 | 기 <mark>능</mark> | 전화받기방법 | 휴대폰잠금/해제             | 사생활 보호기능 | 휴대폰 초기화                               | 문자메시지 확인 | 음성메시지 확인 | 에시지 보내기 | 이벤트 확인 | 스팸메세지 확인 | 메시지 전체삭제     | ez-i 간편접속     | 통화중 녹음/정지 |

## For Foreigner (

1. ez-i 1-1. ez-i 1-2. Character melody 1-3. Java station 1-4. Karaoke 1-5. Click! VOD 1-6. Shot mail 1-7. miTV 1-8. ez-friend 1-9. Information service

# Pressing enters the ez-i menu.

## 2. Multimedia 2-1. Character melody 2-2. Avata 2-3. Karaoke 2-4. Game 2-5. Java station 2-6. Click! VOD

2-7. Memory

#### 3. Phone book

3-1. Find
3-2. Last call (Missed calls, Last numbers received, Last numbers dialed, Calling time, Last call delete)
3-3. Store
3-4. Group
3-5. My profile
3-6. Delete 4. Sound
4-1. Bell & Melody (1. Hot 2. Fun 3. warm 4. Kid)
4-2. Ringer mode (1. Ringer 2. Vibrate 3. Ringer after Vibrate 4. Ringer & Vibrate 5. Lamp & Silent)
4-3. Group bell (Family, Friends, Office)
4-4. Set alert
4-5. Volume
4-6. New melody download For Foreigner (

 5. Display
 6. 0

 5-1. Main LCD setting
 6

 5-2. Function LCD setting
 6

 5-3. Sub LCD setting
 6

 5-4. Font setting
 6

 5-5. LCD Font setting
 6

 5-6. LCD backlight setting (15sec, 30sec, 45sec, 60secs, Always on)
 6

 5-7. LCD contrast setting
 5

 5-8. Sub LED
 5-9. New character download

6. Organizer 6-1. Schedule setting 6-2. Time Table 6-3. Morning call 6-4. Alarm 6-5. D-Day (Check D-Day, Set D-Day) 6-6. Memo (Letters, Voice)

## For Foreigner (

#### 7. Convenience

7-1. Auto answer setting

7-2. Bio rhythm

7-3. Calculator

7-4. World time

7-5. Unit measurement

7-6. Stop watch

8. Management 8-1. Private protection 8-2. Setting 8-3. Additional service 8-4. View version 8-5. Set defaults

## For Foreigner

## In-Call Option

Ċ,

To access these functions during a call, press key.

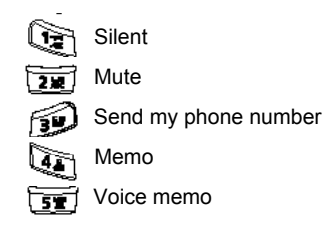

#### Adjust volume during a call

Receiving tone up

Receiving tone down

## Idle State

3 Last number dialed - Press Quick (converting to manner mode) - Press and hold - Undo : Again press and hold Quick (converting to lock mode) - Press and hold 😿 - Undo : Input your password Adjuct key volume - Press of or Phone book - Press 式 Connect ez-i - Press and hold Camera - Press - **\** • Emergency Button - Press 👘

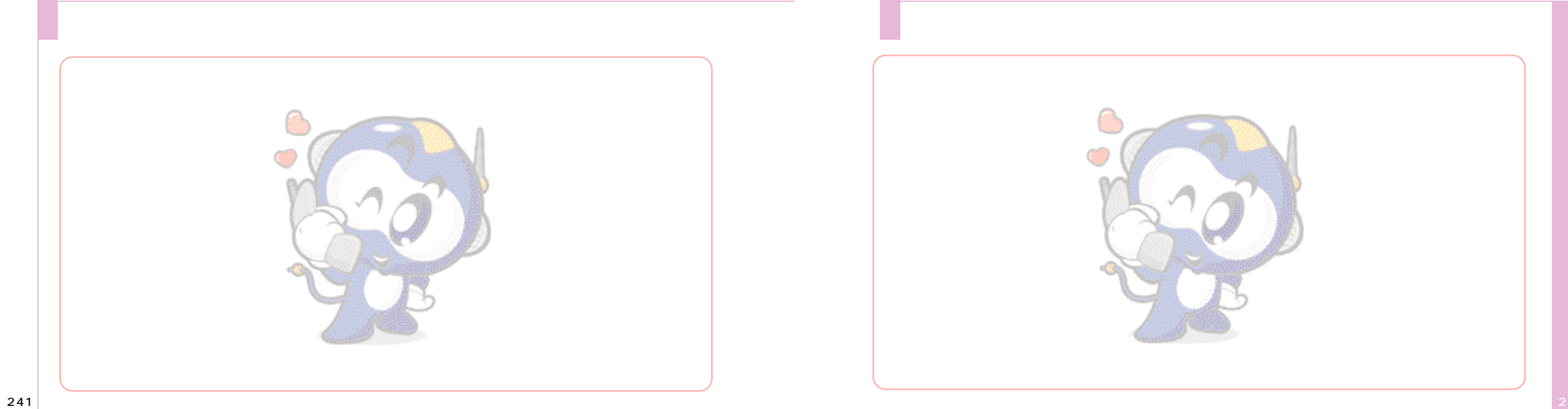

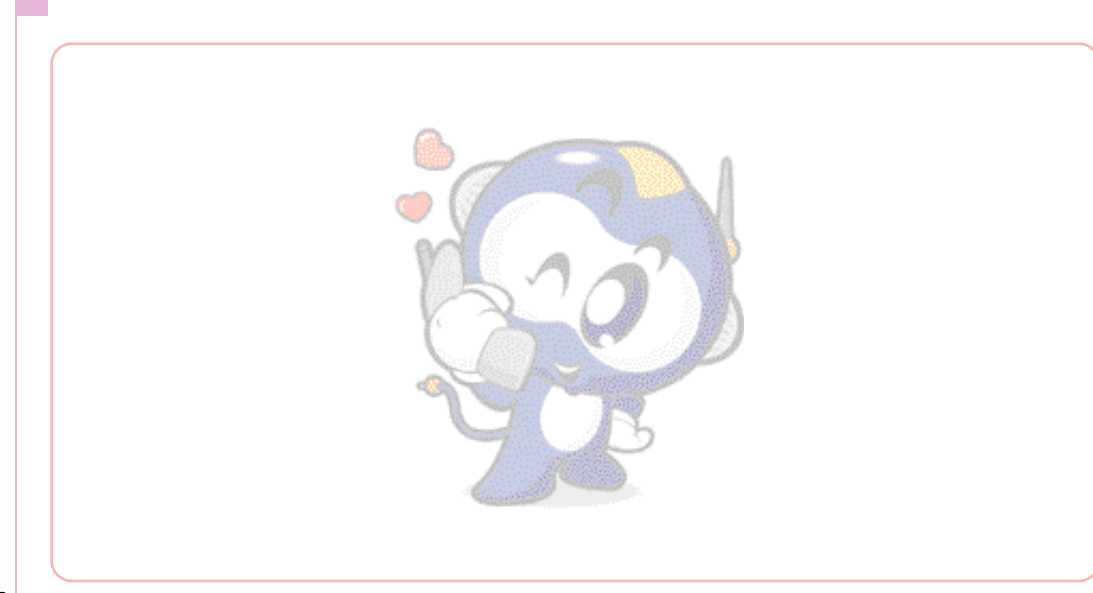

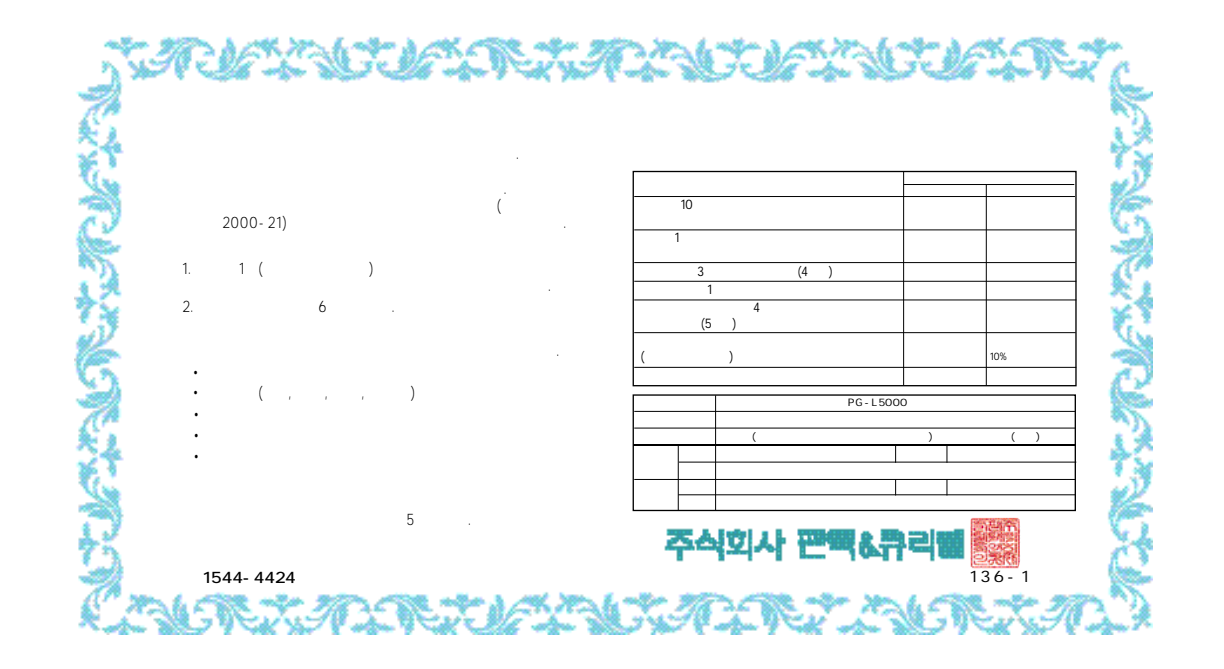